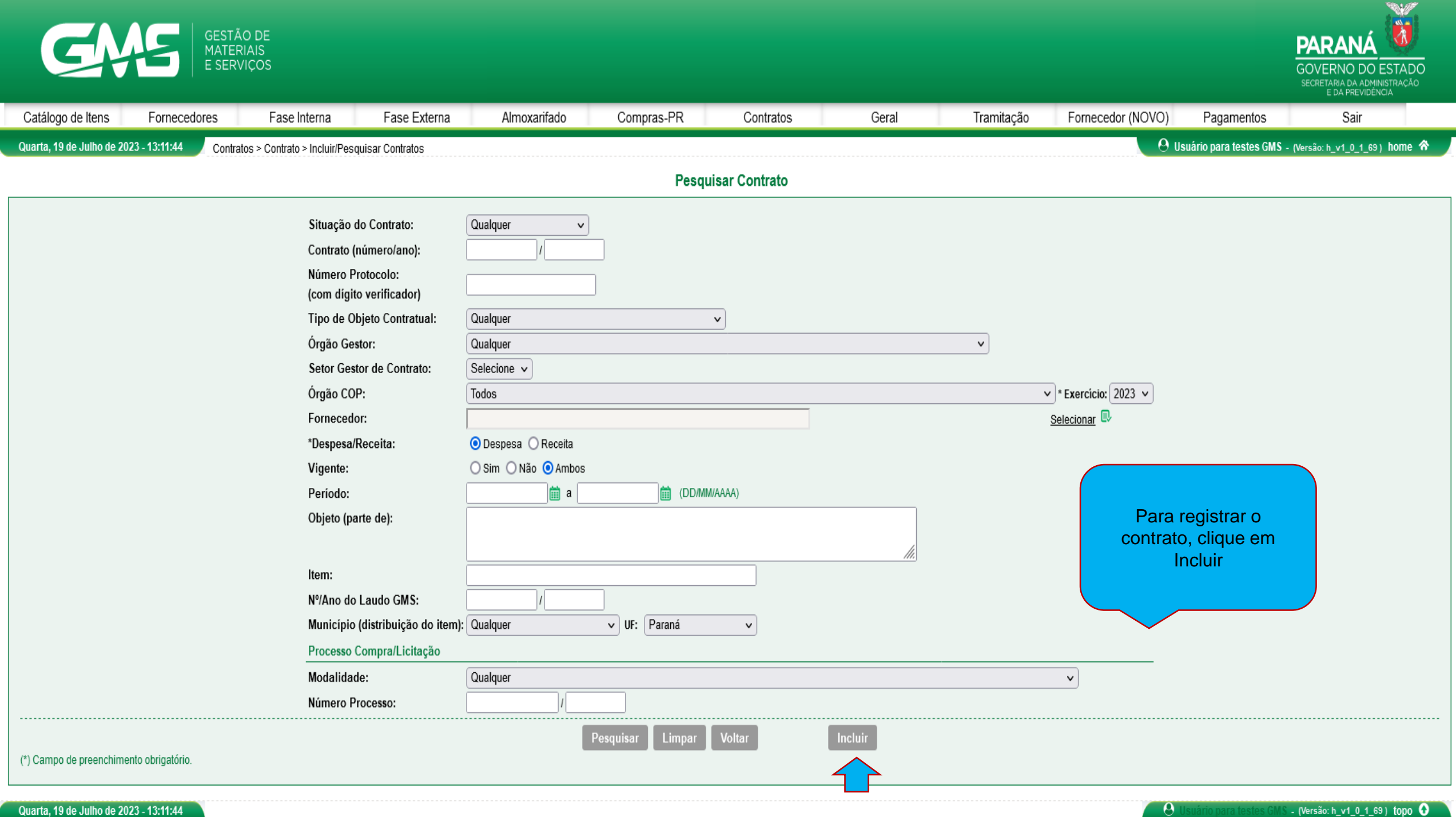

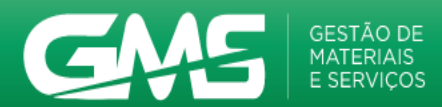

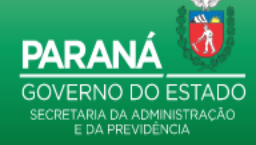

|                             |                         |                               |                  |                           |                                 |                  |               |                  |                   |                         | SECRETARIA DA ADMINISTRAÇÃO<br>E DA PREVIDÊNCIA |
|-----------------------------|-------------------------|-------------------------------|------------------|---------------------------|---------------------------------|------------------|---------------|------------------|-------------------|-------------------------|-------------------------------------------------|
| Catálogo de Itens           | Fornecedores            | Fase Interna                  | Fase Externa     | Almoxarifado              | Compras-PR C                    | Contratos        | Geral         | Tramitação       | Fornecedor (NOVO) | Pagamentos              | Sair                                            |
| Quarta, 19 de Julho de 2023 | - 13:16:01 Contrato     | os > Contrato > Incluir/Pesqu | uisar Contratos  |                           |                                 |                  |               |                  | 0                 | Usuário para testes GMS | - (Versão: h_v1_0_1_69 ) home 🏠                 |
|                             |                         |                               |                  |                           | Alterar Cor                     | ntrato           |               |                  |                   |                         |                                                 |
|                             | Identif                 | i <u>cação</u>                |                  |                           | Elemento                        | <u>s</u>         |               |                  | !                 | Memória de Cálculo      |                                                 |
|                             |                         |                               |                  |                           |                                 |                  |               | -                |                   |                         |                                                 |
| * Órgão Gestor: SEAP -      | Secretaria de Estado da | Administração e da Previo     | lência           | ~                         | ]                               |                  |               |                  |                   |                         |                                                 |
| Processo Compra/Licitad     | ăo                      |                               |                  |                           |                                 |                  |               |                  |                   |                         |                                                 |
| * Material/Serviço:         | 🔾 Material 🛛 🧿 Servi    | iço 🔿 Material/Serviço        |                  |                           |                                 |                  |               |                  |                   |                         |                                                 |
| * Obras e Serviços Eng.:    | 🔾 Sim 🛛 💿 Não           |                               |                  |                           |                                 |                  |               |                  |                   | al a fa la sa           |                                                 |
| * Despesa / Receita:        | Despesa O F             | Receita                       |                  |                           |                                 |                  |               |                  | Preen             | cha todos o             |                                                 |
| * Origem:                   | O Licitação             | ) Dispensa/Inexigibilidade    |                  | _                         |                                 |                  |               |                  | Campos            | onfirmar                |                                                 |
| * Modalidade:               | Selecione V             |                               |                  |                           |                                 |                  |               |                  |                   |                         |                                                 |
| Numero/Ano do GMS:          |                         |                               |                  |                           |                                 |                  |               |                  |                   |                         |                                                 |
| Reluir Processo             |                         |                               |                  |                           |                                 |                  |               |                  |                   |                         |                                                 |
| Madalidada                  | Número/Ano de CNIC      | Número/Ano de Editel          | Material/Comise  | Obree e Capilees de Fre   | Tino do Obioto Contratual       | Deepers / D      | osita Drassa  | e Codootrado CNC |                   |                         |                                                 |
| wodalidade                  | Numero/Ano do GMS       | Numero/Ano do Editar          | wateria//serviço | Obras e Serviços de Elig. | ripo de Objeto Contratual       | Despesa / R      | ecena Process | o Cadastrado GMS |                   |                         |                                                 |
| PE - Pregão Eletrônico      | 2069/2022               |                               | Material/Serviço | Não                       | Serviços com Fornecimento de Ma | Iteriais Despesa | Sim           |                  | Não               |                         |                                                 |
|                             |                         |                               |                  |                           |                                 |                  |               |                  |                   |                         |                                                 |
| Contrato                    |                         |                               |                  |                           |                                 |                  |               |                  |                   |                         |                                                 |
| Número GMS:                 | 2381/2023               |                               |                  | _                         |                                 |                  |               |                  |                   |                         |                                                 |
| Número utilizado pelo Ó     | rgão:                   | ///                           |                  |                           |                                 |                  |               |                  |                   |                         |                                                 |
| * Tipo de Objeto Contrat    | ual: Serviços com       | n Fornecimento de Materia     | is v             | <u> </u>                  |                                 |                  |               |                  |                   |                         |                                                 |
| * Contrato Corporativo/M    | lúltiplo<br>O Sim 💿 N   | lão                           |                  |                           |                                 |                  |               |                  |                   |                         |                                                 |
| * Número Protocolo (con     | n dígito verificador):  |                               | Data do Protocol | o: Adicion                |                                 |                  |               |                  |                   |                         |                                                 |
| Data                        |                         | Protocolo                     |                  | Excl                      | Jir                             |                  |               |                  |                   |                         |                                                 |
| 22/01/2023                  |                         | 123456789                     |                  | ×                         |                                 |                  |               |                  |                   |                         |                                                 |
| Situação:                   | Em Edição               |                               |                  |                           |                                 |                  |               |                  |                   |                         |                                                 |

## Gerar Ordem de Fornecimento /

Serviço 🛈 :

## Informações Contratuais

| * Tipo de Regime de Execução:              | Preço Global 🗸                          |  |
|--------------------------------------------|-----------------------------------------|--|
| * Previsão de Subcontratação:              | ◯ Sim                                   |  |
| * Previsão de Cessão Contratual:           | ◯ Sim                                   |  |
| * Tipo Fornecimento imediato:              | ⊙ Sim O Não                             |  |
| * Forma de Pagamento:                      | ◯ À Vista   ◯ À Prazo   ◙ Não se aplica |  |
| * Tipo de Multa Contratual:                | Sem Previsão de Multas Contratuais 🗸    |  |
| * Descrição da(s) Multa(s) Contratual(is): |                                         |  |
|                                            | <i>li</i> ,                             |  |
|                                            | -                                       |  |

## Cláusulas Contratuais Necessárias existentes (Art. 99 da Lei de Licitações 15.608/07 do Paraná)

| * Selecione    | e Tipo da Cláusula                                                                                                    |
|----------------|----------------------------------------------------------------------------------------------------|
|                | I - Os nomes das partes e os de seus representantes.                                                                                                    |
|                | I - A finalidade.                                                                                                    |
|                | I - O ato que autorizou a sua lavratura.                                                                                                    |
|                | I - O número do processo da licitação ou da contratação direta.                                                                                                    |
|                | II - O objeto e seus elementos característicos.                                                                                                    |
|                | III - O regime de execução ou a forma de fornecimento.                                                                                                    |
|                | IV - O preço e as condições de pagamento, os critérios, data-base e periodicidade do reajustamento de preços.                                                                                                    |
|                | IV - Os critérios de atualização monetária entre a data do adimplemento das obrigações e a do efetivo pagamento.                                                                                                    |
|                | V - Os prazos para início de etapas de execução, de conclusão, de entrega, de observação e de recebimento definitivo, conforme o caso.                                                                                                    |
|                | VI - O crédito pelo qual correrá a despesa, com a indicação da classificação funcional programática e da categoria econômica.                                                                                                    |
|                | VII - As garantias oferecidas para assegurar sua plena execução, quando exigidas.                                                                                                    |
|                | VIII - Os direitos e as responsabilidades das partes, as penalidades cabíveis e os valores das multas.                                                                                                    |
|                | IX - Os casos de rescisão.                                                                                                    |
|                | X - O reconhecimento dos direitos da Administração, em caso de rescisão administrativa por inexecução total ou parcial do contrato.                                                                                                    |
|                | XI - As condições de importação, a data e a taxa de câmbio para conversão, quando for o caso.                                                                                                    |
|                | XII - A vinculação ao edital de licitação ou ao termo que a dispensou ou a inexigiu, ao convite e à proposta do licitante vencedor.                                                                                                    |
|                | XIII - A legislação aplicável à execução do contrato e especialmente aos casos omissos.                                                                                                    |
|                | XIV - A obrigação do contratado de manter, durante toda a execução do contrato, em compatibilidade com as obrigações por ele assumidas, todas as condições de habilitação e qualificação exigidas na licitação.                                                                                                    |
|                | XV - A obrigação do contratado de manter, durante toda a execução do contrato, em compatibilidade com as obrigações assumidas, todas as condições de habilitação e qualificação exigidas na licitação, inclusive de apresentar, ao setor de liberação de faturas e como condição de pagamento, os documentos necessários. |
|                |                                                                                                    |
| (*) Campo de p | preenchimento obrigatório.                                                                                                    |

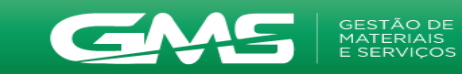

Usuário para testes GMS

287.171.245-06

SEAP - Secretaria de Estado da Administração e da Previdência

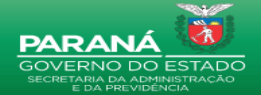

🦉 🗙

12/06/2023 09:13:18

sim

| Catálogo de Itens               | Fornecedores         | Fase Interna               | Fase Externa     | Almoxarifado              | Compras-PR  | Contratos    | Geral   | 1           | Tramitação       | Fornecedor (NOVO)   | Pagamentos            | Sair                            |
|---------------------------------|----------------------|----------------------------|------------------|---------------------------|-------------|--------------|---------|-------------|------------------|---------------------|-----------------------|---------------------------------|
| Quarta, 19 de Julho de 2023     | - 13:24:49           |                            |                  |                           |             |              |         |             |                  | 🗢 Us                | uário para testes GMS | - (Versão: h_v1_0_1_69 ) home ጽ |
|                                 |                      |                            |                  |                           | Alte        | rar Contrato |         |             |                  |                     |                       |                                 |
|                                 | l el e est           |                            |                  |                           | Alle        |              |         |             |                  |                     | néria da Oélaula      |                                 |
|                                 | Ident                | uncaçao                    |                  |                           |             | Elementos    |         |             |                  | ivier               | nona de Calculo       |                                 |
| Contrato                        |                      |                            |                  |                           |             |              |         |             |                  |                     |                       |                                 |
| Númoro GMS: 2381/2023           |                      |                            |                  |                           |             |              |         |             |                  |                     |                       |                                 |
| Situação: Em Edição             |                      |                            |                  |                           |             |              |         |             |                  |                     |                       |                                 |
| Situlguo. Em Ediçuo             |                      |                            |                  |                           |             |              |         |             |                  |                     |                       |                                 |
|                                 |                      |                            |                  |                           |             |              |         |             |                  |                     |                       |                                 |
| Fornecedor                      |                      |                            |                  |                           |             |              |         |             |                  |                     |                       |                                 |
| Contratado                      |                      |                            |                  |                           |             |              |         |             |                  |                     |                       |                                 |
| CPE/CNP1/Cód Internacio         | nal Razão Social //  | Nome                       |                  |                           | Principal / | Situação     | Remover |             |                  |                     |                       |                                 |
| crific control coul internation |                      | Nome                       |                  |                           | Secundário  | Situação     | Remover |             |                  |                     |                       |                                 |
| 16.472.749/0001-71              | Pullman              |                            |                  |                           | Principal   | Ativo        | ×       |             |                  |                     |                       |                                 |
|                                 |                      |                            |                  |                           |             |              |         |             |                  |                     |                       |                                 |
| Objeto Contratual               |                      |                            |                  |                           |             |              |         |             |                  |                     |                       |                                 |
| * Objeto Ar Ce                  | ondicionado          |                            |                  |                           |             |              |         |             |                  |                     |                       |                                 |
| Contratual:                     |                      |                            |                  |                           |             |              |         |             |                  |                     |                       |                                 |
|                                 |                      |                            |                  |                           |             |              |         |             |                  |                     |                       |                                 |
|                                 |                      |                            |                  |                           |             |              |         |             |                  |                     |                       |                                 |
|                                 |                      |                            |                  |                           |             |              |         |             |                  |                     |                       |                                 |
|                                 |                      |                            |                  |                           |             |              |         |             |                  |                     |                       |                                 |
| Gestor do Contrato              |                      |                            |                  |                           |             |              |         |             |                  |                     |                       |                                 |
| * Setor Gestor de               | (                    |                            |                  |                           |             |              |         |             | (                |                     |                       |                                 |
| Contrato:                       | DOS - Dep. de Oper   | rações e Serviços          | ~                |                           |             |              |         |             |                  |                     |                       |                                 |
| * Agente Gestor:                | Usuário para testes  | GMS ~                      |                  |                           |             |              |         |             | Proope           | ha todos os camu    |                       |                                 |
| E-mail 1:                       | rodrigoalbani@celepa | ar.pr.gov.br               |                  |                           |             |              |         |             | FIEEHU           | ha louos os camp    | 005                   |                                 |
| * Endereço do Agente            | * CEP: 56            | 6010268                    |                  |                           |             |              |         |             | e cliq           | ue em Confirmai     |                       |                                 |
| Gestor:                         | Logradouro:          |                            | 🔍 * Núm          | ero: 943                  |             |              |         |             |                  |                     |                       |                                 |
|                                 | Complemento:         |                            | Bairro           | :                         |             |              |         |             |                  |                     |                       |                                 |
|                                 | * Município: Sa      | algueiro 🗸                 | * UF:            | PE                        | ~           |              |         |             |                  |                     |                       |                                 |
| Agente Substituto do            | Salasiana            |                            |                  |                           |             |              |         |             | $\sim$           |                     |                       |                                 |
| Gestor:                         | Selecione            | •                          |                  |                           |             |              |         |             |                  |                     |                       |                                 |
| E-mail 1:                       |                      |                            |                  |                           |             |              |         |             |                  |                     |                       |                                 |
| * Endereço do Agente            | * CEP:               | ٩                          |                  |                           |             |              |         |             |                  |                     |                       |                                 |
| Substituto:                     | Logradouro:          |                            | 🔍 * Núm          | ero:                      |             |              |         |             |                  |                     |                       |                                 |
|                                 | Complemento:         |                            | Bairro           | :                         | <u></u>     |              |         |             |                  |                     |                       |                                 |
|                                 | * Município: -       | <b>v</b>                   | * UF:            | <selecione> v</selecione> |             |              |         |             |                  |                     |                       |                                 |
|                                 |                      |                            |                  |                           |             |              |         |             |                  |                     |                       |                                 |
| Fiscal do Contrato              |                      |                            |                  |                           |             |              |         |             |                  |                     |                       |                                 |
| * Órgão:                        | SEAP - Secretaria o  | de Estado da Administração | e da Previdência |                           | ~           |              |         |             |                  |                     |                       |                                 |
| * Nome:                         | Selecione            | ~                          |                  |                           |             |              |         |             |                  |                     |                       |                                 |
| * Endereço do Fiscal:           | * CEP:               | ٩                          |                  |                           |             |              |         |             |                  |                     |                       |                                 |
|                                 | Logradouro:          |                            | 🔍 * Núm          | ero:                      |             |              |         |             |                  |                     |                       |                                 |
|                                 | Complemento:         |                            | Bairro           | :                         |             |              |         |             |                  |                     |                       |                                 |
|                                 | * Município: -       | <b>~</b>                   | * UF:            | <selecione> ~</selecione> |             |              |         |             |                  |                     |                       |                                 |
|                                 |                      |                            |                  |                           |             |              |         |             |                  |                     |                       |                                 |
| Adicionar                       |                      |                            |                  |                           |             |              |         |             |                  |                     |                       |                                 |
|                                 |                      |                            |                  |                           |             |              |         |             |                  |                     |                       |                                 |
| Nome                            | CDE                  |                            | Órgão            |                           |             |              | E       | Endereço    | Data/Hora Cadae  | tro Alterar Excluir |                       |                                 |
| institue.                       | CFI                  |                            | orgao            |                           |             |              |         | Cadastrado? | Ballaniona cauas |                     |                       |                                 |

| Vigência                   |                                                               |
|----------------------------|---------------------------------------------------------------|
| * Período: 01/05/2023      | i a 01/05/2024 i (DD/MM/AAAA)                                 |
| Execução                   |                                                               |
| * Período: 01/05/2023      | iii à 01/05/2024 iii (DD/MM/AAAA)                             |
| Identificação Orçame       | entária do Órgão Gestor (Titular do Contrato)                 |
| Órgão:                     | SEAP - Secretaria de Estado da Administração e da Previdência |
| Exercício:                 | Selecione V                                                   |
| Projeto Atividade:         | Selecione V                                                   |
| Dotação Orçamentária:      |                                                               |
| Órgão COP:                 |                                                               |
| Unidade COP:               |                                                               |
| Função:                    |                                                               |
| Sub-Função:                |                                                               |
| Programa:                  |                                                               |
| Sub-Programa:              |                                                               |
| Projeto Atividade:         |                                                               |
| Natureza Despesa:          | Selecione 🗸                                                   |
| Fonte Recurso:             | Selecione 🗸                                                   |
| Tipo de Orçamento          | Normal O Crédito Especial                                     |
| Incluir Identificação Orça |                                                               |

| Identificação Orçamentária              |                  | Exercício | Tipo Orçamento | Excluir |
|-----------------------------------------|------------------|-----------|----------------|---------|
| 27.02.04.122.40.000.6014.33904005.100   |                  | 2023      | Normal         | ×       |
|                                         |                  |           |                |         |
| Outras Informações Contratuais:         |                  |           |                |         |
|                                         |                  |           |                |         |
|                                         |                  |           |                |         |
|                                         |                  |           |                |         |
|                                         |                  |           |                |         |
|                                         | Confirmar Voltar |           |                |         |
| (*) Campo de preenchimento obrigatório. |                  |           |                |         |
|                                         |                  |           |                |         |

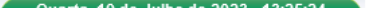

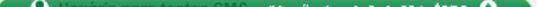

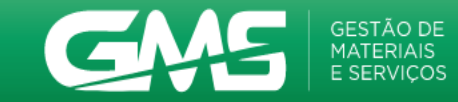

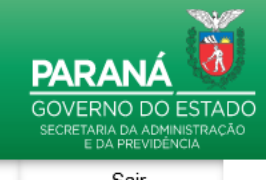

| Catálogo de Itens                                                                                                    | Fornecedores                                                                                                    | Fase Interna | Fase Externa | Almoxarifado | Compras-PR  | Contratos      | Geral               | Tramitação  | Fornecedor (NOVO)                       | Pagamentos                            | Sair                                 |  |  |
|----------------------------------------------------------------------------------------------------|----------------------------------------------------------------------------------------------------|--------------|--------------|--------------|-------------|----------------|---------------------|-------------|-----------------------------------------|---------------------------------------|--------------------------------------|--|--|
| Quarta, 19 de Julho de 202                                                                                                    | 23 - 13:30:15                                                                                                    |              |              |              |             |                |                     |             | <u>ອ</u> ບ                              | suário para testes GI                 | MS - (Versão: h_v1_0_1_69 ) home 🅱 🚽 |  |  |
|                                                                                                    | Alterar Contrato                                                                                                    |              |              |              |             |                |                     |             |                                         |                                       |                                      |  |  |
| Identificação Memória de Cálculo                                                                                                    |                                                                                                    |              |              |              |             |                |                     |             |                                         |                                       |                                      |  |  |
| Contrato<br>Número GMS: 2381/202<br>Situação: Em Ediçã<br>* Utilizar novo modelo<br>(utilizar novo modelo de<br>Obs.: Novo modelo de Mer<br>Caso seu Contrato já tenh<br>* Unidade de Tempo: | Contrato Número GMS: 2381/2023 Situação: Em Edição * Utilizar novo modelo "Memória de Cálculo por Parcelas": (utilizar novo modelo de memória de Cálculo por Parcelas ainda sem previsão para ser implantado no cadastro dos Aditivos. Caso seu Contrato já tenha previsão de cadastro de Aditivo, utilize ainda a forma atual para Calculo de Contrato, ou não será possível realizar a inclusão de Aditivos no novo modelo. * Unidade de Tompeo Menor |              |              |              |             |                |                     |             |                                         |                                       |                                      |  |  |
| * Tempo:     (*) Campo de preenchime                                                                                                    | nto obrigatório.                                                                                                    |              |              |              | Confirm     | nar Voltar     |                     |             |                                         |                                       |                                      |  |  |
| <sup>⊖</sup> Itens do Contrato                                                                                                    |                                                                                                    |              |              |              |             |                |                     |             |                                         |                                       |                                      |  |  |
| Grupo /<br>Classe Item                                                                                                    |                                                                                                    |              |              |              | Processo Co | mpra/Licitação | Valor Unitário(R\$) | Qtde. Total | Unidade de Medida<br>Total Itens (R\$): | Valor Total do<br>Item(R\$)<br>0,0000 | Distribuição Alterar Excluir         |  |  |
| Total de Itens do Con                                                                                                    | trato (R\$):                                                                                                    |              |              |              |             |                |                     |             |                                         |                                       | 0,00                                 |  |  |
| Material: Valor Unitário * G<br>Serviço: Valor Unitário * G                                                                                                    | Qtde<br>Qtde * Tempo                                                                                                    |              |              |              |             |                |                     |             |                                         |                                       |                                      |  |  |
| Previsão de Pagament                                                                                                    | to do Contrato                                                                                                    |              |              |              |             |                |                     |             |                                         |                                       | Incluir Previsão de Pagamento        |  |  |

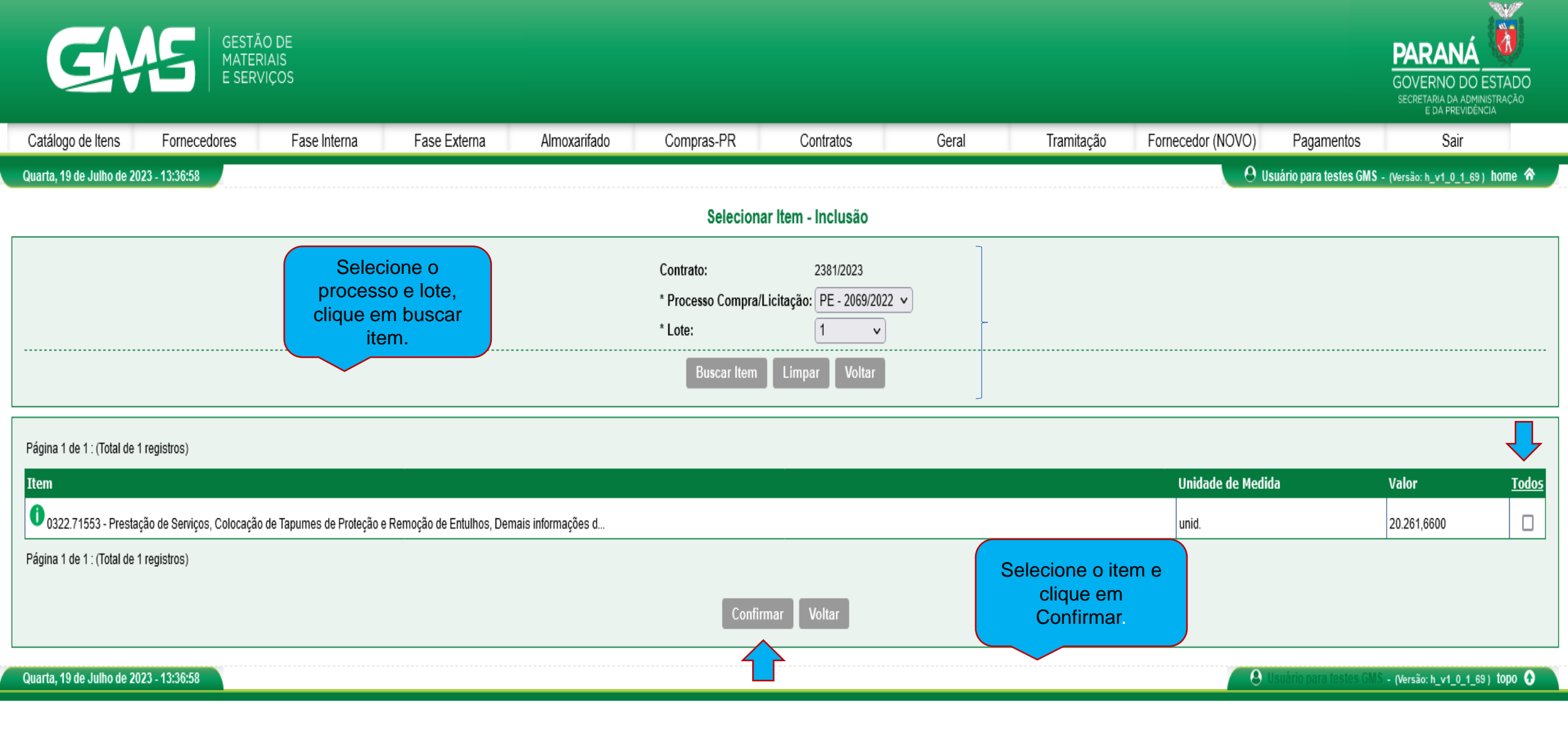

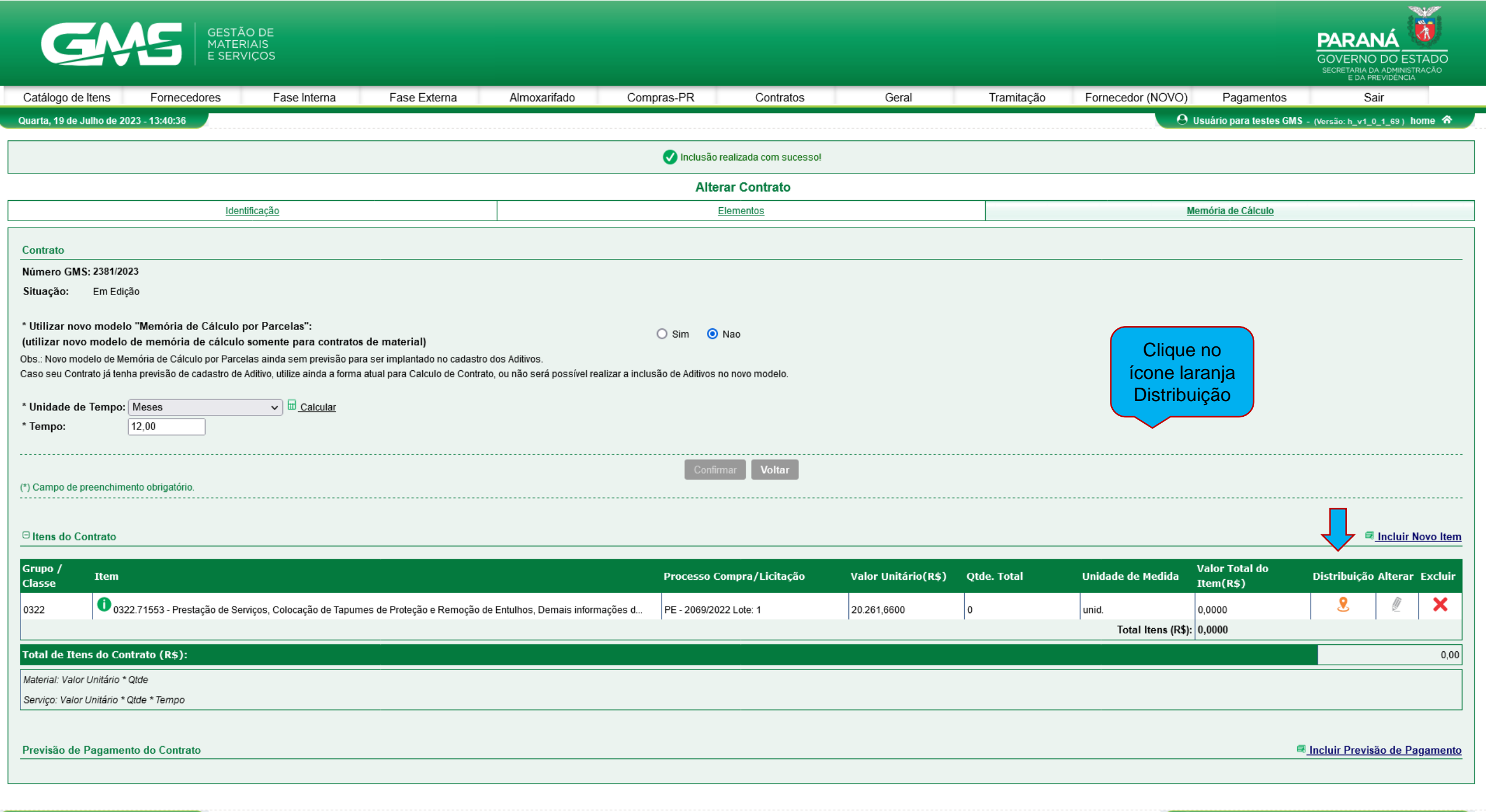

| GM                                                                                                    | GESTÃO DE<br>MATERIAIS<br>E SERVIÇOS                                                                                                    |                                                                                                    |                                                                           |                            |                     |       |                                                           |                                                                                                    |                                       | PARANÁ<br>GOVERNO DO ESTADO<br>SECRETARIA DA ADMINISTRAÇÃO<br>E DA PREVIDENCIA |
|----------------------------------------------------------------------------------------------------|----------------------------------------------------------------------------------------------------|----------------------------------------------------------------------------------------------------|---------------------------------------------------------------------------|----------------------------|---------------------|-------|-----------------------------------------------------------|----------------------------------------------------------------------------------------------------|---------------------------------------|--------------------------------------------------------------------------------|
| Catálogo de Itens                                                                                                    | Fornecedores Fase Inte                                                                                                    | erna Fase Externa                                                                                                    | Almoxarifado                                                              | Compras-PR                 | Contratos           | Geral | Tramitação                                                | Fornecedor (NOVO)                                                                                                    | Pagamentos                            | Sair                                                                           |
| Quarta, 19 de Julho de 2023 - 4                                                                                                    | 13:43:57                                                                                                    |                                                                                                    |                                                                           |                            |                     |       |                                                           | 🛛 🕙 Usi                                                                                                    | uário para testes GMS                 | - (Versão: h_v1_0_1_69 ) home ጽ 🛛                                              |
|                                                                                                    |                                                                                                    |                                                                                                    |                                                                           | Distribuicão d             | do Item do Contrato |       |                                                           |                                                                                                    |                                       |                                                                                |
|                                                                                                    |                                                                                                    |                                                                                                    |                                                                           | 3                          |                     |       |                                                           |                                                                                                    |                                       |                                                                                |
| Contrato: 23                                                                                                    | 381/2023                                                                                                    |                                                                                                    |                                                                           |                            |                     |       |                                                           |                                                                                                    |                                       |                                                                                |
| Processo: Pl                                                                                                    | E - 2069/2022                                                                                                    |                                                                                                    |                                                                           |                            |                     |       |                                                           |                                                                                                    |                                       |                                                                                |
| Lote: 1                                                                                                    | _                                                                                                    |                                                                                                    |                                                                           |                            |                     |       |                                                           |                                                                                                    |                                       |                                                                                |
| Item:                                                                                                    | 0322.71553 - Prestação de Serviços,                                                                                                    | Colocação de Tapumes de Proteção e R                                                                                                    | Remoção de Entulhos, Dem                                                  | nais informações d         |                     |       |                                                           |                                                                                                    |                                       |                                                                                |
| Unidade de Medida: ur                                                                                                    | nid.                                                                                                    |                                                                                                    |                                                                           |                            |                     |       |                                                           |                                                                                                    |                                       |                                                                                |
| Valor Unitário (R\$): 20                                                                                                    | 0.261,6600                                                                                                    |                                                                                                    |                                                                           |                            |                     |       |                                                           |                                                                                                    |                                       |                                                                                |
| Qtde. Total: 0                                                                                                    |                                                                                                    |                                                                                                    |                                                                           | _                          |                     |       |                                                           |                                                                                                    |                                       |                                                                                |
| Valor Total do Item (R\$): 0,                                                                                                    | 0000                                                                                                    |                                                                                                    |                                                                           | Ļ                          | Ļ                   |       |                                                           |                                                                                                    |                                       |                                                                                |
| Situação: At                                                                                                    | ivo                                                                                                    |                                                                                                    |                                                                           |                            |                     |       |                                                           |                                                                                                    |                                       |                                                                                |
|                                                                                                    |                                                                                                    |                                                                                                    |                                                                           | Incluir Distr              | ibuição Voltar      |       |                                                           |                                                                                                    |                                       |                                                                                |
|                                                                                                    |                                                                                                    |                                                                                                    |                                                                           |                            |                     |       |                                                           |                                                                                                    |                                       |                                                                                |
| Quarta, 19 de Julho de 2023 - 4                                                                                                    | 13:43:57                                                                                                    |                                                                                                    |                                                                           |                            |                     |       |                                                           | 🙁 🕑 Us                                                                                                    | suário para testes GMS                | - (Versão: h_v1_0_1_69 ) topo 📀                                                |
| Catálogo de Itens                                                                                                    |                                                                                                    |                                                                                                    |                                                                           |                            |                     |       |                                                           |                                                                                                    |                                       | GOVERNO DO ESTADO<br>SECRETARIA DA ADMINISTRAÇÃO<br>E DA PREVIDÊNCIA           |
| Quarta, 19 de Julho de 2023 -                                                                                                    | 13:44:26                                                                                                    | erna Fase Externa                                                                                                    | Almoxarifado                                                              | Compras-PR                 | Contratos           | Geral | Tramitação                                                | Fornecedor (NOVO)                                                                                                    | Pagamentos<br>iário para testes GMS - | Sair<br>- (Versão: h_v1_0_1_69 ) home ጽ                                        |
| Quarta, 19 de Julho de 2023 -                                                                                                    | 13:44:26                                                                                                    | erna Fase Externa                                                                                                    | Almoxarifado                                                              | Compras-PR<br>Incluir Dist | Contratos           | Geral | Tramitação                                                | Fornecedor (NOVO)                                                                                                    | Pagamentos                            | Sair<br>- (Versão: h_v1_0_1_69 ) home 🕿                                        |
| Quarta, 19 de Julho de 2023 -<br>Contrato:                                                                                                    | 2381/2023                                                                                                    | erna Fase Externa                                                                                                    | Almoxarifado                                                              | Compras-PR                 | Contratos           | Geral | Tramitação                                                | Fornecedor (NOVO)                                                                                                    | Pagamentos                            | Sair<br>- (Versão: h_v1_0_1_69) home <b>A</b>                                  |
| Quarta, 19 de Julho de 2023 -<br>Contrato:<br>Processo:<br>Lote:                                                                                                    | 13:44:26<br>2381/2023<br>PE - 2069/2022                                                                                                    | erna Fase Externa                                                                                                    | Almoxarifado                                                              | Compras-PR                 | Contratos           | Geral | Tramitação                                                |                                                                                                    | Pagamentos                            | Sair<br>- (Versão: h_v1_0_1_69) home 希                                         |
| Quarta, 19 de Julho de 2023 -<br>Contrato:<br>Processo:<br>Lote:<br>Item:                                                                                                    | 2381/2023<br>PE - 2069/2022<br>1<br>0322 71553 - Prestação de Sepu                                                                                                    | erna Fase Externa                                                                                                    | Almoxarifado                                                              | Compras-PR<br>Incluir Dist | Contratos           | Geral | Tramitação                                                | Fornecedor (NOVO)                                                                                                    | Pagamentos                            | Sair<br>- (Versão: h_v1_0_1_69) home 🔦                                         |
| Quarta, 19 de Julho de 2023 -<br>Contrato:<br>Processo:<br>Lote:<br>Item:<br>Unidade de Medida:                                                                                                    | 2381/2023<br>PE - 2069/2022<br>1<br>0322.71553 - Prestação de Serv<br>unid.                                                                                                    | erna Fase Externa                                                                                                    | Almoxarifado                                                              | Compras-PR<br>Incluir Dist | Contratos           | Geral | Tramitação<br>Cliqu<br>distribu                           | Je em Incluir<br>lição. Confira a                                                                                        | Pagamentos                            | Sair<br>- (Versão: h_v1_0_1_69) home                                           |
| Contrato:<br>Processo:<br>Lote:<br>Item:<br>Unidade de Medida:<br>Valor Unitário (R\$):                                                                                                    | Pornecedores         Pase Internet           13:44:26         2381/2023           PE - 2069/2022         1           0322.71553 - Prestação de Servunid.         20.261,6600                                                                                                    | erna Fase Externa<br>viços, Colocação de Tapumes de Proteçã                                                                                   | Almoxarifado<br>io e Remoção de Entulhos,                                 | Compras-PR<br>Incluir Dist | Contratos           | Geral | Tramitação<br>Cliqu<br>distribu<br>quantida               | Le em Incluir<br>lição. Confira a<br>lide e selecione o                                                                  | Pagamentos                            | Sair<br>- (Versão: h_v1_0_1_69 ) home                                          |
| Contrato:<br>Processo:<br>Lote:<br>Item:<br>Unidade de Medida:<br>Valor Unitário (R\$):<br>Quantidade Total(Todos<br>Órgãos):                                                                                                    | 2381/2023<br>PE - 2069/2022<br>1<br>0322.71553 - Prestação de Serv<br>unid.<br>20.261,6600<br>0                                                                                                    | erna Fase Externa                                                                                                    | Almoxarifado                                                              | Compras-PR<br>Incluir Dist | Contratos           | Geral | Cliqu<br>distribu<br>quantida                             | Le em Incluir<br>lição. Confira a<br>lide e selecione o<br>ervico. Clique em                                             | Pagamentos                            | Sair<br>- (Versão: h_v1_0_1_69) home                                           |
| Contrato:<br>Processo:<br>Lote:<br>Item:<br>Unidade de Medida:<br>Valor Unitário (R\$):<br>Quantidade Total(Todos<br>Órgãos):<br>Valor Total do Item (R\$):                                                                                                    | 2381/2023<br>PE - 2069/2022<br>1<br>0322.71553 - Prestação de Serv<br>unid.<br>20.261,6600<br>0<br>0,0000                                                                                                    | erna Fase Externa                                                                                                    | Almoxarifado                                                              | Compras-PR<br>Incluir Dist | Contratos           | Geral | Cliqu<br>distribu<br>quantida<br>local de s               | Le em Incluir<br>lição. Confira a<br>lide e selecione o<br>erviço. Clique em                                             | Pagamentos                            | Sair<br>- (Versão: h_v1_0_1_69 ) home                                          |
| Contrato:<br>Processo:<br>Lote:<br>Item:<br>Unidade de Medida:<br>Valor Unitário (R\$):<br>Quantidade Total(Todos<br>Órgãos):<br>Valor Total do Item (R\$):<br>* Órgão:                                                                                                    | 2381/2023<br>PE - 2069/2022<br>1                                                                                                    | erna Fase Externa<br>viços, Colocação de Tapumes de Proteçã<br>Administração e da Previdência v                                               | Almoxarifado                                                              | Compras-PR<br>Incluir Dist | Contratos           | Geral | Cliqu<br>distribu<br>quantida<br>local de s               | Le em Incluir<br>lição. Confira a<br>lide e selecione o<br>erviço. Clique em<br>Confirmar.                               | Pagamentos                            | Sair<br>- (Versão: h_v1_0_1_69) home                                           |
| Contrato:<br>Processo:<br>Lote:<br>Item:<br>Unidade de Medida:<br>Valor Unitário (R\$):<br>Quantidade Total(Todos<br>Órgãos):<br>Valor Total do Item (R\$):<br>* Órgão:<br>Qtde Máxima Órgão<br>(Processo Licitatório,                                                                                                    | Promocedores         Pase inter           13:44:26         2381/2023           PE - 2069/2022         1           0 0322.71553 - Prestação de Servunid.         20.261,6600           0         0,0000           SEAP - Secretaria de Estado da         Quantidade Máxima Órgão                                                                                                    | erna Fase Externa<br>viços, Colocação de Tapumes de Proteçã<br>Administração e da Previdência ~<br>Quantidade Distribuída                     | Almoxarifado<br>áo e Remoção de Entulhos,<br>• Quantidade para o Lo       | Compras-PR<br>Incluir Dist | Contratos           | Geral | Cliqu<br>distribu<br>quantida<br>local de s               | Fornecedor (NOVO)<br>▲ Usu<br>Le em Incluir<br>Lição. Confira a<br>Lide e selecione o<br>erviço. Clique em<br>Confirmar. | Pagamentos                            | Sair<br>- (Versão: h_v1_0_1_69 ) home                                          |
| Contrato:<br>Processo:<br>Lote:<br>Item:<br>Unidade de Medida:<br>Valor Unitário (R\$):<br>Quantidade Total(Todos<br>Órgãos):<br>Valor Total do Item (R\$):<br>* Órgão:<br>Qtde Máxima Órgão<br>(Processo Licitatório,<br>Dispensa ou Carona):<br>* Local Servica:                                                                                                    | Portecedores         Pase Inter           13:44:26         2381/2023           PE - 2069/2022         1           ① 0322.71553 - Prestação de Servunid.         20.261,6600           0         0,0000           SEAP - Secretaria de Estado da           Quantidade Máxima Órgão           1                                                                                                    | erna Fase Externa<br>viços, Colocação de Tapumes de Proteçã<br>Administração e da Previdência ~<br>Quantidade Distribuída<br>0                | Almoxarifado<br>io e Remoção de Entulhos,<br>• Quantidade para o Lo<br>[1 | Compras-PR<br>Incluir Dist | Contratos           | Geral | Cliqu<br>distribu<br>quantida<br>local de s               | Fornecedor (NOVO)<br>Que em Incluir<br>uição. Confira a<br>ude e selecione o<br>erviço. Clique em<br>Confirmar.          | Pagamentos                            | Sair<br>- (Versão: h_v1_0_1_69) home م                                         |
| Contrato:<br>Processo:<br>Lote:<br>Item:<br>Unidade de Medida:<br>Valor Unitário (R\$):<br>Quantidade Total(Todos<br>Órgãos):<br>Valor Total do Item (R\$):<br>* Órgão:<br>Cited Máxima Órgão<br>(Processo Licitatório,<br>Dispensa ou Carona):<br>* Local Serviço:                                                                                                    | Pase Inter         13:44:26         2381/2023         PE - 2069/2022         1         0322.71553 - Prestação de Servinid.         20.261,6600         0         0,0000         SEAP - Secretaria de Estado da         Quantidade Máxima Órgão         1         Antigo Fórum de Castro ∨                                                                                                    | erna Fase Externa<br>viços, Colocação de Tapumes de Proteçã<br>Administração e da Previdência ~<br>Quantidade Distribuida<br>0                | Almoxarifado<br>io e Remoção de Entulhos,<br>* Quantidade para o Lo<br>1  | Compras-PR                 | Contratos           | Geral | Cliqu<br>distribu<br>quantida<br>local de s               | Fornecedor (NOVO)<br>e em Incluir<br>uição. Confira a<br>ude e selecione o<br>erviço. Clique em<br>Confirmar.            | Pagamentos                            | Sair<br>- (Versão: h_v1_0_1_69) home م                                         |
| Quarta, 19 de Julho de 2023 -<br>Contrato:<br>Processo:<br>Lote:<br>Item:<br>Unidade de Medida:<br>Valor Unitário (R\$):<br>Quantidade Total(Todos<br>Órgãos):<br>Valor Total do Item (R\$):<br>* Órgão:<br>Cited Máxima Órgão<br>(Processo Licitatório,<br>Dispensa ou Carona):<br>* Local Serviço:<br>Dados do Local:                                                                                                    | Pase Inter         13:44:26         2381/2023         PE - 2069/2022         1         0322.71553 - Prestação de Servinid.         20.261,6600         0         0,0000         SEAP - Secretaria de Estado da         Quantidade Máxima Ôrgão         1         Antigo Fórum de Castro ∨                                                                                                    | erna Fase Externa<br>viços, Colocação de Tapumes de Proteçã<br>Administração e da Previdência ~<br>Quantidade Distribuída<br>0                | Almoxarifado<br>io e Remoção de Entulhos,<br>* Quantidade para o Lo<br>1  | Compras-PR                 | Contratos           | Geral | Tramitação<br>Cliqu<br>distribu<br>quantida<br>local de s | Fornecedor (NOVO)<br>Que em Incluir<br>uição. Confira a<br>ude e selecione o<br>erviço. Clique em<br>Confirmar.          | Pagamentos                            | Sair<br>- (Versão: h_v1_0_1_69) home م                                         |
| Contrato:<br>Processo:<br>Lote:<br>Item:<br>Unidade de Medida:<br>Valor Unitário (R\$):<br>Quantidade Total(Todos<br>Órgãos):<br>Valor Total do Item (R\$):<br>* Órgão:<br>Cited Máxima Órgão<br>(Processo Licitatório,<br>Dispensa ou Carona):<br>* Local Serviço:<br>Dados do Local:<br>CEP:                                                                                                    | 13:44:26         2381/2023         PE - 2069/2022         1         0322.71553 - Prestação de Servinid.         20.261,6600         0         0,0000         SEAP - Secretaria de Estado da         Quantidade Máxima Órgão         1         Antigo Fórum de Castro ↓         54165203                                                                                                    | erna Fase Externa viços, Colocação de Tapumes de Proteçã Administração e da Previdência ~ Quantidade Distribuída 0                            | Almoxarifado<br>io e Remoção de Entulhos,<br>* Quantidade para o Lo<br>1  | Compras-PR                 | Contratos           | Geral | Tramitação<br>Cliqu<br>distribu<br>quantida<br>local de s | Fornecedor (NOVO)<br>Le em Incluir<br>Lição. Confira a<br>Lide e selecione o<br>erviço. Clique em<br>Confirmar.          | Pagamentos                            | Sair<br>- (Versão: h_v1_0_1_69) home 🖈                                         |
| Contrato:<br>Processo:<br>Lote:<br>Item:<br>Unidade de Medida:<br>Valor Unitário (R\$):<br>Quantidade Total(Todos<br>Órgãos):<br>Valor Total do Item (R\$):<br>* Órgão:<br>Qtde Máxima Órgão<br>(Processo Licitatório,<br>Dispensa ou Carona):<br>* Local Serviço:<br>Dados do Local:<br>CEP:<br>Cidade:<br>Logaradouro:                                                                                                    | Pase Inter           13:44:26           2381/2023           PE - 2069/2022           1           0322.71553 - Prestação de Servinid.           20.261,6600           0           0,0000           SEAP - Secretaria de Estado da           Quantidade Máxima Órgão           1           Antigo Fórum de Castro ↓           54165203           Paraúna           46 ROYAL STON ROAD                                                                                                    | erna Fase Externa viços, Colocação de Tapumes de Proteçã Administração e da Previdência  Quantidade Distribuida 0 UF:                         | Almoxarifado                                                              | Compras-PR                 | Contratos           | Geral | Cliqu<br>distribu<br>quantida<br>local de s               | Fornecedor (NOVO)                                                                                                    | Pagamentos                            | Sair<br>- (Versão: h_v1_0_1_69) home 🖈                                         |
| Contrato:<br>Processo:<br>Lote:<br>Item:<br>Unidade de Medida:<br>Valor Unitário (R\$):<br>Quantidade Total(Todos<br>Ôrgãos):<br>Valor Total do Item (R\$):<br>* Ôrgão:<br>Qtde Máxima Ôrgão<br>(Processo Licitatório,<br>Dispensa ou Carona):<br>* Local Serviço:<br>Dados do Local:<br>CEP:<br>Cidade:<br>Logradouro:<br>Bairro:                                                                                             | Pase Inter           13:44:26           2381/2023           PE - 2069/2022           1           0322.71553 - Prestação de Servinid.           20.261,6600           0           0,0000           SEAP - Secretaria de Estado da           Quantidade Máxima Ôrgão           1           Antigo Fórum de Castro ↓           54165203           Paraúna           46 ROYALSTON ROAD           TRES LAGOAS                                                                                                    | erna Fase Externa viços, Colocação de Tapumes de Proteçã Administração e da Previdência  Quantidade Distribuída 0 UF:                         | Almoxarifado                                                              | Compras-PR                 | Contratos           | Geral | Tramitação<br>Cliqu<br>distribu<br>quantida<br>local de s | Fornecedor (NOVO)<br>▲ Usu<br>Le em Incluir<br>Lição. Confira a<br>Ide e selecione o<br>erviço. Clique em<br>Confirmar.  | Pagamentos                            | Sair<br>- (Versão: h_v1_0_1_69) home 🖈                                         |
| Quarta, 19 de Julho de 2023 -<br>Contrato:<br>Processo:<br>Lote:<br>Item:<br>Unidade de Medida:<br>Valor Unitário (R\$):<br>Quantidade Total(Todos<br>Ôrgãos):<br>Valor Total do Item (R\$):<br>* Ôrgão:<br>Qtde Máxima Ôrgão<br>(Processo Licitatório,<br>Dispensa ou Carona):<br>* Local Serviço:<br>Dados do Local:<br>CEP:<br>Cidade:<br>Logradouro:<br>Bairro:<br>Número:                                                 | Pase inter           13:44:26           2381/2023           PE - 2069/2022           1           0322.71553 - Prestação de Servinid.           20.261,6600           0           0,0000           SEAP - Secretaria de Estado da           Quantidade Máxima Órgão           1           Antigo Fórum de Castro ↓           54165203           Paraúna           46 ROYALSTON ROAD           TRES LAGOAS           393                                                                                                    | erna Fase Externa viços, Colocação de Tapumes de Proteçã Administração e da Previdência  Quantidade Distribuida 0 UF: UF: Complemento:        | Almoxarifado                                                              | Compras-PR                 | Contratos           | Geral | Cliqu<br>distribu<br>quantida<br>local de s               | Le em Incluir<br>lição. Confira a<br>lide e selecione o<br>erviço. Clique em<br>Confirmar.                               | Pagamentos                            | Sair<br>- (Versão: h_v1_0_1_69) home 🖈                                         |
| Contrato:<br>Processo:<br>Lote:<br>Item:<br>Unidade de Medida:<br>Valor Unitário (R\$):<br>Quantidade Total(Todos<br>Órgãos):<br>Valor Total do Item (R\$):<br>* Órgão:<br>Qtde Máxima Órgão<br>(Processo Licitatório,<br>Dispensa ou Carona):<br>* Local Serviço:<br>Dados do Local:<br>CEP:<br>Cidade:<br>Logradouro:<br>Bairro:<br>Número:<br>Telefone:                                                                     | Promocedores     Pase line       13:44:26       2381/2023       PE - 2069/2022       1       ① 0322.71553 - Prestação de Servinid.       20.261,6600       0       0,0000       SEAP - Secretaria de Estado da       Quantidade Máxima Ôrgão       1       Antigo Fórum de Castro ↓       54165203       Paraúna       46 ROYALSTON ROAD       TRES LAGOAS       393       (31)3479-3726                                                                                                    | erna Fase Externa viços, Colocação de Tapumes de Proteçã Administração e da Previdência  Quantidade Distribuída 0 UF: UF: Complemento: Fax:   | Almoxarifado                                                              | Compras-PR                 | Contratos           | Geral | Cliqu<br>distribu<br>quantida<br>local de s               | Le em Incluir<br>lição. Confira a<br>lide e selecione o<br>erviço. Clique em<br>Confirmar.                               | Pagamentos<br>tário para testes GMS   | Sair<br>- (Versão: h_v1_0_1_69) home 🖈                                         |
| Contrato:<br>Processo:<br>Lote:<br>Item:<br>Unidade de Medida:<br>Valor Unitário (R\$):<br>Quantidade Total(Todos<br>Orgãos):<br>Valor Total do Item (R\$):<br>* Ôrgão:<br>Qtde Máxima Ôrgão<br>(Processo Licitatório,<br>Dispensa ou Carona):<br>* Local Serviço:<br>Dados do Local:<br>CEP:<br>Cidade:<br>Logradouro:<br>Bairro:<br>Número:<br>Telefone:<br>E-mail:<br>Pessoa para Contato:                                  | Pase inter           13:44:26           2381/2023           PE - 2069/2022           1           0322.71553 - Prestação de Servinid.           20.261,6600           0           0,0000           SEAP - Secretaria de Estado da           Quantidade Máxima Órgão           1           Antigo Fórum de Castro ↓           54165203           Paraúna           46 ROYALSTON ROAD           TRES LAGOAS           393           (31)3479-3726           zen chinese wolf@seap.pr.gov.br           Diretor do Denatamento.                           | erna Fase Externa viços, Colocação de Tapumes de Proteçã Administração e da Previdência  Quantidade Distribuída 0 UF: UF: Complemento: Fax: r | Almoxarifado                                                              | Compras-PR<br>Incluir Dist | contratos           | Geral | Tramitação<br>Cliqu<br>distribu<br>quantida<br>local de s | Le em Incluir<br>lição. Confira a<br>lide e selecione o<br>erviço. Clique em<br>Confirmar.                               | Pagamentos<br>tário para testes GMS   | Sair                                                                           |
| Quarta, 19 de Julho de 2023 -<br>Contrato:<br>Processo:<br>Lote:<br>Item:<br>Unidade de Medida:<br>Valor Unitário (R\$):<br>Quantidade Total(Todos<br>Órgãos):<br>Valor Total do Item (R\$):<br>* Órgão:<br>Qtde Máxima Órgão<br>(Processo Licitatório,<br>Dispensa ou Carona):<br>* Local Serviço:<br>Dados do Local:<br>CEP:<br>Cidade:<br>Logradouro:<br>Bairro:<br>Número:<br>Telefone:<br>E-mail:<br>Pessoa para Contato: | Profession         Pase internet           13:44:26         2381/2023           PE - 2069/2022         1           ① 0322.71553 - Prestação de Servinid.         20.261,6600           0         0,0000           SEAP - Secretaria de Estado da         0           Quantidade Máxima Órgão         1           Antigo Fórum de Castro ▼         54165203           Paraúna         46 ROYALSTON ROAD           TRES LAGOAS         393           (31)3479-3726         zen.chinese.wotf@seap.pr.gov.br           Diretor do Departamento         1 | erna Fase Externa viços, Colocação de Tapumes de Proteçã Administração e da Previdência  Quantidade Distribuida 0 UF: UF: Complemento: Fax: r | Almoxarifado                                                              | Compras-PR<br>Incluir Dist | Contratos           | Geral | Tramitação<br>Cliqu<br>distribu<br>quantida<br>local de s | Fornecedor (NOVO)                                                                                                    | Pagamentos                            | Sair<br>• (Versão: h_v1_0_1_69) home 🖈                                         |

0

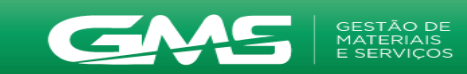

| Catalogo de itens                                                                                                    | Fornecedores Fas                                                                                                    | e Interna Fase Externa                                                                                                    | Almoxaniado Co                    | ompras-PR Contratos                                                                                                    | Geral                                                                     | Tramitação  | Fornecedor (NOVO)                                | Fagamentos                                                          | Sair                                                                                                    |
|----------------------------------------------------------------------------------------------------|----------------------------------------------------------------------------------------------------|----------------------------------------------------------------------------------------------------|-----------------------------------|----------------------------------------------------------------------------------------------------|---------------------------------------------------------------------------|-------------|--------------------------------------------------|---------------------------------------------------------------------|----------------------------------------------------------------------------------------------------|
| Quarta, 19 de Julho de 20                                                                                                    | 023 - 13:48:24                                                                                                    |                                                                                                    |                                   |                                                                                                    |                                                                           |             | •                                                | Usuário para testes GM                                              | S - (Versão: h_v1_0_1_69 ) home 秴                                                                                                    |
|                                                                                                    |                                                                                                    |                                                                                                    |                                   | Registro incluído!                                                                                                    |                                                                           |             |                                                  |                                                                     |                                                                                                    |
|                                                                                                    |                                                                                                    |                                                                                                    |                                   | Distribuisão do Itam do Contr                                                                                                    | ata                                                                       |             |                                                  |                                                                     |                                                                                                    |
|                                                                                                    |                                                                                                    |                                                                                                    |                                   | Distribuição do item do Contr                                                                                                    | ato                                                                       |             |                                                  |                                                                     |                                                                                                    |
| Contrato:                                                                                                    | 2381/2023                                                                                                    |                                                                                                    |                                   |                                                                                                    |                                                                           |             | Confira as                                       |                                                                     |                                                                                                    |
| Processo:                                                                                                    | PE - 2069/2022                                                                                                    |                                                                                                    |                                   |                                                                                                    |                                                                           |             | Comina as                                        |                                                                     |                                                                                                    |
| Lote:                                                                                                    | 1                                                                                                    |                                                                                                    |                                   |                                                                                                    |                                                                           |             | informações                                      | se                                                                  |                                                                                                    |
| Item:                                                                                                    | 0322.71553 - Prestação de Ser                                                                                                    | rviços, Colocação de Tapumes de Proteção e F                                                                                                    | Remoção de Entulhos, Demais infor | mações d                                                                                                    |                                                                           |             | valores Clique                                   | o om                                                                |                                                                                                    |
| Unidade de Medida:                                                                                                    | unid.                                                                                                    |                                                                                                    |                                   |                                                                                                    |                                                                           |             |                                                  |                                                                     |                                                                                                    |
| Valor Unitário (R\$):                                                                                                    | 20.261,6600                                                                                                    |                                                                                                    |                                   |                                                                                                    |                                                                           |             | Incluir Previsã                                  | o de                                                                |                                                                                                    |
| Valor Total do Item (R                                                                                                    | 1<br>(\$): 20 261 6600                                                                                                    |                                                                                                    |                                   |                                                                                                    |                                                                           |             | pagamont                                         |                                                                     |                                                                                                    |
| Situação:                                                                                                    | Ativo                                                                                                    |                                                                                                    |                                   |                                                                                                    |                                                                           |             | payament                                         | J.                                                                  |                                                                                                    |
|                                                                                                    |                                                                                                    |                                                                                                    |                                   | Incluir Distribuição Voltar                                                                                                    |                                                                           |             |                                                  |                                                                     |                                                                                                    |
|                                                                                                    |                                                                                                    |                                                                                                    |                                   | inciun Distribuição                                                                                                    |                                                                           |             | •                                                |                                                                     |                                                                                                    |
| Página 1 de 1 : (Total de 1                                                                                                    | 1 registros)                                                                                                    |                                                                                                    |                                   |                                                                                                    |                                                                           |             |                                                  |                                                                     |                                                                                                    |
| Exibir Órgão                                                                                                    | Lo                                                                                                    | ocal Entrega/Serviço                                                                                                    |                                   |                                                                                                    |                                                                           |             | Qtde.                                            | Situação                                                            | Alterar Excluir                                                                                                    |
| SEAP                                                                                                    | An                                                                                                    | ntigo Fórum de Castro                                                                                                    |                                   |                                                                                                    |                                                                           |             | 1                                                | Ativo                                                               | 🦉 🗙                                                                                                    |
| Página 1 de 1 : (Total de 1                                                                                                    | 1 registros)                                                                                                    |                                                                                                    |                                   |                                                                                                    |                                                                           |             | I.                                               |                                                                     |                                                                                                    |
|                                                                                                    |                                                                                                    |                                                                                                    |                                   |                                                                                                    |                                                                           |             |                                                  |                                                                     |                                                                                                    |
| Quarta, 19 de Julho de 20                                                                                                    | 023 - 13:48:24                                                                                                    |                                                                                                    |                                   |                                                                                                    |                                                                           |             |                                                  | Usuário para testes G                                               | MS - (Versão: h_v1_0_1_69 ) topo 💽                                                                                                    |
|                                                                                                    |                                                                                                    |                                                                                                    |                                   |                                                                                                    |                                                                           |             |                                                  |                                                                     |                                                                                                    |
|                                                                                                    | GESTÃO DE<br>MATERIAIS                                                                                                    |                                                                                                    |                                   |                                                                                                    |                                                                           |             |                                                  |                                                                     | PARANÁ                                                                                                    |
|                                                                                                    |                                                                                                    |                                                                                                    |                                   |                                                                                                    |                                                                           |             |                                                  |                                                                     | GOVERNO DO ESTADO<br>SECRETARIA DA ADMINISTRAÇÃO<br>E DA PREVIDÊNCIA                                                                                                    |
|                                                                                                    | Earna and anna Ear                                                                                                    |                                                                                                    |                                   |                                                                                                    |                                                                           |             |                                                  | Pagamontos                                                          | <b>0</b> :                                                                                                    |
| Catalogo de Itens                                                                                                    | Fomecedores Fas                                                                                                    | se Interna Fase Externa                                                                                                    | Almoxarifado Co                   | mpras-PR Contratos                                                                                                    | Geral                                                                     | Tramitação  | Fornecedor (NOVO)                                | Fagamentos                                                          | Sair                                                                                                    |
| Quarta, 19 de Julho de 20                                                                                                    | 2023 - 13:48:56                                                                                                    | se Interna Fase Externa                                                                                                    | Almoxarifado Co                   | ompras-PR Contratos                                                                                                    | Geral                                                                     | Tramitação  | Fornecedor (NOVO)                                | Usuário para testes GMS                                             | Sair<br>- (Versão: h_v1_0_1_69) home ጽ 🚽                                                                                                    |
| Quarta, 19 de Julho de 20                                                                                                    | 13:48:56                                                                                                    | se Interna Fase Externa                                                                                                    | Almoxarifado Co                   | Alterar Contratos                                                                                                    | Geral                                                                     | Tramitação  | Fornecedor (NOVO)                                | Usuário para testes GMS                                             | Salr<br>- (Versäo: h_v1_0_1_69) home 🕱                                                                                                    |
| Quarta, 19 de Julho de 20                                                                                                    | Identificação                                                                                                    | se Interna Fase Externa                                                                                                    | Almoxarifado Co                   | Alterar Contratos                                                                                                    | Geral                                                                     | Tramitação  | Fornecedor (NOVO)                                | l'agamentos<br>Usuário para testes GMS<br>iemória de Cálculo        | Salr<br>- (Versão: h_v1_0_1_69 ) home �                                                                                                    |
| Catalogo de Itens<br>Quarta, 19 de Julho de 20<br>Contrato                                                                                                    | Identificação                                                                                                    | se Interna Fase Externa                                                                                                    | Almoxarifado Co                   | Alterar Contratos                                                                                                    | Geral                                                                     | Tramitação  | Fornecedor (NOVO)                                | emória de Cálculo                                                   | Salr<br>- (Versão: h_v1_0_1_69 ) home                                                                                                    |
| Catalogo de itens<br>Quarta, 19 de Julho de 24<br>Contrato<br>Número GMS: 2381/20                                                                                                    | Identificação                                                                                                    | se Interna Fase Externa                                                                                                    | Almoxarifado Co                   | Alterar Contratos                                                                                                    | Geral                                                                     | Tramitação  | Fornecedor (NOVO)                                | emória de Cálculo                                                   | Salr<br>- (Versäo: h_v1_0_1_69 ) home                                                                                                    |
| Catalogo de itens<br>Quarta, 19 de Julho de 20<br>Contrato<br>Número GMS: 2381/20<br>Situação: Em Ediç                                                                                                    | 13:48:56<br>Identificação                                                                                                    | se Interna Fase Externa                                                                                                    | Almoxarifado Co                   | Alterar Contratos                                                                                                    | Geral                                                                     | Tramitação  | Fornecedor (NOVO)                                | emória de Cálculo                                                   | Salr<br>- (Versäo: h_v1_0_1_69 ) home                                                                                                    |
| Catalogo de itens<br>Quarta, 19 de Julho de 20<br>Contrato<br>Número GMS: 2381/20<br>Situação: Em Ediç<br>* Utilizar novo model                                                                                                    | identificação<br>(223 - 13:48:56<br>(223<br>ção<br>10 "Memória de Câlculo por Parce                                                                                                    | se Interna Fase Externa                                                                                                    | Almoxarifado Co                   | Alterar Contratos                                                                                                    | Geral                                                                     | Tramitação  | Fornecedor (NOVO)                                | emória de Cálculo                                                   | Salr<br>- (Versäo: h_v1_0_1_69 ) home                                                                                                    |
| Contrato<br>Contrato<br>Número GMS: 2381/20<br>Situação: Em Ediç<br>* Utilizar novo modele<br>(utilizar novo modele)<br>Obs.: Novo modele o de M                                                                                                    | Identificação<br>Identificação<br>Identificação<br>Identificação<br>Identificação<br>Identificação<br>Identificação<br>Identificação<br>Identificação<br>Identificação<br>Identificação                                                                                                    | se Interna Fase Externa                                                                                                    | Almoxarifado Co                   | Contratos  Alterar Contrato  Elementos  Sim  Nao                                                                                                    | Geral                                                                     | Tramitação  | Fornecedor (NOVO)                                | emória de Cálculo                                                   | Salr<br>. (Mersäo: h_v1_0_1_69 ) home                                                                                                    |
| Contrato<br>Quarta, 19 de Julho de 20<br>Contrato<br>Número GMS: 2381/20<br>Situação: Em Ediç<br>* Utilizar novo modelo<br>(utilizar novo modelo<br>Obs.: Novo modelo de M<br>Caso seu Contrato já ten                                                                                                    | ldentificação<br>identificação<br>identi | elas":<br>plas":<br>para contratos de material)<br>sem previsão para ser implantado no cadastro<br>lze ainda a forma atual para Calculo de Contra                                                           | Almoxarifado Co                   | Sim  Nac                                                                                                    | Geral                                                                     | Tramitação  | Fornecedor (NOVO)                                | r agamentos                                                         | Salr<br>- (Versäe: h_v1_0_1_69 ) home                                                                                                    |
| Catalogo de itens<br>Quarta, 19 de Julho de 20<br>Contrato<br>Número GMS: 2381/20<br>Situação: Em Edig<br>* Utilizar novo modele<br>(utilizar novo modele<br>Obs:: Novo modelo de M<br>Caso seu Contrato já ten<br>* Unidade de Tempo:                                                                                                    | Identificação Identificação Id                                                                                                    | elas":<br>para contratos de material)<br>sem previsão para ser implantado no cadastro<br>ize ainda a forma atual para Calculo de Contra                                                                     | Almoxarifado Co                   | Sim      Nao                                                                                                    | Geral                                                                     | Tramitação  | Fornecedor (NOVO)                                | r agamentos<br>Usuário para lestes GMS<br>iemória de Cálculo        | Salr<br>- (Versäe: h_v1_0_1_69 ) home                                                                                                    |
| Catalogo de itens<br>Quarta, 19 de Julho de 20<br>Contrato<br>Número GMS: 2381/20<br>Situação: Em Edig<br>* Utilizar novo modelo<br>Obs.: Novo modelo de M<br>Caso seu Contrato já ten<br>* Unidade de Tempo:<br>* Tempo:                                                                                                    |                                                                                                    | elas":<br>plas":<br>para contratos de material)<br>sem previsão para ser implantado no cadastro<br>ize ainda a forma atual para Calculo de Contra                                                           | Almoxarifado Co                   | Sim Sim Nao Clusão de Aditivos no novo modelo.                                                                                                    | Geral                                                                     | Tramitação  | Fornecedor (NOVO)                                | iemória de Cálculo                                                  | Salr<br>- (Versäe: h_v1_0_1_69 ) home                                                                                                    |
| Catalogo de itens<br>Quarta, 19 de Julho de 20<br>Contrato<br>Número GMS: 2381/20<br>Situação: Em Edig<br>* Utilizar novo model<br>(utilizar novo modelo<br>Obs: Novo modelo de M<br>Caso seu Contrato já ten<br>* Unidade de Tempo:<br>* Tempo:                                                                                                    | Identificação Identificação Id                                                                                                    | elas":<br>para contratos de material)<br>sem previsão para ser implantado no cadastro<br>ize ainda a forma atual para Calculo de Contra<br><u>Calcular</u>                                                  | Almoxarifado Co                   | Confirmar Contratos  Confirmar Contratos  Confirmar Contratos  Confirmar Voltar  Confirmar Voltar                                                                | Geral                                                                     | Tramitação  | Fornecedor (NOVO)                                | emória de Cálculo                                                   | Salr<br>- (Mersäe: h_v1_0_1_69) home                                                                                                    |
| Catalogo de Itens<br>Quarta, 19 de Julho de 20<br>Contrato<br>Número GMS: 2381/20<br>Situação: Em Edig<br>* Utilizar novo model<br>(utilizar novo modelo<br>Obs: Novo modelo de M<br>Caso seu Contrato já ten<br>* Unidade de Tempo:<br>* Tempo:<br>(*) Campo de preenchim                                                                                                    |                                                                                                    | elas":<br>para contratos de material)<br>sem previsão para ser implantado no cadastro<br>ize ainda a forma atual para Calculo de Contra<br><u>Calcular</u>                                                  | Almoxarifado Co                   | Confirmar Contratos  Contratos  Contratos  Contrato  Confirmar Contratos  Confirmar Voltar  Confirmar Voltar                                                     | Geral                                                                     | Tramitação  | Fornecedor (NOVO)                                | emória de Cálculo                                                   | Sair<br>- (Mersäö: h_v1_0_1_69 ) home                                                                                                    |
| Catalogo de Itens<br>Quarta, 19 de Julho de 20<br>Contrato<br>Número GMS: 2381/20<br>Situação: Em Edig<br>* Utilizar novo model<br>(utilizar novo modelo<br>Obs: Novo modelo de M<br>Caso seu Contrato já ten<br>* Unidade de Tempo:<br>* Tempo:                                                                                                    |                                                                                                    | se Interna Fase Externa                                                                                                    | Almoxarifado Co                   | Contratos  Contratos  Contratos  Contrato  Elementos  Confirmar Voitar  Confirmar Voitar                                                                         | Geral                                                                     | Tramitação  | Fornecedor (NOVO)                                | lemória de Cálculo                                                  | Sair<br>- (Mersäö: h_v1_0_1_69) home                                                                                                    |
| Catalogo de Itens<br>Quarta, 19 de Julho de 20<br>Contrato<br>Número GMS: 2381/20<br>Situação: Em Edig<br>* Utilizar novo modelo<br>Obs: Itovo modelo de M<br>Caso seu Contrato já ten<br>* Unidade de Tempo:<br>* Tempo:<br>(*) Campo de preenchim<br>© Itens do Contrato                                                                                                    | Identificação Identificação I                                                                                                    | se Interna Fase Externa                                                                                                    | Almoxarifado Co                   | Sim  Nao Confirmar Voltar                                                                                                    | Geral                                                                     | Tramitação  | Fornecedor (NOVO)                                | emória de Cálculo                                                   | Sair<br>• (Versäid: h_v1_0_1_69) home 🖈                                                                                                    |
| Catalogo de Itens<br>Quarta, 19 de Julho de 20<br>Contrato<br>Número GMS: 2381/20<br>Situação: Em Edig<br>* Utilizar novo modelo<br>Obs.: Novo modelo<br>Obs.: Novo modelo de M<br>Caso seu Contrato já ten<br>* Unidade de Tempo:<br>* Tempo:<br>(*) Campo de preenchim<br>Caso de Contrato                                                                                                    | Identificação Identificação I                                                                                                    | se Interna Fase Externa                                                                                                    | Almoxarifado Co                   | Alterar Contratos  Alterar Contrato Elementos  Sim  Nao Clusão de Aditivos no novo modelo.  Confirmar Voltar  Processo Compra/Licitação                          | Geral                                                                     | Qtde. Total | Unidade de Medida                                | Valor Total do                                                      | Salr<br>• (Versäo: h_v1_0_1_69) home ♠                                                                                                    |
| Catalogo de itens<br>Quarta, 19 de Julho de 20<br>Contrato<br>Número GMS: 2381/20<br>Situação: Em Edig<br>* Utilizar novo modelo<br>Obs.: Novo modelo de Mi<br>Caso se su Contrato já ten<br>* Unidade de Tempo:<br>* Tempo:<br>(*) Campo de preenchim<br>© Itens do Contrato<br>Grupo / Item<br>Casse De Contrato                                                                                                    |                                                                                                    | se Interna Fase Externa                                                                                                    | Almoxarifado Co                   | Contratos  Alterar Contrato  Elementos  Sim  Nao  Confirmar Voltar  Processo Compra/Licitação  DE agenciala des 1                                                | Valor Unitário(R\$)                                                       | Qtde. Total | Unidade de Medida                                | Valor Total do<br>Item(R\$)                                         | Sair<br>• (Verzäo: h_v1_0_1_69) home ♠<br>(Verzäo: h_v1_0_1_69) home ♠<br>■<br>Incluir Novo Item<br>Distribuição Alterar Excluir                                                               |
| Catalogo de itens<br>Quarta, 19 de Julho de 20<br>Contrato<br>Número GMS: 2381/20<br>Situação: Em Ediq<br>* Utilizar novo modelo<br>Obs.: Novo modelo de M<br>Caso seu Contrato já ten<br>* Unidade de Tempo:<br>* Tempo:<br>(*) Campo de preenchim<br>© Itens do Contrato<br>Grupo / Item<br>0322 0 0;;                                                                                                    |                                                                                                    | e Interna Fase Externa                                                                                                    | Almoxarifado Co                   | Contratos  Alterar Contrato  Elementos  Sim  Nao  Confirmar  Voltar  Processo Compra/Licitação  PE - 2069/2022 Lote: 1                                           | Geral                                                                     | Qtde. Total | Unidade de Medida<br>unid.<br>Total Itens (R\$): | Valor Total do<br>Item(R\$)<br>20.261,6600                          | Sair<br>• (Versäo: h_v1_0_1_69) home ♠<br>■ Incluir Novo Item<br>Distribuição Alterar Excluir                                                                                                  |
| Catalogo de itens<br>Quarta, 19 de Julho de 20<br>Contrato<br>Número GMS: 2381/20<br>Situação: Em Edit<br>* Utilizar novo modelo<br>Obs.: Novo modelo de M<br>Caso seu Contrato já ten<br>* Unidade de Tempo:<br>* Tempo:<br>(*) Campo de preenchim<br>© Itens do Contrato<br>Grupo / Item<br>0322 0 032                                                                                                    |                                                                                                    | se Interna Fase Externa                                                                                                    | Almoxarifado Co                   | Alterar Contratos  Alterar Contrato Elementos  Sim  Nao Clusão de Aditivos no novo modelo.  Confirmar Voltar  Processo Compra/Licitação PE - 2069/2022 Lote: 1   | Geral                                                                     | Qtde. Total | Unidade de Medida<br>unid.<br>Total Itens (R\$): | Valor Total do<br>Itemória de Cálculo<br>20.261,6600<br>20.261,6600 | Salr<br>• (Verzäo: h_v1_0_1_69) home ♠<br>(Verzäo: h_v1_0_1_69) home ♠<br>■<br>Incluir Novo Item<br>Distribuição Alterar Excluir<br>243.139.92                                                 |
| Catalogo de itens<br>Quarta, 19 de Julho de 20<br>Contrato<br>Número GMS: 2381/20<br>Situação: Em Ediç<br>* Utilizar novo modelo<br>Obs.: Novo modelo de Mé<br>Caso se su Contrato já ten<br>* Unidade de Tempo:<br>* Tempo:<br>(*) Campo de preenchim<br>© Itens do Contrato<br>Grupo / Item<br>0322 0 032<br>Total de Itens do Col                                                                                                    |                                                                                                    | e Interna Fase Externa                                                                                                    | Almoxarifado Co                   | Contratos  Alterar Contrato  Alterar Contrato  Elementos  Sim  Nac  Confirmar Voltar  Processo Compra/Licitação  PE - 2069/2022 Lote: 1                          | Valor Unitário(R\$)<br>20.261,6600                                        | Qtde. Total | Unidade de Medida<br>unid.<br>Total Itens (R\$): | Valor Total do<br>Item(R\$)<br>20.261,6600                          | Sair<br>• (Verzäo: h_v1_0_1_69) home ♠<br>• (Verzäo: h_v1_0_1_69) home ♠<br>• Incluir Novo Item<br>• Distribuição Alterar Excluir<br>• • • • • • • • • • • • • • • • • • •                     |
| Catalogo de itens<br>Quarta, 19 de Julho de 20<br>Contrato<br>Número GMS: 2381/20<br>Situação: Em Edi;<br>* Utilizar novo modelo<br>Obs.: Novo modelo de Mé<br>Caso seu Contrato já ten<br>* Unidade de Tempo:<br>* Tempo:<br>(*) Campo de preenchim<br>(*) Campo de preenchim<br>0322 0032<br>Total de Itens do Contrato<br>Material: Valor Unitário *<br>Serviço: Valor Unitário *                                                                                                    |                                                                                                    | se Interna Fase Externa                                                                                                    | Almoxarifado Co                   | Alterar Contratos  Alterar Contrato Elementos  Sim  Nac  Confirmar Voltar  Processo Compra/Licitação  PE - 2069/2022 Lote: 1                                     | Geral<br>Valor Unitório(R\$)<br>20.261,6600                               | Qtde. Total | Unidade de Medida<br>unid.<br>Total Itens (R\$): | Valor Total do<br>Item(R\$)<br>20.261,6600                          | Salr<br>• (Verzäo: h_v1_0_1_69) home ♠<br>(Verzäo: h_v1_0_1_69) home ♠<br>■ Incluir Novo Item<br>Distribuição Alterar Excluir<br>243.139,92                                                    |
| Catalogo de itens<br>Quarta, 19 de Julho de 20<br>Contrato<br>Número GMS: 2381/20<br>Situação: Em Edia<br>* Utilizar novo modelo<br>Obs.: Novo modelo de Mé<br>Caso se u Contrato já ten<br>* Unidade de Tempo:<br>* Tempo:<br>* Tempo:<br>* Tempo de preenchim<br>0 Itens do Contrato<br>Grupo / Item<br>0 322 0 0 33<br>Total de Itens do Col<br>Material: Valor Unitário *<br>Serviço: Valor Unitário *                                                                                                    | Identificação Identificação Identificac Identificação Identificação Identificac Identificac                                                                                                    | se Interna Pase Externa                                                                                                    | Almoxarifado Co                   | Alterar Contratos  Alterar Contrato  Elementos  Sim  Nac  Confirmar Voltar  Processo Compra/Licitação  PE - 2069/2022 Lote: 1                                    | Valor Unitário(R\$) 20.261,6600                                           | Qtde. Total | Unidade de Medida<br>unid.<br>Total Itens (R\$): | Valor Total do<br>Item(R\$)<br>20.261,6600                          | Salr<br>• (Verzäo: h_v1_0_1_69) home ♠<br>(Verzäo: h_v1_0_1_69) home ♠<br>■ Incluir Novo Item<br>Distribuição Alterar Excluir<br>243.139,92<br>243.139,92                                      |
| Contrato Quarta, 19 de Julho de 20 Contrato Número GMS: 2381/20 Situação: Em Edi; * Utilizar novo modelo Obs.: Novo modelo Obs.: Novo mode |                                                                                                    | e Interna Pase Externa                                                                                                    | Almoxarifado Co                   | Alterar Contratos     Alterar Contrato     Elementos     Sim      Nao     Nao     Confirmar     Voltar      Processo Compra/Licitação     PE - 2069/2022 Lote: 1 | Valor Unitário(R\$) 20.261,6600                                           | Qtde. Total | Unidade de Medida<br>unid.<br>Total Itens (R\$): | Valor Total do<br>Item(R\$)<br>20.261,6600                          | Sair<br>• (Verzäo: h_v1_0_1_69) home ♠<br>(Verzäo: h_v1_0_1_69) home ♠<br>■ Incluir Novo Item<br>Distribuição Alterar Excluir<br>• 243.139,92<br>243.139,92<br>■ Incluir Previsão de Pagamento |
| Catalogo de itens<br>Quarta, 19 de Julho de 24<br>Contrato<br>Número GMS: 2381/20<br>Situação: Em Edig<br>* Utilizar novo modele<br>(utilizar novo modele<br>(utilizar novo modele<br>Obs.: Novo modele de M<br>Caso seu Contrato já ten<br>* Unidade de Tempo:<br>* Unidade de Tempo:<br>* Tempo:<br>(*) Campo de preenchim<br>0322 0032<br>Total de Itens do Con<br>Materiai: Valor Unitário *<br>Serviço: Valor Unitário *                                                                                                    |                                                                                                    | elas":<br>para contratos de material)<br>sem previsão para ser implantado no cadastro<br>ize ainda a forma atual para Calculo de Contra<br>III <u>Calcular</u><br>ocação de Tapumes de Proteção e Remoção d | Almoxarifado Co                   | Alterar Contratos  Alterar Contrato  Elementos  Sim  Nao  Confirmar Voltar  Processo Compra/Licitação  PE - 2069/2022 Lote: 1                                    | Geral           Geral           Valor Unitário(R\$)           20.261.6600 | Qtde. Total | Unidade de Medida<br>unid.<br>Total Itens (R\$): | Valor Total do<br>Item(R\$)<br>20.261,6600                          | Sair<br>: (Mersäe: h_v1_0_1_69) home ♠                                                                                                    |

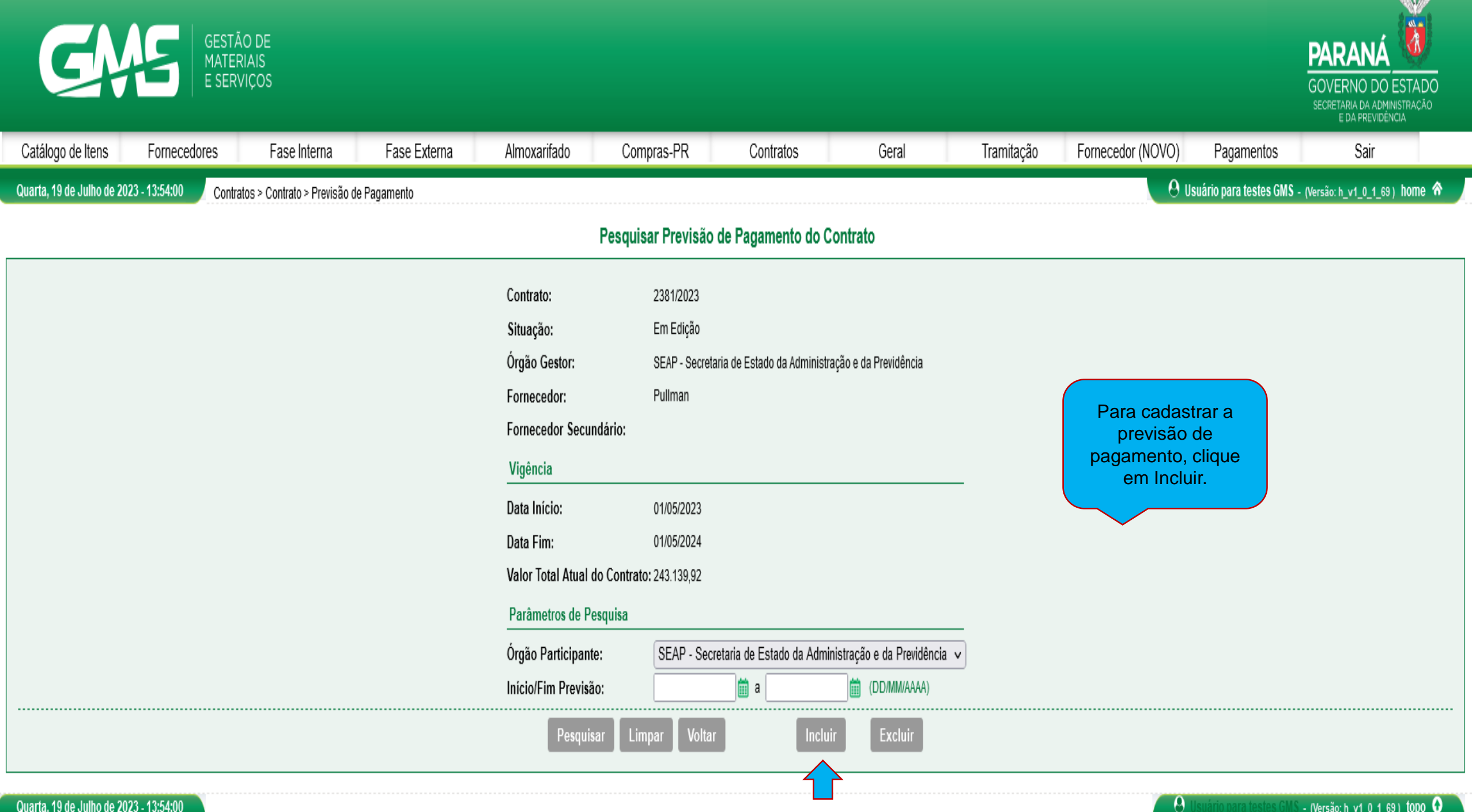

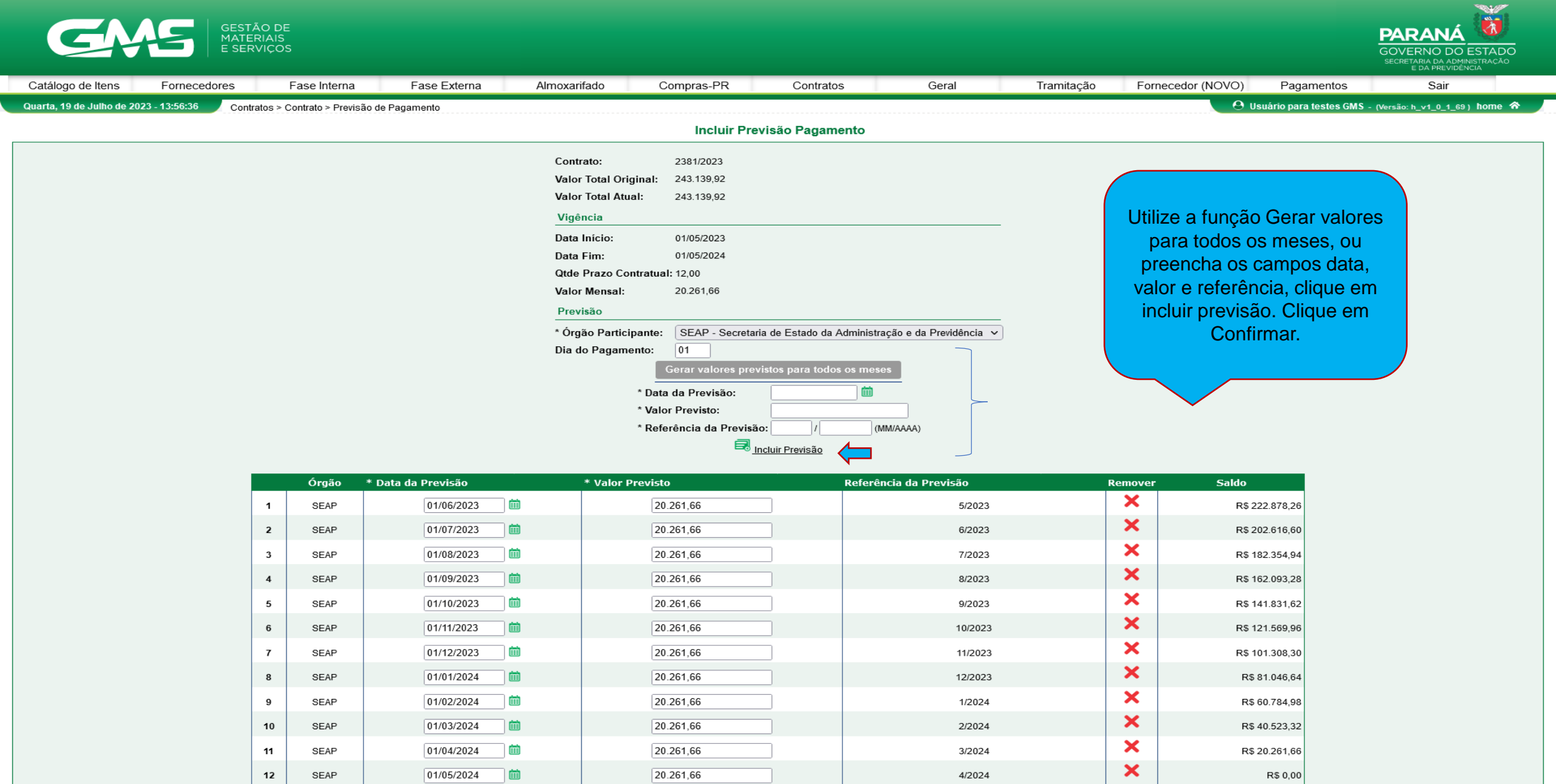

Total Inclusão:

R\$ 243.139,92

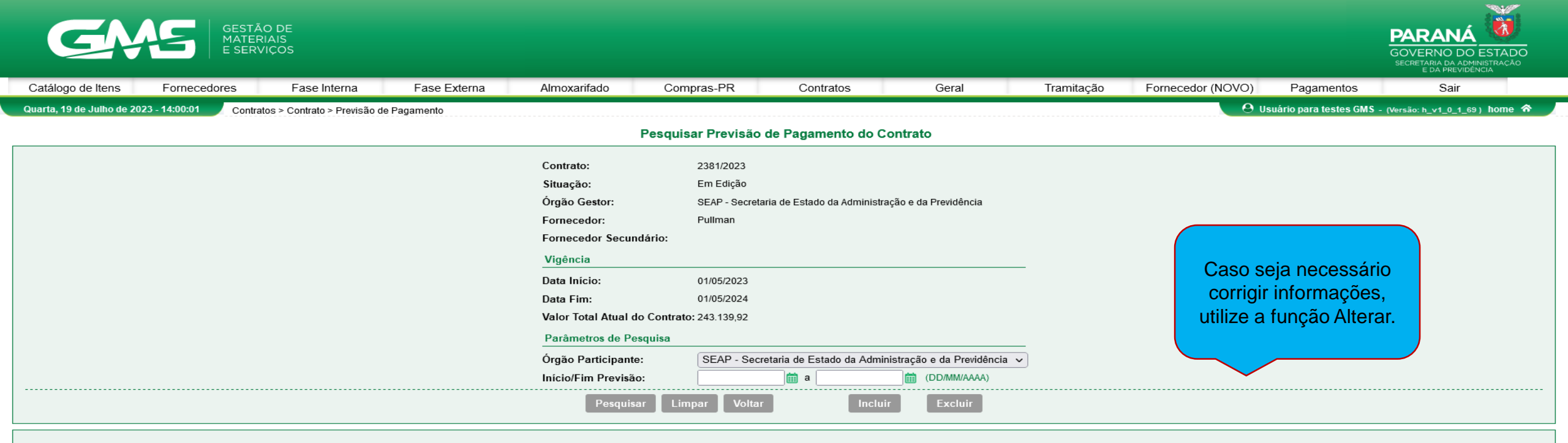

Página 1 de 1 : (Total de 12 registros)

| Nº       | Órgão Participante                                            | Data Previsão | Valor Previsto | Referência da Previsão | Alterar | <u>Selecionar Todos</u> |
|----------|---------------------------------------------------------------|---------------|----------------|------------------------|---------|-------------------------|
| 1        | SEAP - Secretaria de Estado da Administração e da Previdência | 01/06/2023    | 20.261,66      | 5/2023                 | 2       |                         |
| 2        | SEAP - Secretaria de Estado da Administração e da Previdência | 01/07/2023    | 20.261,66      | 6/2023                 | 2       |                         |
| 3        | SEAP - Secretaria de Estado da Administração e da Previdência | 01/08/2023    | 20.261,66      | 7/2023                 | Ø       |                         |
| 4        | SEAP - Secretaria de Estado da Administração e da Previdência | 01/09/2023    | 20.261,66      | 8/2023                 | 2       |                         |
| 5        | SEAP - Secretaria de Estado da Administração e da Previdência | 01/10/2023    | 20.261,66      | 9/2023                 | Ø       |                         |
| 6        | SEAP - Secretaria de Estado da Administração e da Previdência | 01/11/2023    | 20.261,66      | 10/2023                | 2       |                         |
| 7        | SEAP - Secretaria de Estado da Administração e da Previdência | 01/12/2023    | 20.261,66      | 11/2023                | Ø       |                         |
| 8        | SEAP - Secretaria de Estado da Administração e da Previdência | 01/01/2024    | 20.261,66      | 12/2023                | 2       |                         |
| 9        | SEAP - Secretaria de Estado da Administração e da Previdência | 01/02/2024    | 20.261,66      | 1/2024                 | 2       |                         |
| 10       | SEAP - Secretaria de Estado da Administração e da Previdência | 01/03/2024    | 20.261,66      | 2/2024                 | 2       |                         |
| 11       | SEAP - Secretaria de Estado da Administração e da Previdência | 01/04/2024    | 20.261,66      | 3/2024                 | 2       |                         |
| 12       | SEAP - Secretaria de Estado da Administração e da Previdência | 01/05/2024    | 20.261,66      | 4/2024                 | 2       |                         |
| Página 1 | de 1 : (Total de 12 registros)                                |               |                |                        |         |                         |

Somatória por página:R\$ 243.139,92Total da Previsão de Pagamento:R\$ 243.139,92

| GMS                                        | GESTÃO DE<br>MATERIAIS<br>E SERVIÇOS |                       |                     |                                         |                |              |              |                      |               |                |                                          | PARANÁ<br>OVERNO DO ESTADO<br>Secretana da administracão<br>e da previdencia                                                                                                    |
|--------------------------------------------|--------------------------------------|-----------------------|---------------------|-----------------------------------------|----------------|--------------|--------------|----------------------|---------------|----------------|------------------------------------------|----------------------------------------------------------------------------------------------------|
| Catálogo de Itens Fornece                  | dores Fas                            | e Interna             | Fase Externa        | Almoxarifado                            | Compras-PR     | Contra       | tos Gei      | ral Tra              | amitação For  | necedor (NOVO) | Pagamentos                               | Sair                                                                                                    |
| Quarta, 19 de Julho de 2023 - 14:08:03     | Contratos > Contr                    | ato > Incluir/Pesquis | ar Contratos        |                                         |                |              |              |                      |               | 🛛 🕙 Us         | uário para testes GMS                    | - (Versão: h_v1_0_1_69 ) home 🏠                                                                                                    |
|                                            |                                      |                       |                     |                                         | Pesqu          | iisar Contra | to           |                      |               |                |                                          |                                                                                                    |
|                                            |                                      | Situação do (         | `optrato;           | Qualquer                                |                |              |              |                      |               |                |                                          |                                                                                                    |
|                                            |                                      | Contrato (nún         | pero/ano):          | 2381 / 2023                             |                |              |              |                      |               |                |                                          |                                                                                                    |
|                                            |                                      | Número Proto          | colo:               | ,,,,,,,,,,,,,,,,,,,,,,,,,,,,,,,,,,,,,,, |                |              |              |                      |               |                |                                          |                                                                                                    |
|                                            |                                      | (com dígito ve        | erificador)         |                                         |                |              |              |                      |               |                |                                          |                                                                                                    |
|                                            |                                      | Tipo de Objet         | o Contratual:       | Qualquer                                |                | ~            |              |                      | _             |                |                                          |                                                                                                    |
|                                            |                                      | Órgão Gestor          | :                   | Qualquer                                |                |              |              | ~                    | ·             |                |                                          |                                                                                                    |
|                                            |                                      | Setor Gestor          | de Contrato:        | Selecione V                             |                |              |              |                      |               |                |                                          |                                                                                                    |
|                                            |                                      | Orgão COP:            |                     | Todos                                   |                |              |              |                      | ✓ * Exer      | cício: 2023 V  |                                          |                                                                                                    |
|                                            |                                      | *Despesa/Rec          | oita                | Despesa      Receita                    |                |              |              |                      | Selecior      |                |                                          |                                                                                                    |
|                                            |                                      | Vigente:              | ena.                | O Sim O Não O Ambos                     |                |              |              |                      |               |                |                                          |                                                                                                    |
|                                            |                                      | Período:              |                     | 🛗 a                                     | m (DD/MM       | I/AAAA)      |              |                      |               |                |                                          | N Contraction of the second second seco |
|                                            |                                      | Objeto (parte         | de):                |                                         |                |              |              |                      |               |                |                                          |                                                                                                    |
|                                            |                                      |                       |                     |                                         |                |              |              | 11                   |               | Para a         | utorizar,                                |                                                                                                    |
|                                            |                                      | Item:                 |                     |                                         |                |              |              |                      |               | clique em      | Registrar                                |                                                                                                    |
|                                            |                                      | №/Ano do La           | udo GMS:            |                                         |                |              |              |                      |               | ato auto       | rizatório.                               |                                                                                                    |
|                                            |                                      | Município (dis        | stribuição do item) | Qualquer                                | ✓ UF: Paraná   | ~            |              |                      |               |                |                                          |                                                                                                    |
|                                            |                                      | Processo Con          | npra/Licitação      |                                         |                |              |              |                      |               |                |                                          |                                                                                                    |
|                                            |                                      | Modalidade:           |                     | Qualquer                                |                |              |              |                      | ~             |                |                                          |                                                                                                    |
|                                            |                                      | Número Proce          | esso:               | /                                       |                |              |              |                      |               |                |                                          |                                                                                                    |
|                                            |                                      |                       |                     | Pes                                     | squisar Limpar | Voltar       | Incluir      |                      |               |                |                                          |                                                                                                    |
| (*) Campo de preenchimento obrigatório     | l.                                   |                       |                     |                                         |                |              |              |                      |               |                |                                          |                                                                                                    |
|                                            |                                      |                       |                     |                                         |                |              |              |                      |               |                |                                          |                                                                                                    |
| <sup>™</sup> <u>Gerar Arquivo Consulta</u> |                                      |                       |                     |                                         |                |              |              |                      |               |                | ŢĻ                                       |                                                                                                    |
| Página 1 de 1 : (Total de 1 registros)     |                                      |                       |                     |                                         |                |              |              |                      |               |                |                                          |                                                                                                    |
| Exibir Anexos Contrato                     | Modalidade                           |                       | Órgão               | Fornecedor                              | Valor Total    | D            | ata Início   | Data Fim             | Situação      | Alte           | Registrar<br>rar Ato Pı<br>Autorizatório | iblicação Cancelar <mark>SEI-</mark> PNCP<br>CED                                                                                                    |
| 2381/2023                                  | PE - 2069/2022                       |                       | SEAP                | Pullman                                 |                | 243.139,92   | 01/05/2023   | 01/05/20             | 024 Em Edição | , 🦉            |                                          |                                                                                                    |
| Página 1 de 1 : (Total de 1 registros)     |                                      |                       |                     |                                         |                |              |              |                      |               |                |                                          |                                                                                                    |
|                                            |                                      |                       |                     |                                         |                |              | Indicativ    | ro de Despesa / Rec  | ceita:        |                |                                          | Despesa                                                                                                    |
|                                            |                                      |                       |                     |                                         |                |              | Somatório po | or página do Valor T | rotal:        |                |                                          | R\$ 243.139,92                                                                                                    |
|                                            |                                      |                       |                     |                                         |                |              |              | Total de Valor T     | Total:        |                |                                          | R\$ 243.139,92                                                                                                    |
|                                            |                                      |                       |                     |                                         |                |              |              |                      |               |                |                                          |                                                                                                    |

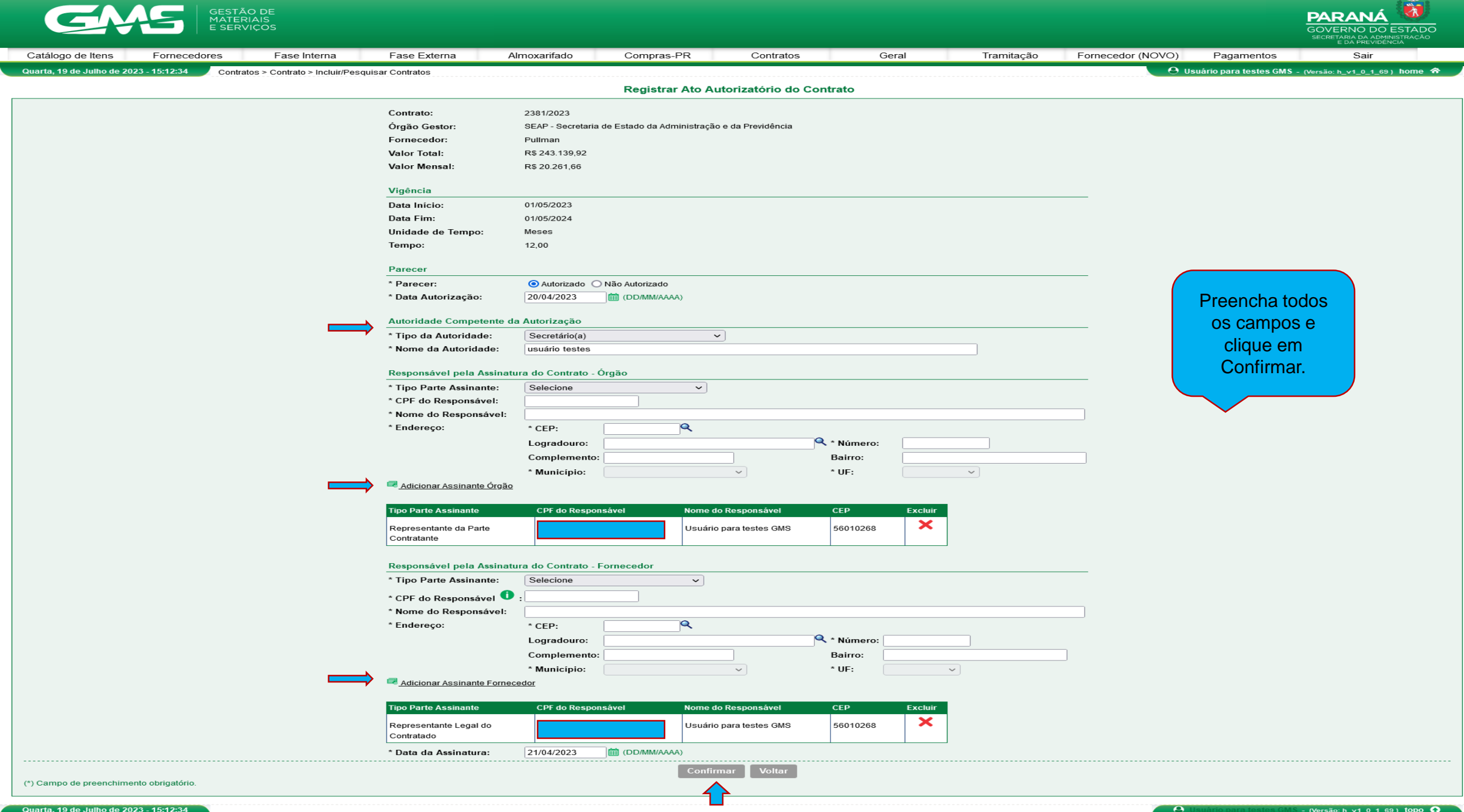

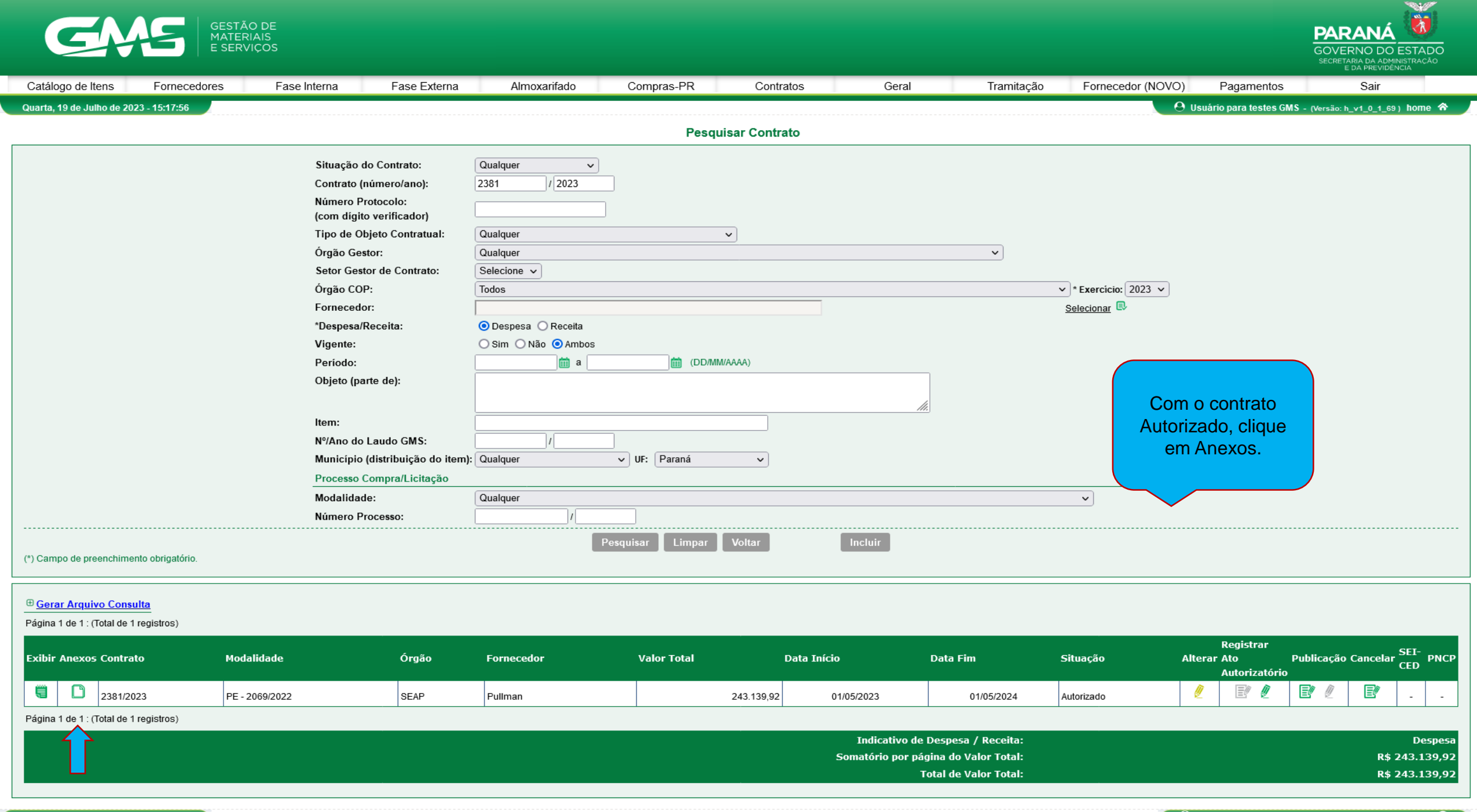

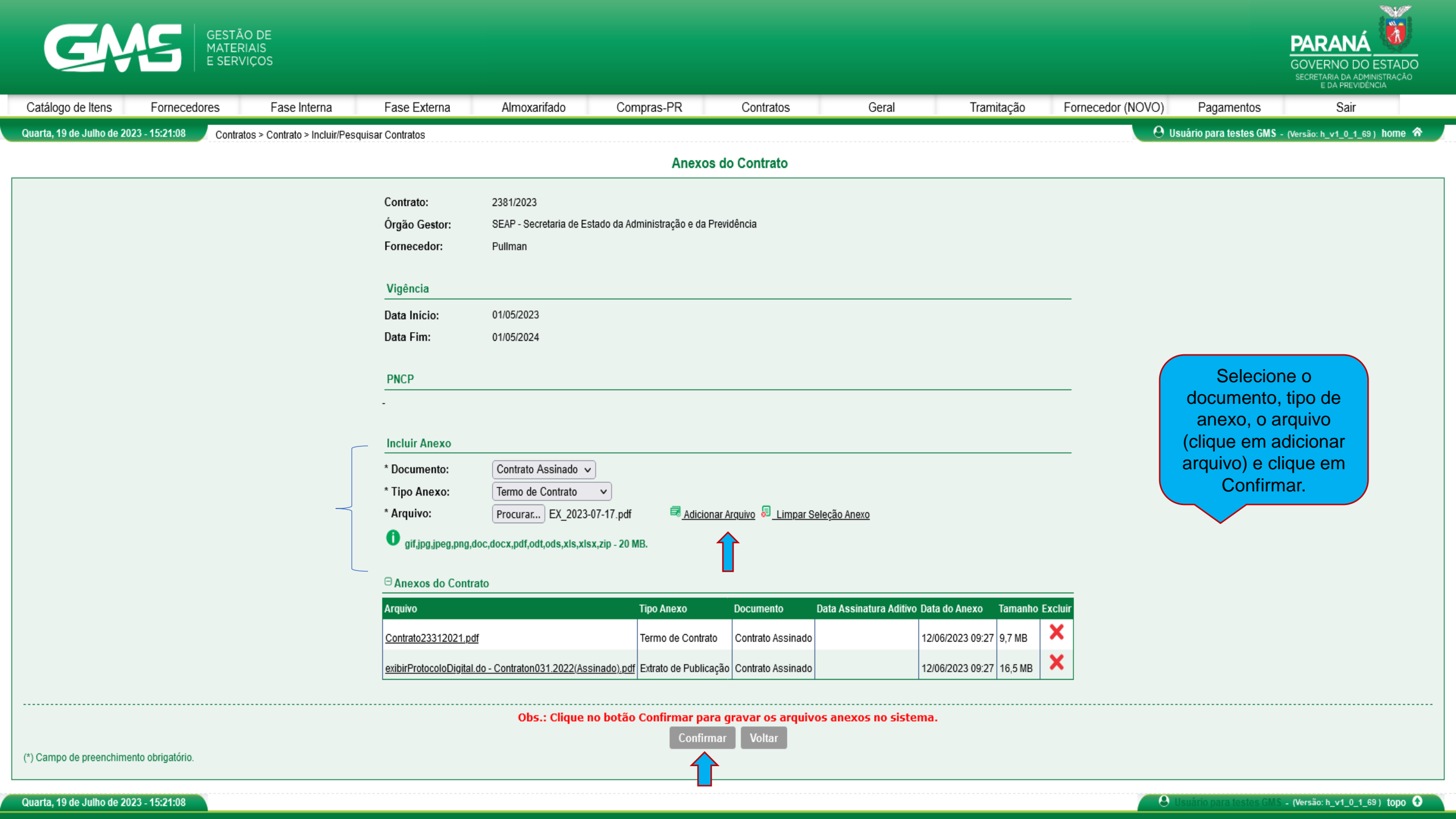

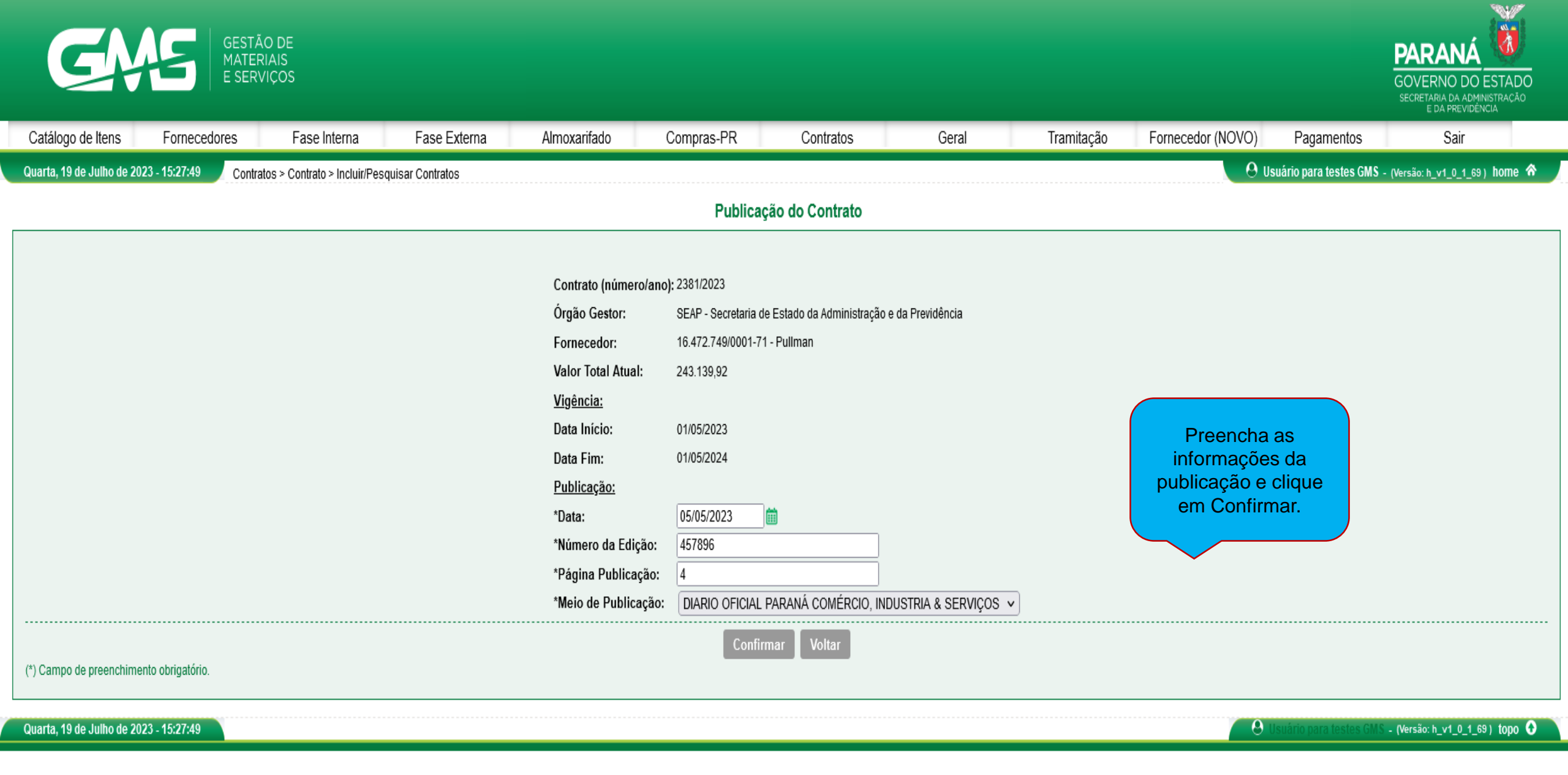

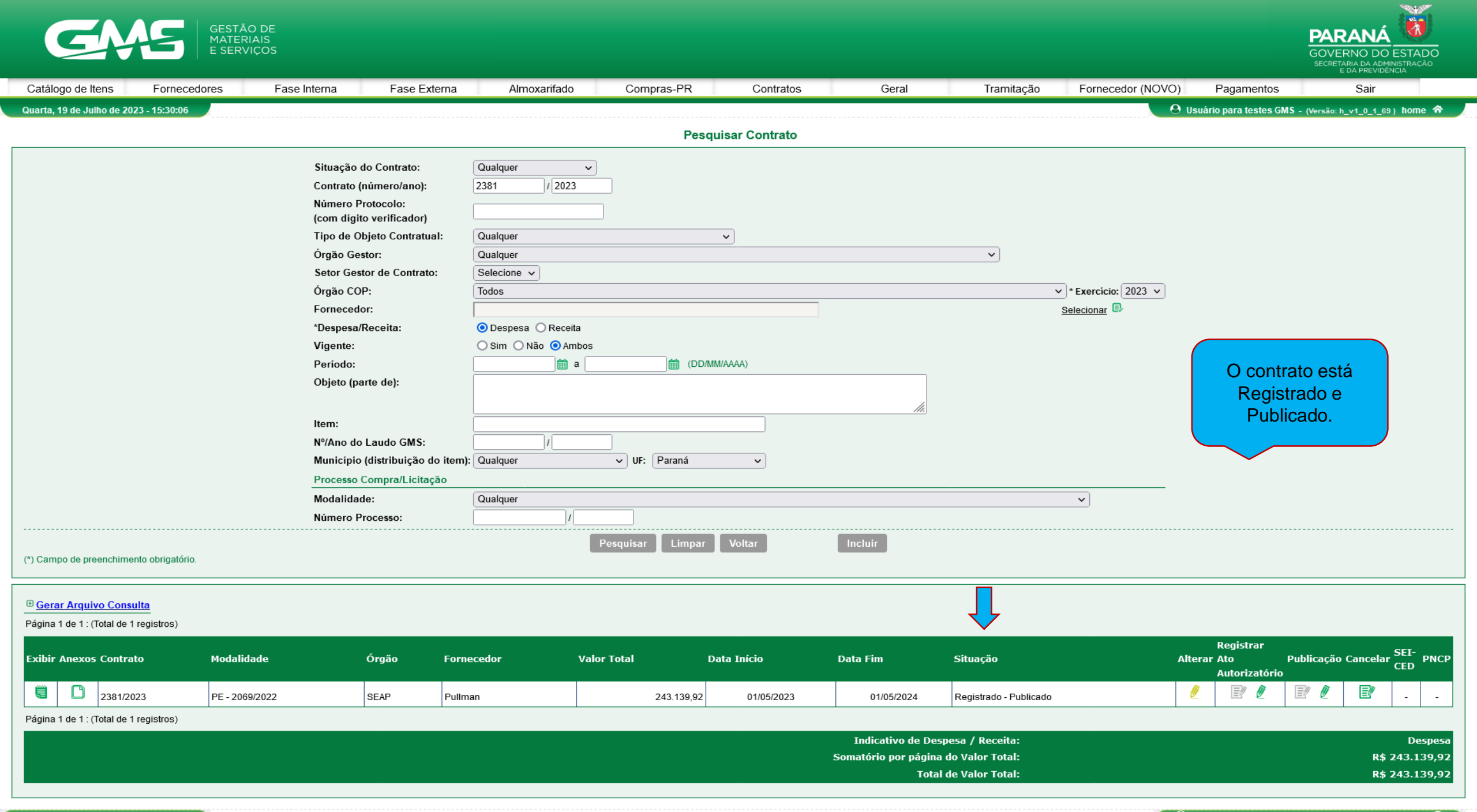

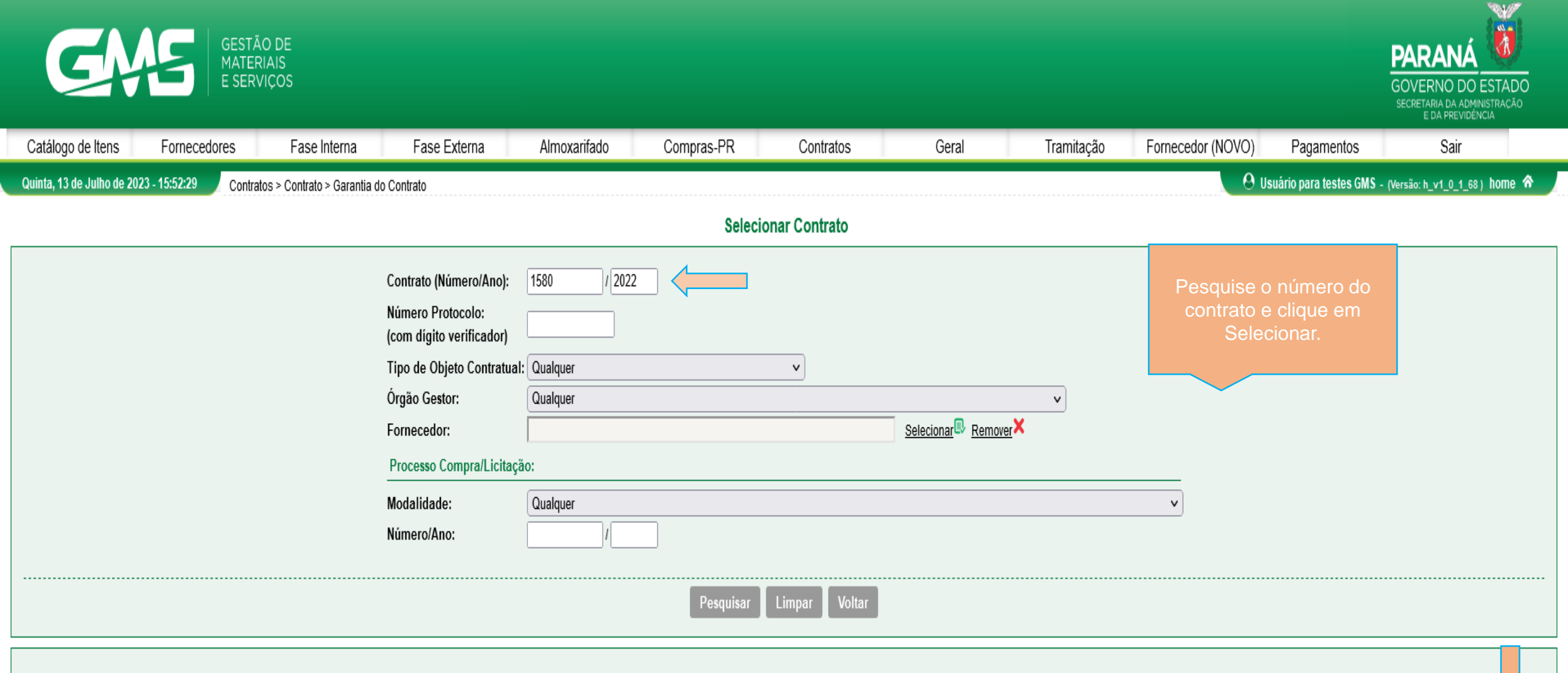

Página 1 de 1 : (Total de 1 registros)

| Exib  | ir (   | Contrato                     | Situação               | Órgão | Fornecedor    | Data Início | Data Fim   | Selecionar |
|-------|--------|------------------------------|------------------------|-------|---------------|-------------|------------|------------|
| Ę     | •      | 1580/2022                    | Registrado - Publicado | SEAP  | Detroit Steel | 01/07/2022  | 30/06/2023 | Ð          |
| Págir | na 1 d | e 1 : (Total de 1 registros) |                        |       |               |             |            |            |

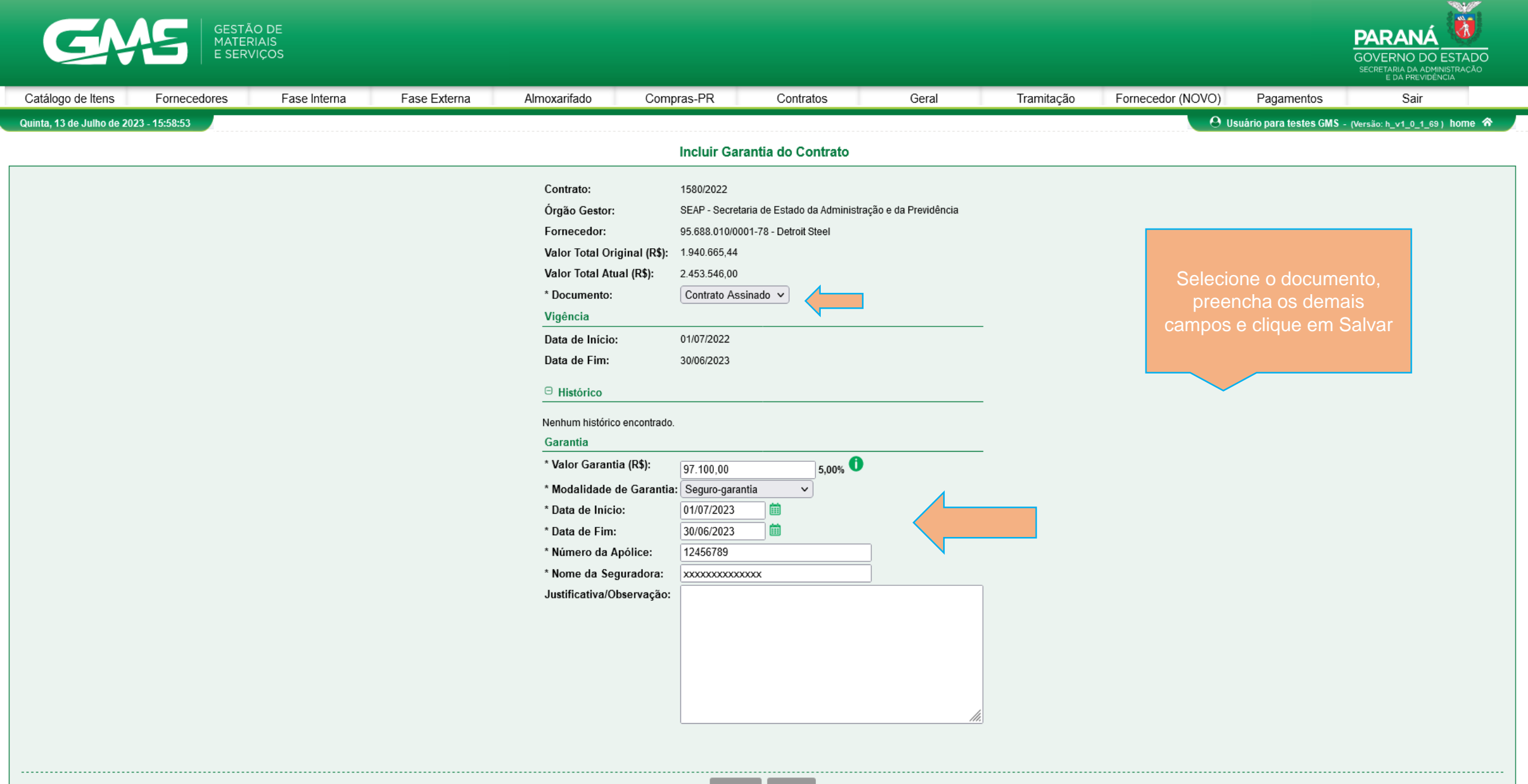

(\*) Campo de preenchimento obrigatório.

Salvar Volta

| Catalogo de liens Fornecedores Fase Interna Fase Externa Almoxarifado Compras-PR Contratos Geral Tramitação Fornecedor (NOVO) Pagamentos Sair   Cuinta, 13 de Juiho de 2023-160133 Contratos > Contratos > Contratos (número/anol; 1550) / (2022) Contratos > Contratos (número/anol; 1550) / (2022) Contratos > Contratos (número/anol; 1550) / (2022) Contratos / (2020) / (2020) / (2020) / (2020) / (2020) / (2020) / (2020) / (2020) / (2020) / (2020) / (2020) / (2020) / (2020) / (2020) / (2020) / (2020) / (2020) / (2020) / (2020) / (2020) / (2020) / (2020) / (2020) / (2020) / (2020) / (2020) / (2020) / (2020) / (2020) / (2020) / (2020) / (2020) / | GESTÃO DE<br>MATERIAIS<br>E SERVIÇOS                                                                                                    |                        |                              |              |              |                      |                     |                     |            |                   | PARANÁ<br>GOVERNO DO ESTADO<br>SECRETARIA DA ADMINISTRAÇÃO<br>E DA PREVIDÊNCIA |                                       |
|----------------------------------------------------------------------------------------------------|----------------------------------------------------------------------------------------------------|------------------------|------------------------------|--------------|--------------|----------------------|---------------------|---------------------|------------|-------------------|--------------------------------------------------------------------------------|---------------------------------------|
| Quinta, 13 de Julho de 2023 - 160133       Contratos > Contrato       Pesquisar Garantia de Contrato         Pesquisar Garantia de Contrato         Contrato (númerolano): 150 / 2022         Órgão:       Quelquer          Vigência da Garantia:       a milito (DOMMAAA)          Pesquisar Limpar Voltar       Incluir Garantia       a função Alterar.         (°) Campo de preenchimento obrigatório.       Pesquisar Limpar Voltar       Incluir Garantia         Pégins 1 de 1: (Total de 1 registros)       Exibir Contrato       Orgão       Data Tínico Vigência       Data Final Vigência       Valor                                                                                                    | Catálogo de Itens                                                                                                    | Fornecedores           | Fase Interna                 | Fase Externa | Almoxarifado | Compras-PR           | Contratos           | Geral               | Tramitação | Fornecedor (NOVO) | Pagamentos                                                                     | Sair                                  |
| Pesquisar Garantia de Contrato         Contrato (número/ano): [590] / [202]       Caso seja necessário         Órgão:       Qualquer       v         Vigência da Garantia:       a a b DDMM/AAA)       Caso seja necessário         (*) Campo de preenchimento obrigatório.       Pesquisar Limpar Votar Incluir Garantia       a função Alterar.         Página 1 de 1: [fotal de 1registros)       Votar       Incluir Garantia       Valor         Exbir       Órgão       Data Inicio Vigência       Data Final Vigência       Valor         Alterar Excluir       a una a ano a para a paragana       paragana       paragana       paragana                                                                                                    | Quinta, 13 de Julho de                                                                                                    | 2023 - 16:01:33 Contra | tos > Contrato > Garantia do | Contrato     |              |                      |                     |                     |            | . <del>0</del> u  | suário para testes GMS                                                         | 6 - (Versão: h_v1_0_1_69 ) home \land |
| Contrato (número/ang): 1500 / 2022       Caso seja necessário         Órgão:       Qualquer         Vigência da Garantia:       i a i i DDMMAAA)         Pesquisar Limpar Voltar Incluir Garantia       recessário         (*) Campo de preenchimento obrigatório.       Pesquisar Limpar Voltar         Página 1 de 1: (Total de 1 registros)       Incluir Garantia         Exibir Contrato       Órgão       Data Início Vígência       Data Final Vígência       Valor         Alterar Excluir       orgão       Data Início Vígência       Data Final Vígência       Valor       Alterar Excluir                                                                                                    |                                                                                                    |                        |                              |              |              | Pesquisar Ga         | irantia de Contrato |                     |            |                   |                                                                                |                                       |
| Página 1 de 1: (Total de 1 registros)       Único Vigência       Data Final Vigência       Valor       Alterar Excluir         Exibir       Contrato       Órgão       Data Início Vigência       Data Final Vigência       Valor       Alterar Excluir                                                                                                    | Contrato (número/ano): 1580 / 2022<br>Órgão: Qualquer<br>Vigência da Garantia: Impar Voltar Incluir Garantia<br>(*) Campo de preenchimento obrigatório. |                        |                              |              |              |                      |                     |                     |            |                   |                                                                                |                                       |
| Exibir Contrato Órgão Data Início Vigência Data Final Vigência Valor Alterar Excluir                                                                                                    | Página 1 de 1 : (Total d                                                                                                    | le 1 registros)        |                              |              |              |                      |                     |                     |            |                   |                                                                                | -                                     |
|                                                                                                    | Exibir Con                                                                                                    | trato                  | Ó                            | Irgão        |              | Data Início Vigência |                     | Data Final Vigência | 1          | Valor             |                                                                                | Alterar Excluir                       |
| 1580/2022 SEAP 01/07/2022 97.100,00 2                                                                                                    | 1580                                                                                                    | 0/2022                 | S                            | EAP          |              | 01/07/2022           |                     | 30/06/2023          |            | 97.100,00         |                                                                                | 2 X                                   |
| Página 1 de 1 : (Total de 1 registros)                                                                                                    | Página 1 de 1 : (Total d                                                                                                    | le 1 registros)        |                              |              |              |                      |                     |                     |            |                   |                                                                                |                                       |

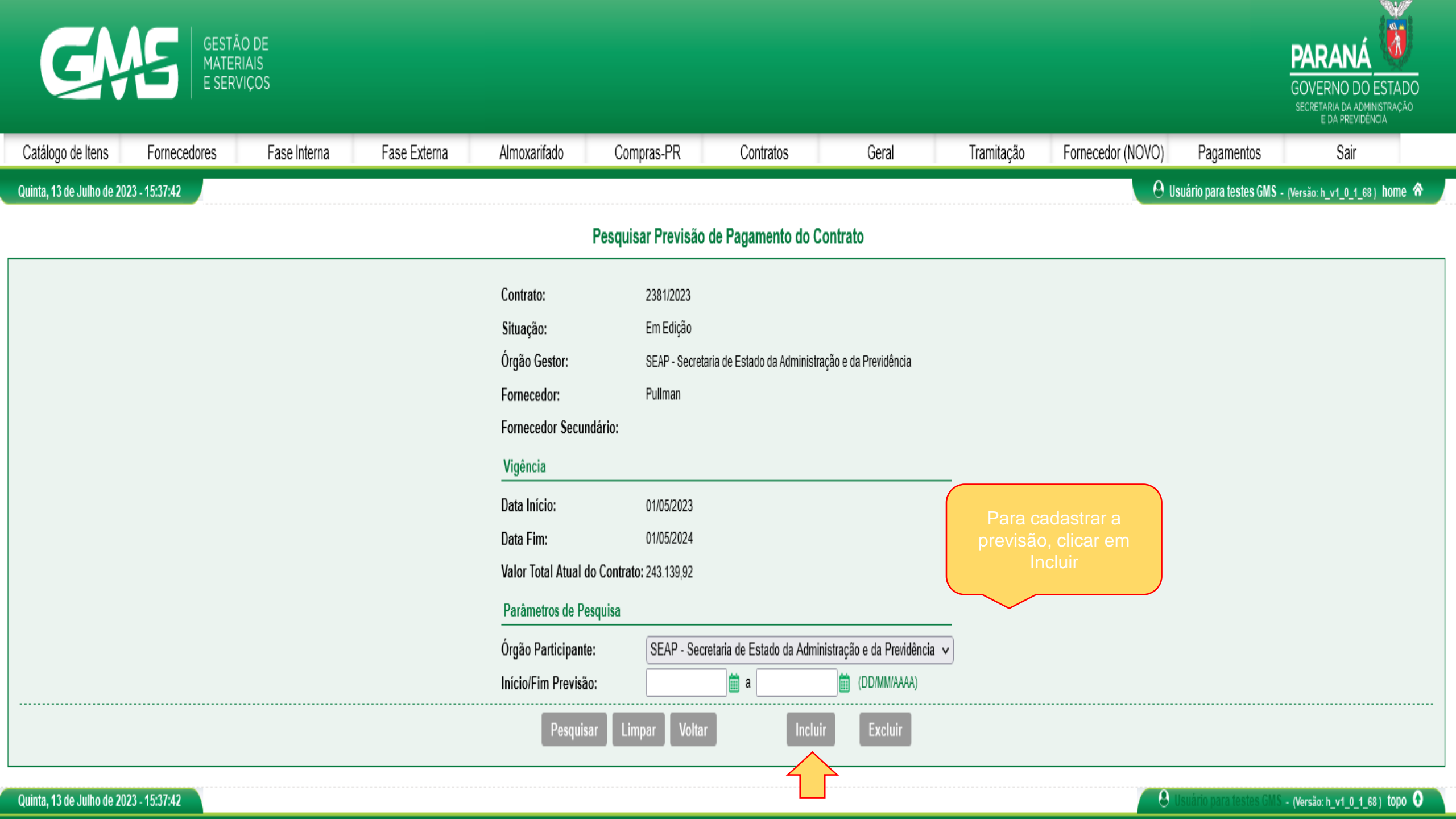

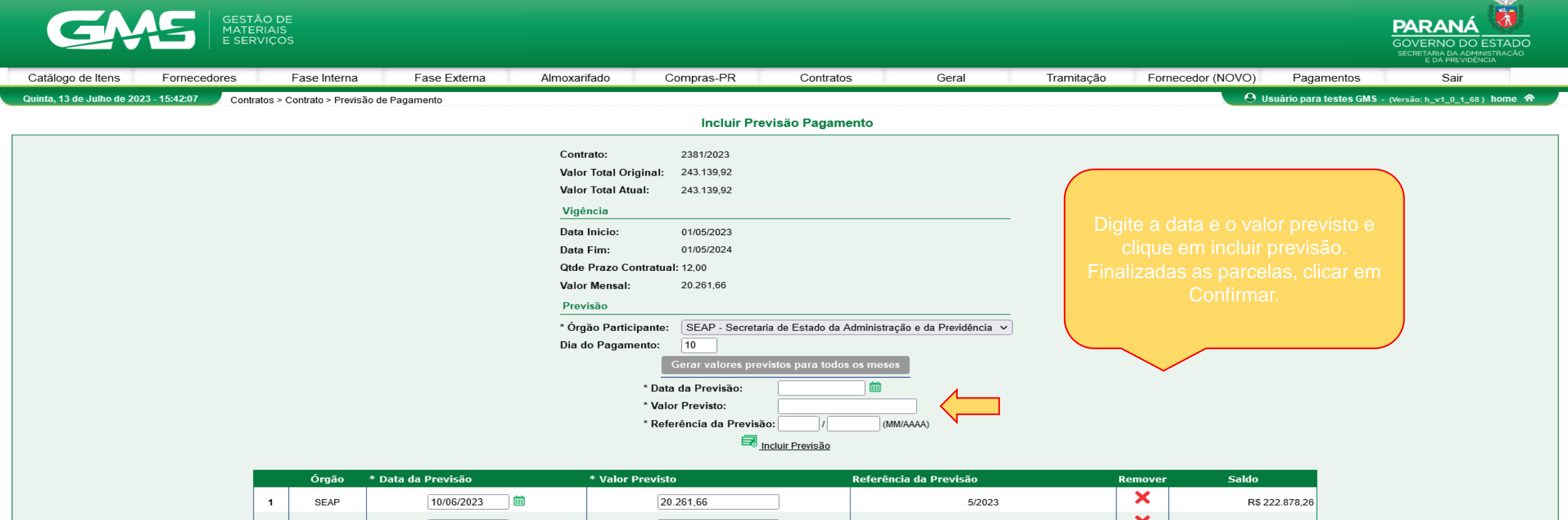

|                                | Orgão | * Data da Previsão | * Valor Previsto | Referência da Previsão | Remover | Saldo          |  |  |  |
|--------------------------------|-------|--------------------|------------------|------------------------|---------|----------------|--|--|--|
| 1                              | SEAP  | 10/06/2023         | 20.261,66        | 5/2023                 | ×       | R\$ 222.878,26 |  |  |  |
| 2                              | SEAP  | 10/07/2023         | 20.261,66        | 6/2023                 | ×       | R\$ 202.616,60 |  |  |  |
| 3                              | SEAP  | 10/08/2023         | 20.261,66        | 7/2023                 | ×       | R\$ 182.354,94 |  |  |  |
| 4                              | SEAP  | 10/09/2023         | 20.261,66        | 8/2023                 | ×       | R\$ 162.093,28 |  |  |  |
| 5                              | SEAP  | 10/10/2023         | 20.261,66        | 9/2023                 | ×       | R\$ 141.831,62 |  |  |  |
| 6                              | SEAP  | 10/11/2023         | 20.261,66        | 10/2023                | ×       | R\$ 121.569,96 |  |  |  |
| 7                              | SEAP  | 10/12/2023         | 20.261,66        | 11/2023                | ×       | R\$ 101.308,30 |  |  |  |
| 8                              | SEAP  | 10/01/2024         | 20.261,66        | 12/2023                | ×       | R\$ 81.046,64  |  |  |  |
| 9                              | SEAP  | 10/02/2024         | 20.261,66        | 1/2024                 | ×       | R\$ 60.784,98  |  |  |  |
| 10                             | SEAP  | 10/03/2024         | 20.261,66        | 2/2024                 | ×       | R\$ 40.523,32  |  |  |  |
| 11                             | SEAP  | 10/04/2024         | 20.261,66        | 3/2024                 | ×       | R\$ 20.261,66  |  |  |  |
| 12                             | SEAP  | 10/05/2024         | 20.261,66        | 4/2024                 | ×       | R\$ 0,00       |  |  |  |
| Total Inclusão: R\$ 243.139.92 |       |                    |                  |                        |         |                |  |  |  |

Confirmar Vo

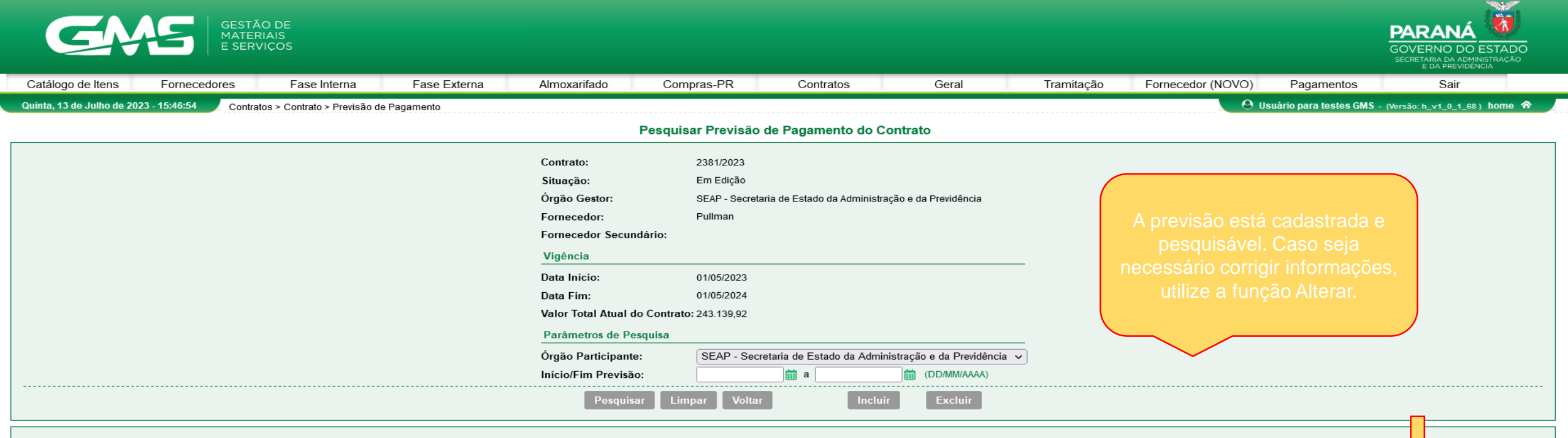

| Página 1 de 1: (Total de 12 registros) |                                                               |               |                |                        |         |                  |  |
|----------------------------------------|---------------------------------------------------------------|---------------|----------------|------------------------|---------|------------------|--|
| Nº                                     | Órgão Participante                                            | Data Previsão | Valor Previsto | Referência da Previsão | Alterar | Selecionar Todos |  |
| 1                                      | SEAP - Secretaria de Estado da Administração e da Previdência | 10/06/2023    | 20.261,66      | 5/2023                 | Ø       |                  |  |
| 2                                      | SEAP - Secretaria de Estado da Administração e da Previdência | 10/07/2023    | 20.261,66      | 6/2023                 | Ø       |                  |  |
| 3                                      | SEAP - Secretaria de Estado da Administração e da Previdência | 10/08/2023    | 20.261,66      | 7/2023                 | Ø       |                  |  |
| 4                                      | SEAP - Secretaria de Estado da Administração e da Previdência | 10/09/2023    | 20.261,66      | 8/2023                 | Ø       |                  |  |
| 5                                      | SEAP - Secretaria de Estado da Administração e da Previdência | 10/10/2023    | 20.261,66      | 9/2023                 | Ø       |                  |  |
| 6                                      | SEAP - Secretaria de Estado da Administração e da Previdência | 10/11/2023    | 20.261,66      | 10/2023                | 2       |                  |  |
| 7                                      | SEAP - Secretaria de Estado da Administração e da Previdência | 10/12/2023    | 20.261,66      | 11/2023                | Ø       |                  |  |
| 8                                      | SEAP - Secretaria de Estado da Administração e da Previdência | 10/01/2024    | 20.261,66      | 12/2023                | 2       |                  |  |
| 9                                      | SEAP - Secretaria de Estado da Administração e da Previdência | 10/02/2024    | 20.261,66      | 1/2024                 | Ø       |                  |  |
| 10                                     | SEAP - Secretaria de Estado da Administração e da Previdência | 10/03/2024    | 20.261,66      | 2/2024                 | 2       |                  |  |
| 11                                     | SEAP - Secretaria de Estado da Administração e da Previdência | 10/04/2024    | 20.261,66      | 3/2024                 | Ø       |                  |  |
| 12                                     | SEAP - Secretaria de Estado da Administração e da Previdência | 10/05/2024    | 20.261,66      | 4/2024                 | 2       |                  |  |
| Página 1 de 1: (Total de 12 registros) |                                                               |               |                |                        |         |                  |  |
| Somatória por página:                  |                                                               |               |                |                        |         |                  |  |

Total da Previsão de Pagamento:

Quinta, 13 de Julho de 2023 - 15:46:54

R\$ 243.139,92

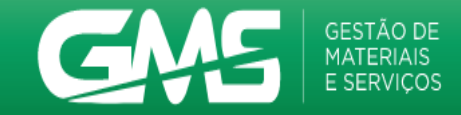

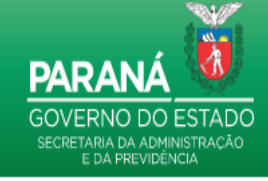

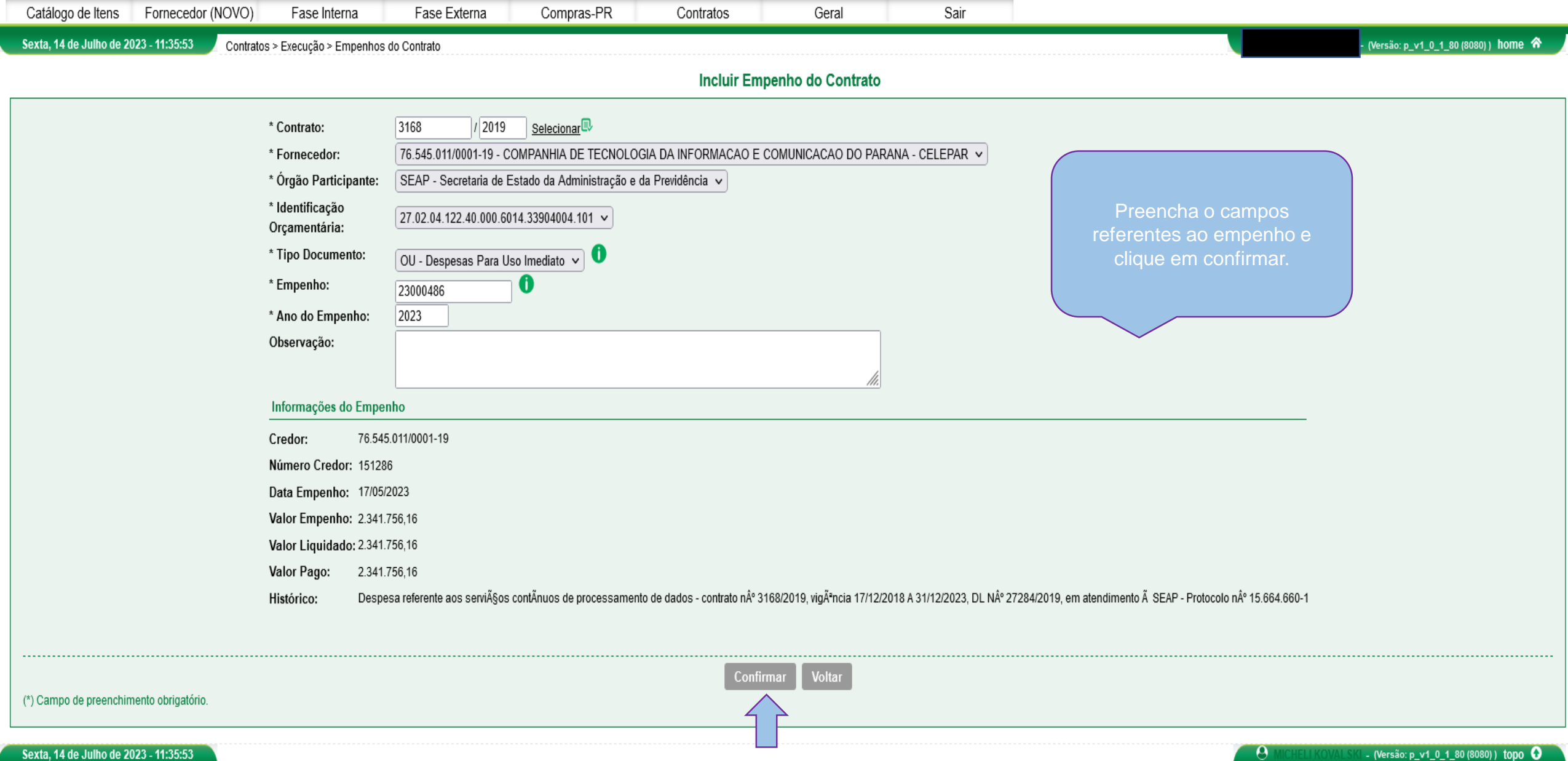

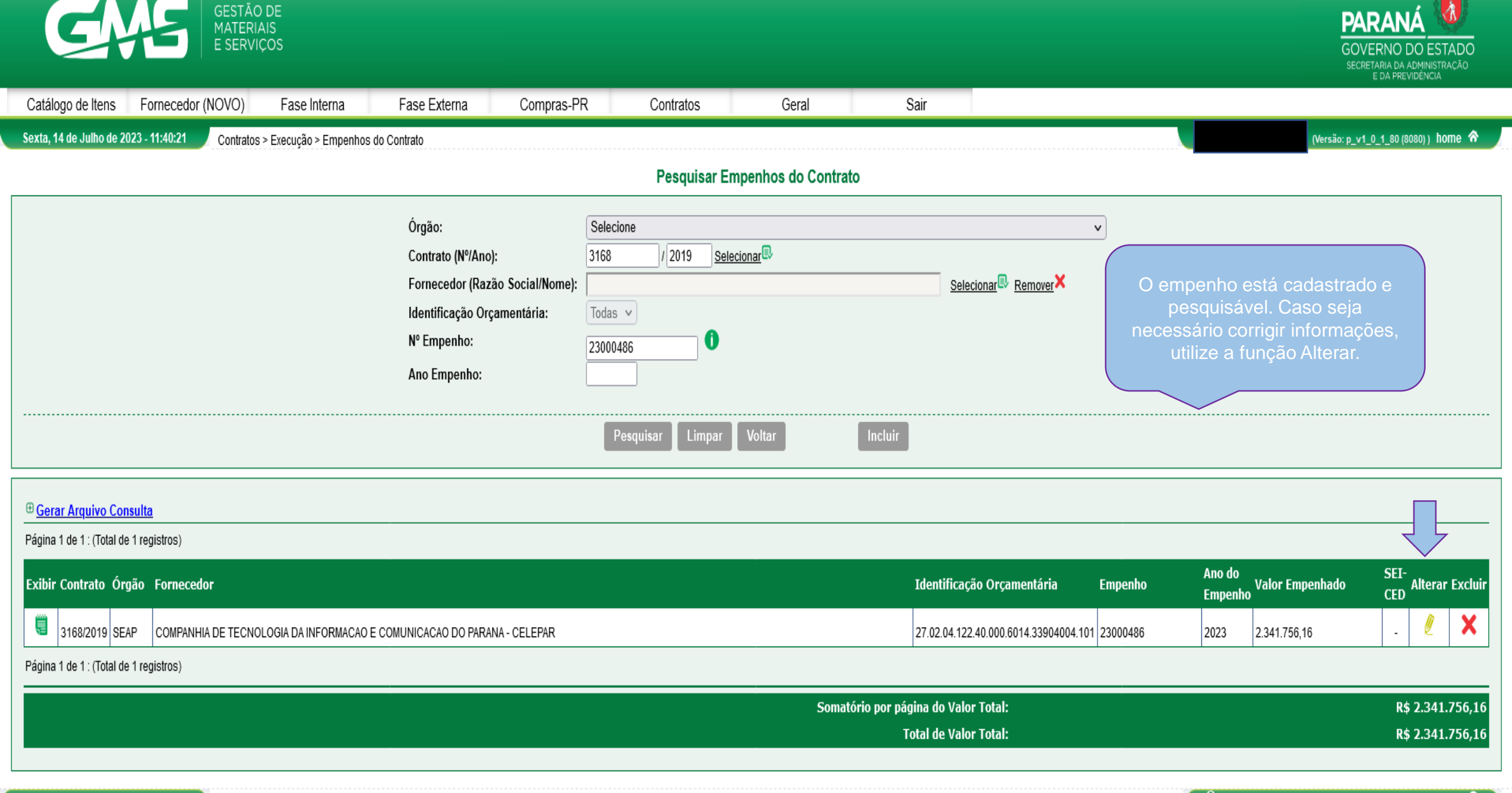

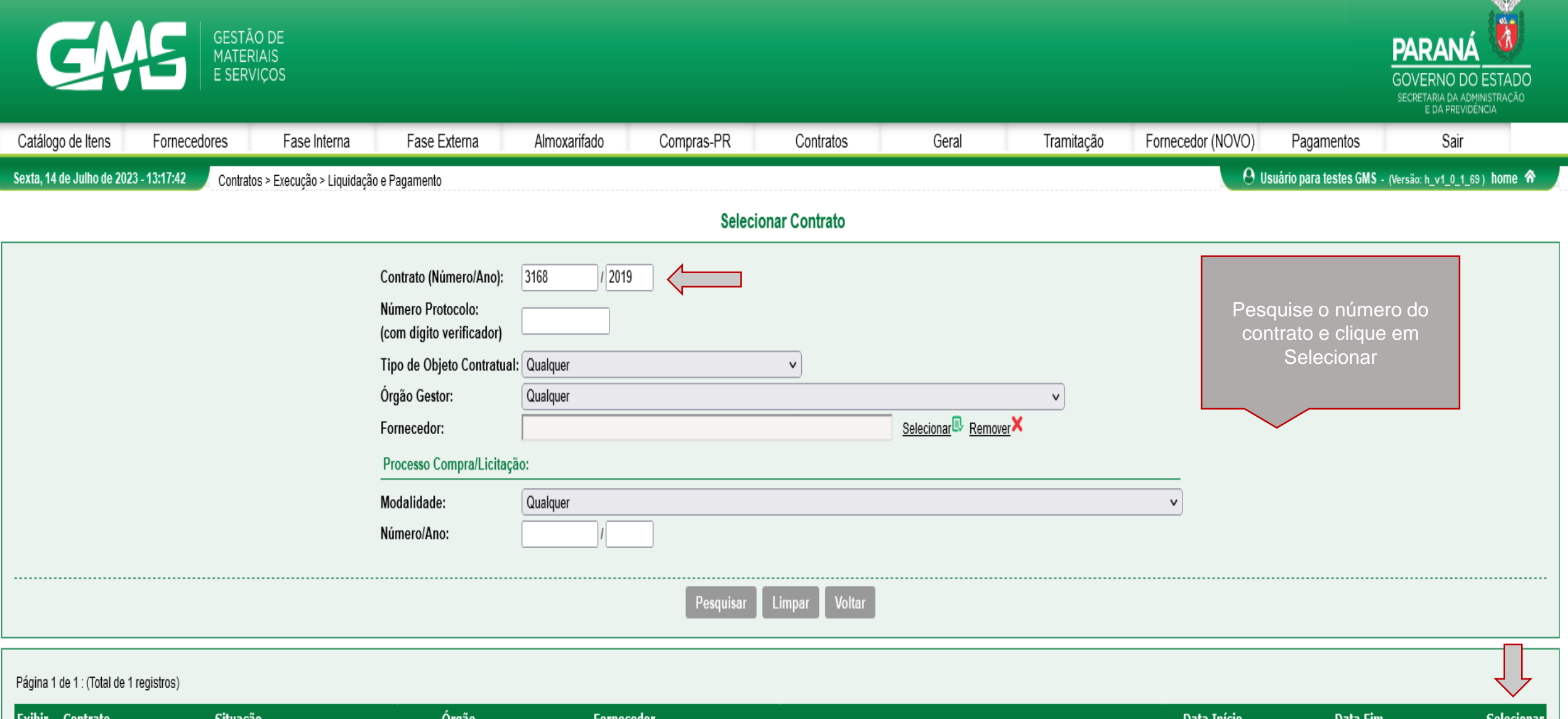

| Exibir   | Contrato                      | Situação               | Órgão | Fornecedor     | Data Início | Data Fim   | Selecionar |
|----------|-------------------------------|------------------------|-------|----------------|-------------|------------|------------|
| Ţ        | 3168/2019                     | Registrado - Publicado | SEAP  | Crown Holdings | 20/12/2019  | 31/12/2023 | Ð          |
| Página 1 | de 1 : (Total de 1 registros) |                        |       |                |             |            |            |

Sexta, 14 de Julho de 2023 - <u>13:17:42</u>

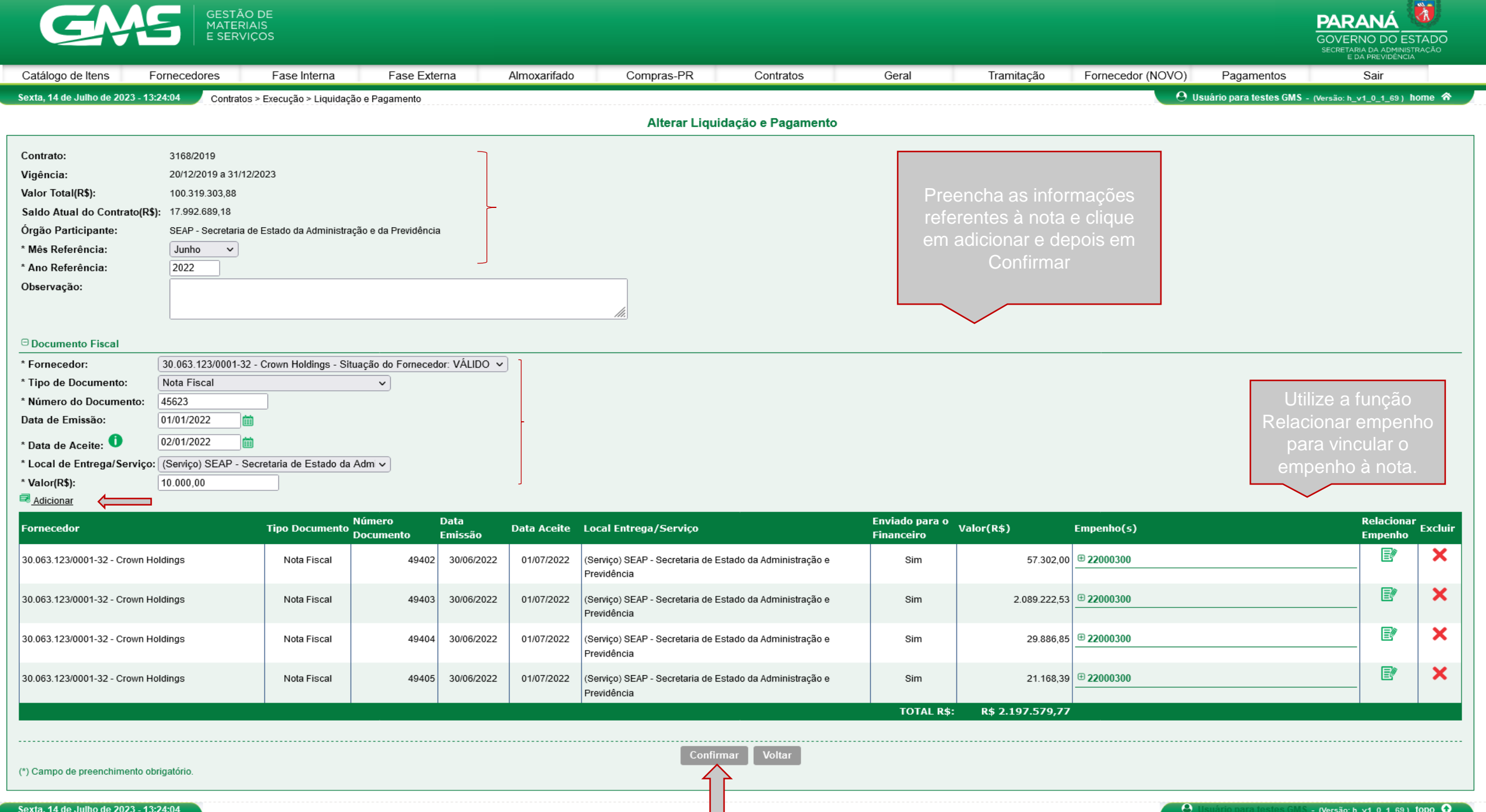

Sexta, 14 de Julho de 2023 - 13:24:04

N.P

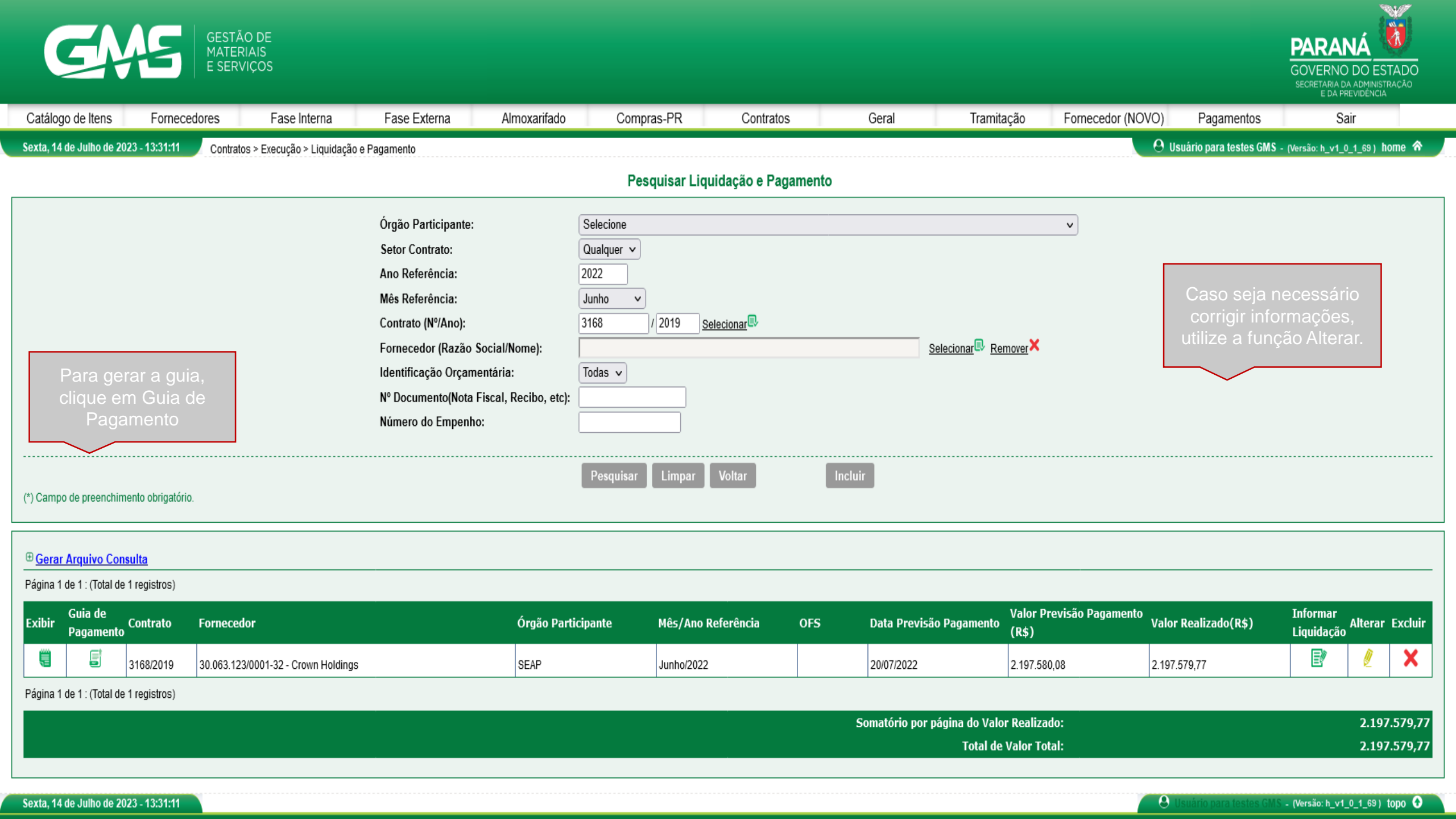

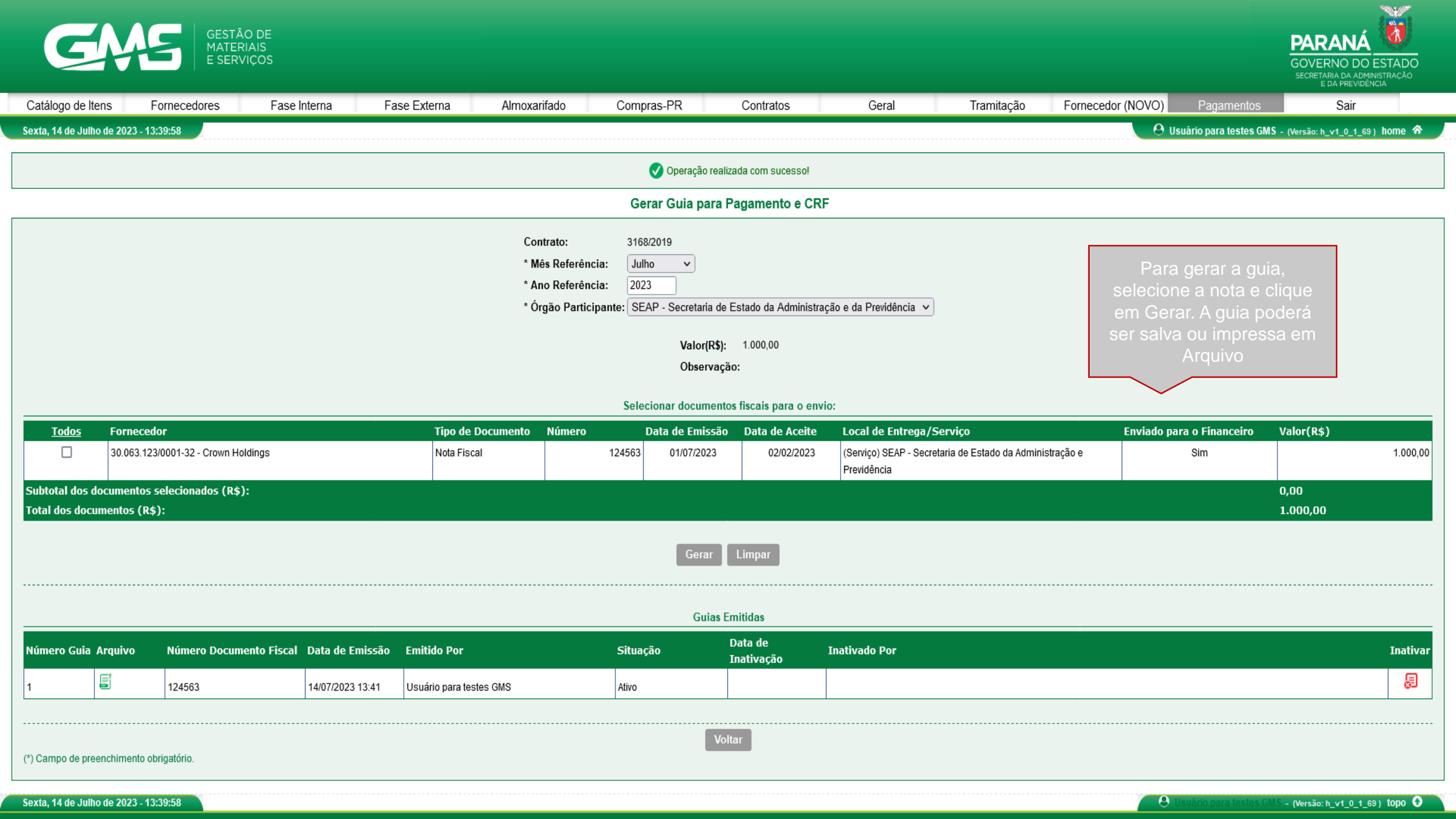

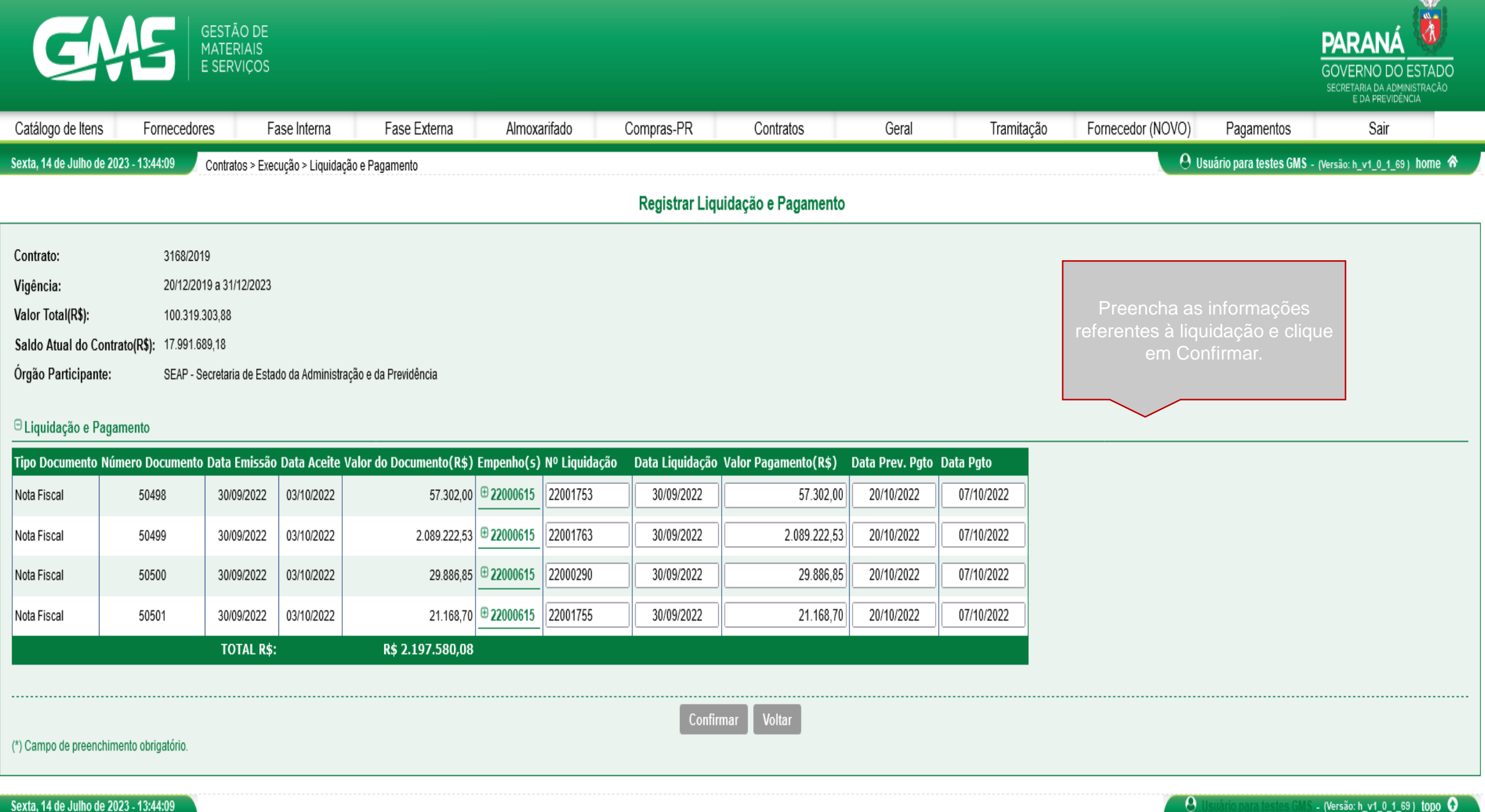

Sexta, 14 de Julho de 2023 - 13:44:09

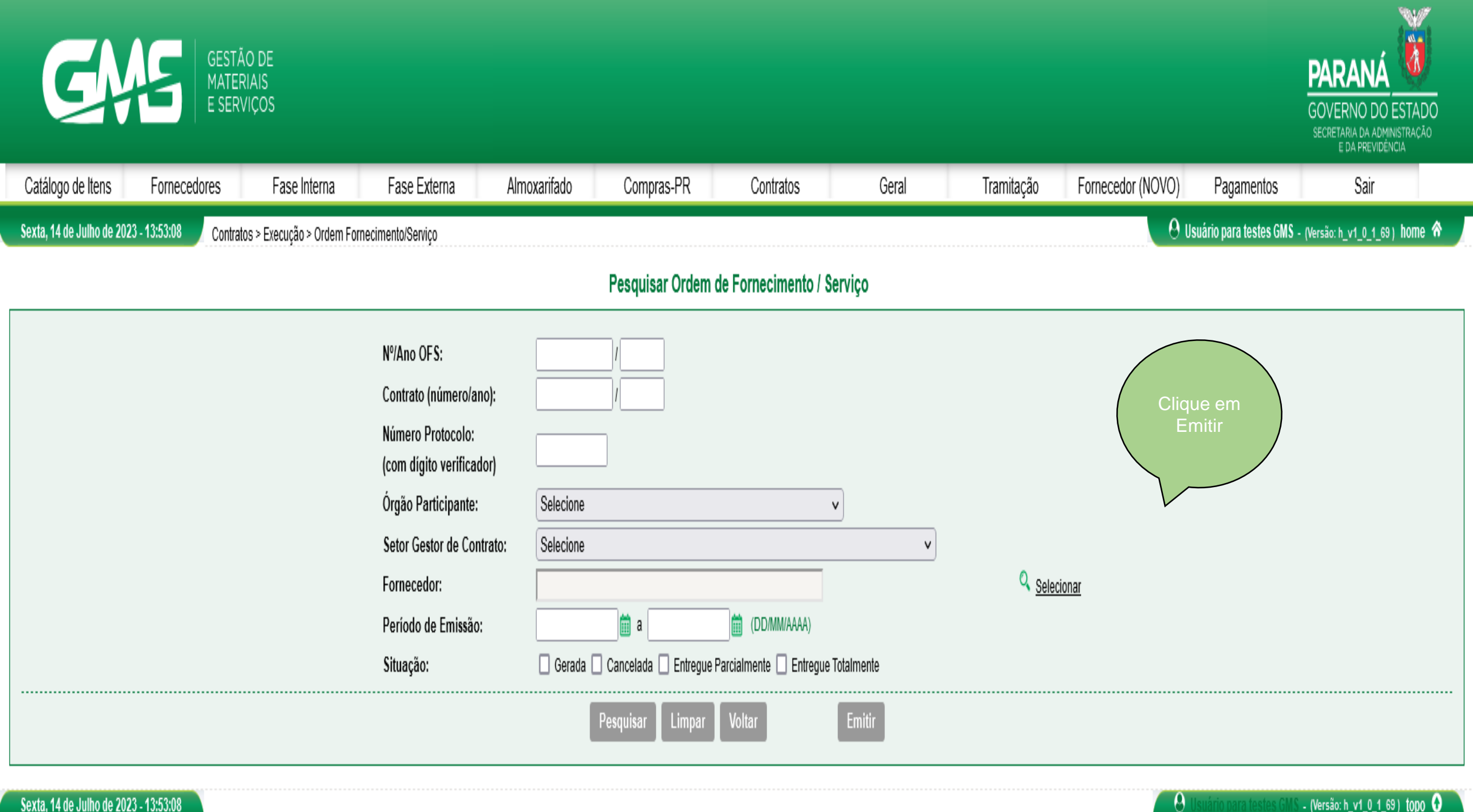

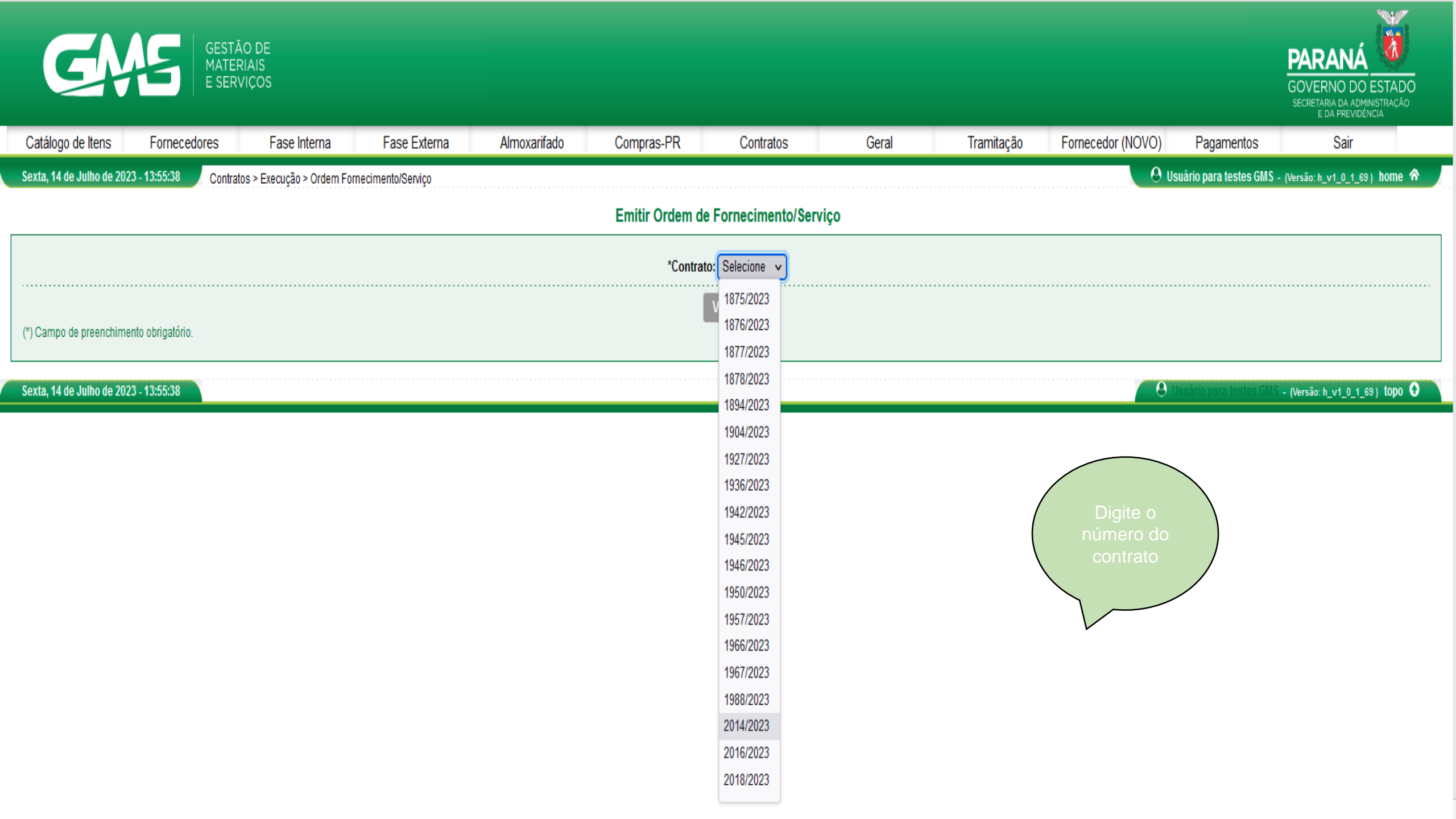

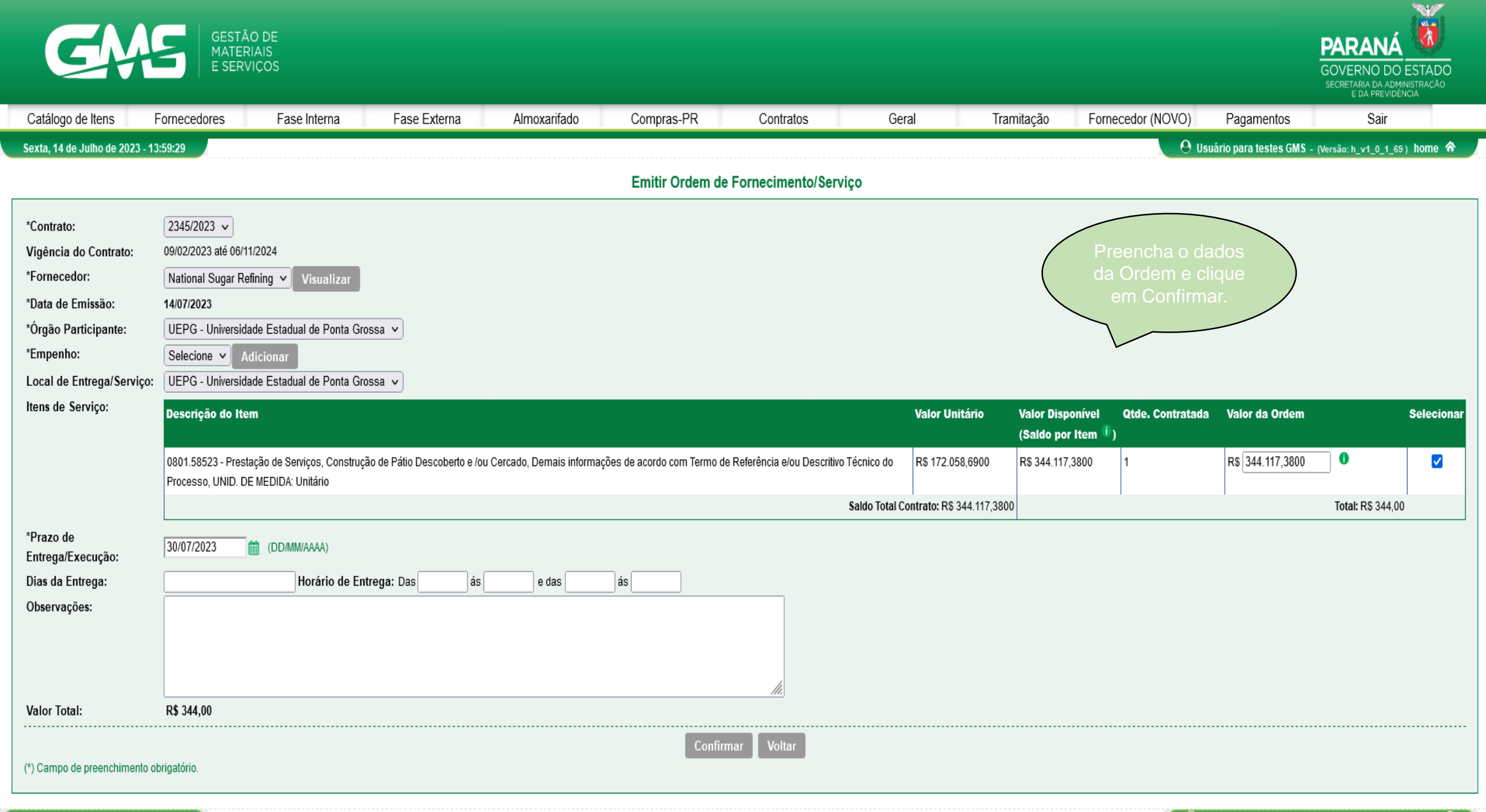

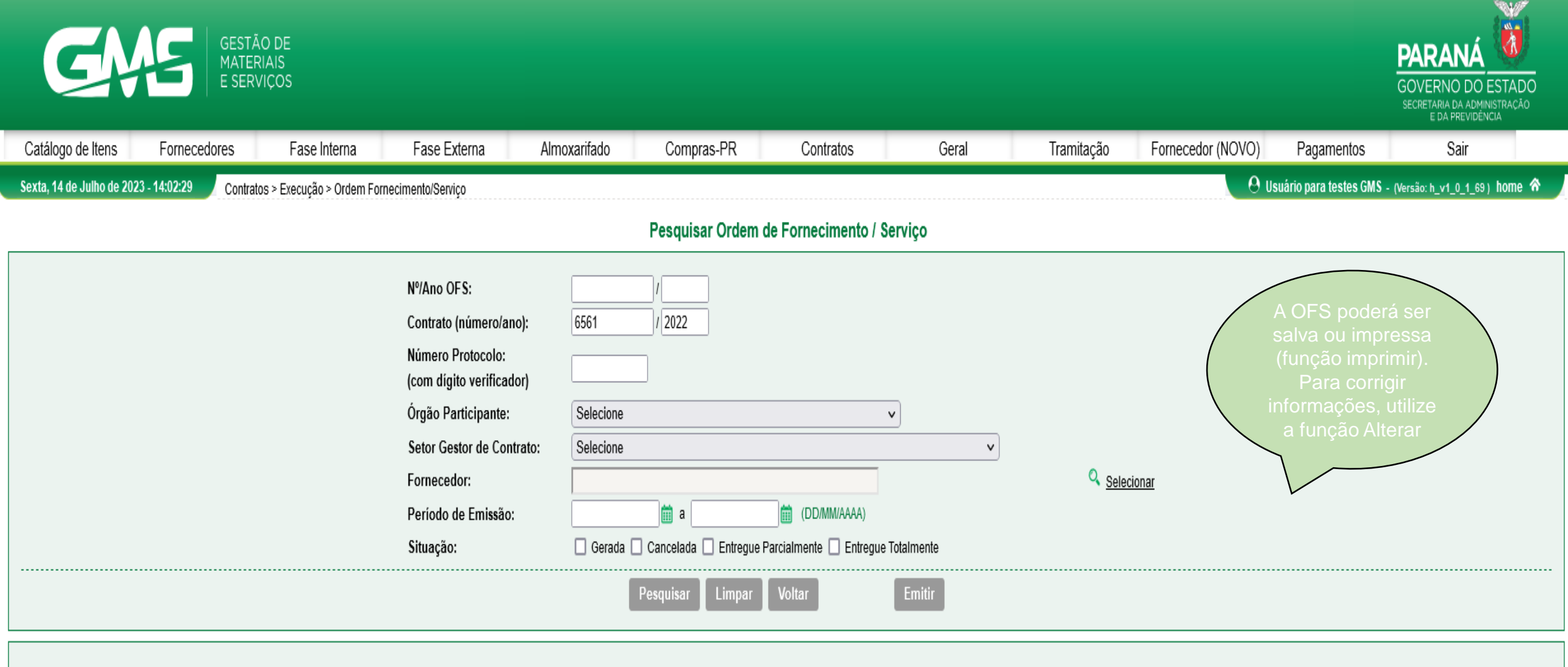

## Página 1 de 1 : (Total de 1 registros)

| OFS                                    | Contrato  | Fornecedor | Órgão Participante | Data de Emissão | Situação | Valor Total (R\$) | NF Almoxarifado | NF Guia Pagamento | Alterar | Cancelar I | Imprimir |
|----------------------------------------|-----------|------------|--------------------|-----------------|----------|-------------------|-----------------|-------------------|---------|------------|----------|
| 52/2023                                | 6561/2022 | Mohasco    | FUNDEPAR           | 06/01/2023      | Gerada   | 2.088.749,97      |                 | 213               | Į       | B          | 6        |
| Página 1 de 1 : (Total de 1 registros) |           |            |                    |                 |          |                   |                 |                   |         |            |          |
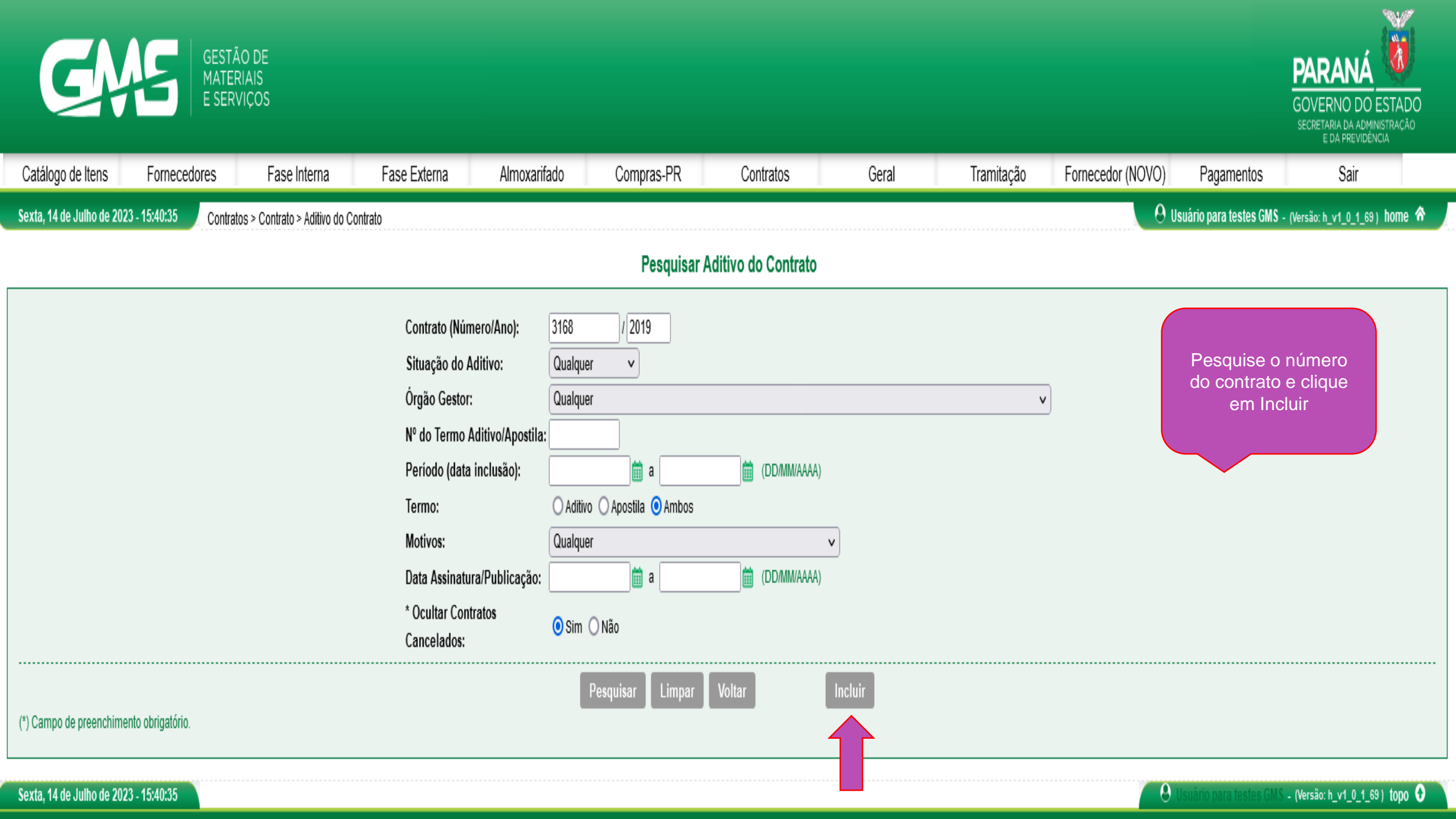

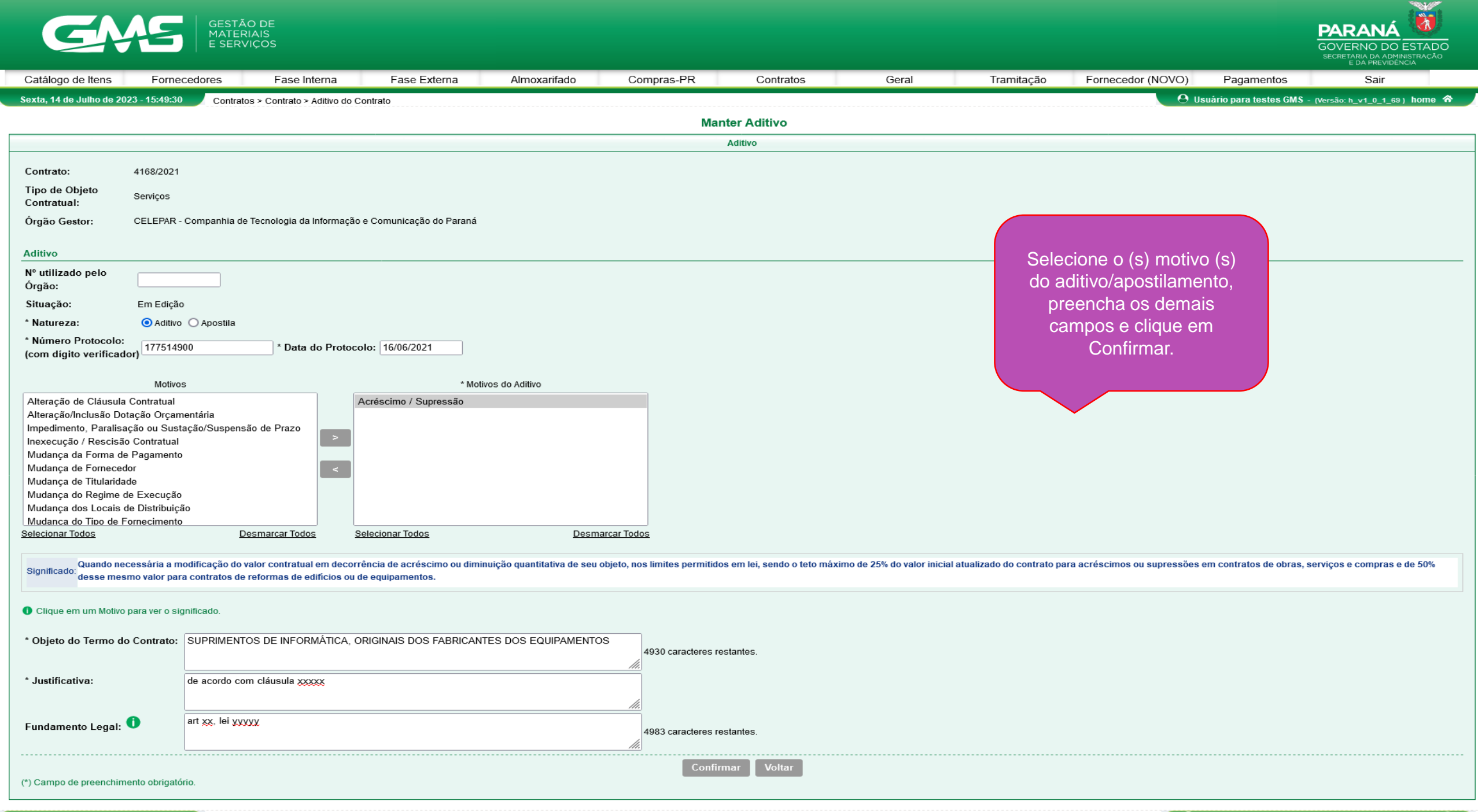

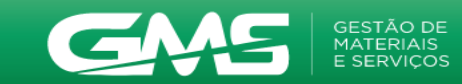

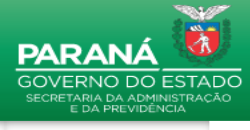

| Catálogo de Itens                              | Fornecedores                              | Fase Interna             | Fase Externa             | Almoxarifado Co     | mpras-PR            | Contratos            | Geral | Tramitação | Fornecedor (NOVO)  | Pagamentos                      | Sair                          |
|------------------------------------------------|-------------------------------------------|--------------------------|--------------------------|---------------------|---------------------|----------------------|-------|------------|--------------------|---------------------------------|-------------------------------|
| Sexta, 14 de Julho de 20                       | 23 - 15:54:10                             |                          |                          |                     |                     |                      |       |            | <u>e</u> us        | <u>suário para testes GMS</u> - | (Versão: h_v1_0_1_69 ) home 🕎 |
|                                                |                                           |                          |                          |                     | 🗸 Operação re       | alizada com sucesso! |       |            |                    |                                 |                               |
|                                                |                                           |                          |                          |                     | Mant                | er Aditivo           |       |            |                    |                                 |                               |
|                                                | Adi                                       | itivo                    |                          |                     | Itens/              | Distribuição         |       |            |                    | Valor/Prazo                     |                               |
| Cantantan                                      | 4400/2024                                 |                          |                          |                     |                     | -                    |       | 1          |                    |                                 |                               |
| Tipo de Obieto                                 | 4168/2021                                 |                          |                          |                     |                     |                      |       |            |                    |                                 |                               |
| Contratual:                                    | Serviços                                  |                          |                          |                     |                     |                      |       |            |                    |                                 |                               |
| Órgão Gestor:                                  | CELEPAR - Companhia de                    | Tecnologia da Informação | e Comunicação do Paraná  |                     |                     |                      |       |            |                    |                                 |                               |
| Aditivo                                        |                                           |                          |                          |                     |                     |                      |       |            |                    |                                 |                               |
| Nº Aditivo:                                    | 1                                         |                          |                          |                     |                     |                      |       |            |                    |                                 |                               |
| № utilizado pelo<br>Órgão:                     |                                           |                          |                          |                     |                     |                      |       | As         | abas seguintes s   | serão                           |                               |
| Data Criação:                                  | 14/07/2023                                |                          |                          |                     |                     |                      |       | hab        | ilitadas conforme  | e o (s)                         |                               |
| Situação:                                      | Em Edição                                 |                          |                          |                     |                     |                      |       | m          | otivo (s) selecion | ado.                            |                               |
| * Natureza:                                    | 💿 Aditivo 🔘 Apostila                      |                          |                          |                     |                     |                      |       | Preen      | chidas as demais   | s abas, o                       |                               |
| * Número Protocolo:<br>(com dígito verificad   | or) 177514900                             | * Data do Protoc         | olo: 16/06/2021          |                     |                     |                      |       | aditiv     | o/apostilamento    | deverá                          |                               |
|                                                |                                           |                          |                          |                     |                     |                      |       | ser A      | Autorizado e Pub   | licado                          |                               |
| Alteração de Cláusula                          | Motivos                                   |                          | * Motiv                  | os do Aditivo       | 1                   |                      |       |            |                    |                                 |                               |
| Alteração/Inclusão Do                          | tação Orçamentária                        |                          |                          |                     |                     |                      |       |            |                    |                                 |                               |
| Impedimento, Paralisa<br>Inexecução / Rescisão | içao ou Sustaçao/Suspensa<br>o Contratual | ao de Prazo              |                          |                     |                     |                      |       |            |                    |                                 |                               |
| Mudança da Forma de<br>Mudança de Forneceo     | e Pagamento<br>lor                        |                          |                          |                     |                     |                      |       |            |                    |                                 |                               |
| Mudança de Titularida                          | de                                        |                          |                          |                     |                     |                      |       |            |                    |                                 |                               |
| Mudança do Regime d<br>Mudança dos Locais d    | de Execuçao<br>de Distribuição            |                          |                          |                     |                     |                      |       |            |                    |                                 |                               |
| Mudanca do Tipo de F<br>Selecionar Todos       | ornecimento De                            | esmarcar Todos           | Selecionar Todos         | Desmarcar Todo      | <u>os</u>           |                      |       |            |                    |                                 |                               |
| Clique em um Motivo                            | para ver o significado                    |                          |                          |                     |                     |                      |       |            |                    |                                 |                               |
| Conque en un motivo                            |                                           |                          |                          |                     |                     |                      |       |            |                    |                                 |                               |
| * Objeto do Termo do                           | o Contrato: SUPRIMENTC                    | os de informática, o     | DRIGINAIS DOS FABRICANTI | ES DOS EQUIPAMENTOS | 4930 caracteres res | tantes.              |       |            |                    |                                 |                               |
| * lustificativa:                               | de seerde eeu                             |                          |                          | ///                 |                     |                      |       |            |                    |                                 |                               |
| Justincativa.                                  | de acordo con                             | II CIAUSUIA XXXXX        |                          | 4                   |                     |                      |       |            |                    |                                 |                               |
| Fundamento I!                                  | art xx, lei yyyy                          | уу                       |                          | ///.                |                     |                      |       |            |                    |                                 |                               |
| Fundamento Legal:                              |                                           |                          |                          | 14                  | 4983 caracteres res | tantes.              |       |            |                    |                                 |                               |
|                                                |                                           |                          |                          |                     | Confirm             | ar Voltar            |       |            |                    |                                 |                               |

# (\*) Campo de preenchimento obrigatório.

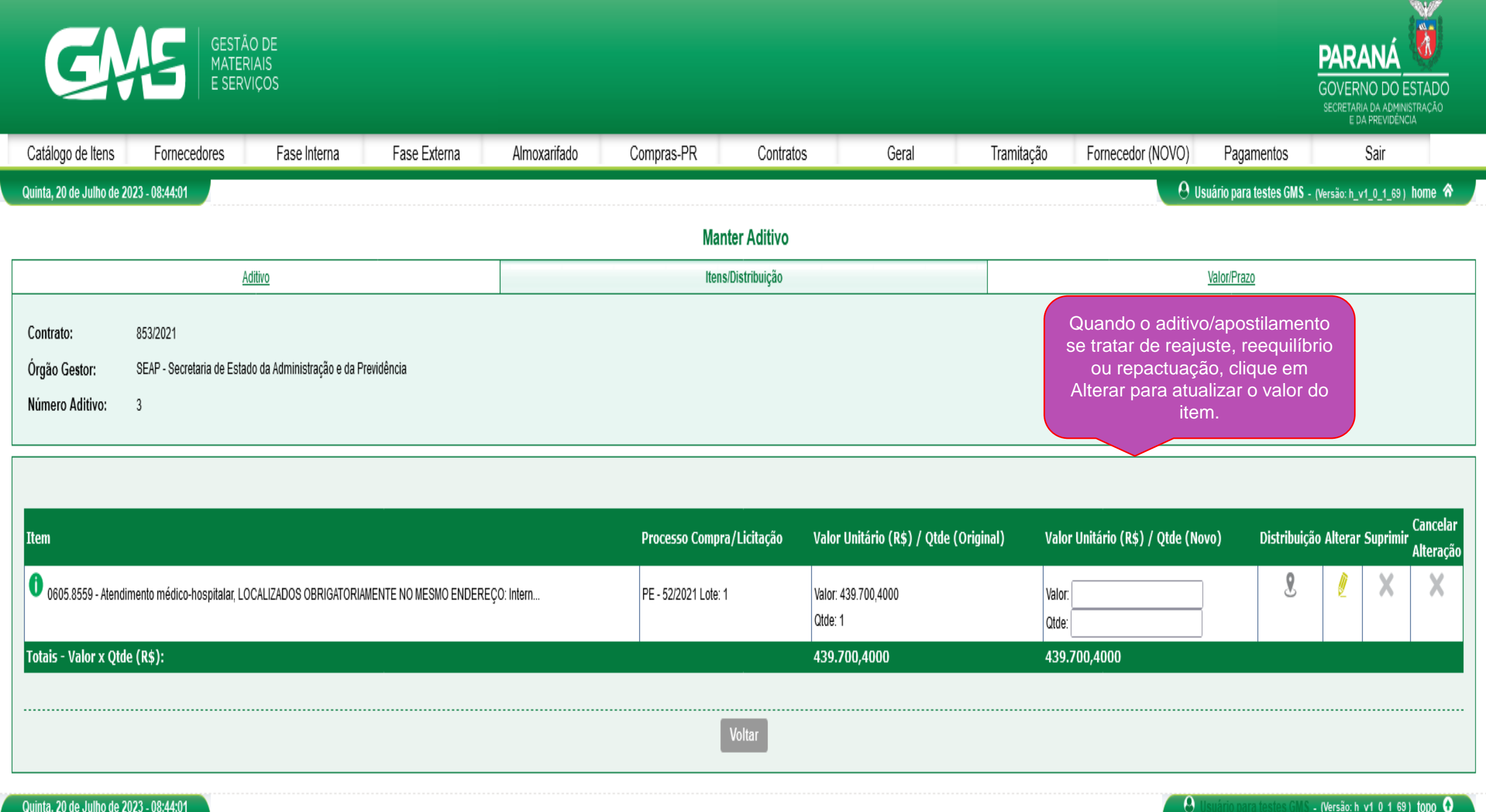

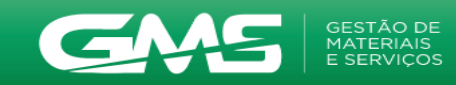

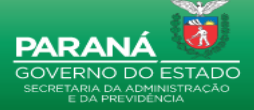

| Marter Aditivo         Addito       Rest Distribução       Discipica o novo valor e cique em Confirman.         Organeraria       BAP - Restante de fanteo da daministração e da Previsiona.       Digite o novo valor e cique em Confirman.         Marter Aditiva       Precesso Compart/Editação       Valor Italián (R2) / Otar Unitário (R2) / Otar Unitário (R2)                                                                                                    |
|----------------------------------------------------------------------------------------------------|
| Contracts:     Bits:0     Mess:0/stribuição     Digite con novo valor e clique em Confirmat.       Outracto:     BEAP - Seconda de Elabora da Administração e da Previdencia     Digite o novo valor e clique em Confirmat.       Namera Aditive:     3                                                                                                    |
| Centrative     Biglite on avoidable of<br>clique em Confirmant       Diglite on avoidable of<br>clique em Confirmant       Diglite on avoidable of<br>clique em                                                                                                    |
|                                                                                                    |
| Item       Processo Compra/Licitação       Valor Unitário (R4) / Qtde (Novo)       Distribuição Atterar Suprim Conceptar<br>Caterar do Caterar Suprim Conceptar<br>Caterar do Caterar Suprim Conceptar<br>Licita do Caterar Suprim Conceptar<br>Licita do |
| <ul> <li></li></ul>                                                                                                    |
| Totais - Valor x Qtde (R\$):       439,700,4000       439,700,4000       439,700,4000         Voltar         Voltar                                                                                                    |
| Voltar         Quinta, 20 da Julilo da 2023 - 08.46.01         Concession Logical Concession Logical                                                                                                    |
| Quinta, 20 de Julho de 2023 - 0846640 <ul> <li>Quinta, 20 de Julho de 2023 - 0846640</li> <li>Quinta, 20 de Julho de 2023 - 0846640</li> <li>Quinta, 20 de Julho de 2023 - 0846640</li> <li>Quinta, 20 de Julho de 2023 - 0846640</li> <li>Quinta, 20 de Julho de 2023 - 0846640</li> <li>Quinta, 20 de Julho de 2023 - 0846640</li> <li>Quinta, 20 de Julho de 2023 - 0846640</li> <li>Quinta, 20 de Julho de 2023 - 0847612</li> <li>Quinta, 20 de Julho de 2023 - 0847612</li> <li>Quinta, 20 de Julho de 2023 - 0847612</li> <li>Quinta, 20 de Julho de 2023 - 0847612</li> <li>Quinta, 20 de Julho de 2023 - 0847612</li> <li>Quinta, 20 de Julho de 2023 - 0847612</li> <li>Quinta, 20 de Julho de 2023 - 0847612</li> <li>Quinta, 20 de Julho de 2023 - 0847612</li> <li>Quinta de 2023 - 08476120</li> <li>Quinta de 2023 - 0847612</li> <li>Quinta de 2023 - 0847612</li> <li>Quinta de 2023 - 08476120</li> <li>Quinta de 2023 - 08476120</li> <li>Quinta de 2023</li></ul>                                                                                                    |
| Catalogo de Itens       Fornecedor se Fase Interna       Fase Externa       Almoxarifado       Compras-PR       Contratos       Geral       Tramitação       Fornecedor (NOVO)       Pagamentos       Sair         Catálogo de Itens       Fornecedor se Fase Interna       Fase Externa       Almoxarifado       Compras-PR       Contratos       Geral       Tramitação       Fornecedor (NOVO)       Pagamentos       Sair         Catálogo de Itens       Fornecedor se fase Interna       Fase Externa       Almoxarifado       Compras-PR       Contratos       Geral       Tramitação       Fornecedor (NOVO)       Pagamentos       Sair         Catálogo de Itens       Fornecedor se fase Interna       Fase Externa       Almoxarifado       Compras-PR       Contratos       Geral       Tramitação       Fornecedor (NOVO)       Pagamentos       Sair       Sair         Catálogo de Itens       Fornecedor se cessol       Intens/Distribulção       Contratos       Geral       Tramitação       Fornecedor (NOVO)       Pagamentos       Sair       Sair       Sair       Sair       Sair       Sair       Sair       Sair       Sair       Sair       Sair       Sair       Sair       Sair       Sair       Sair       Sair       Sair       Sair       Sair       Sair       Sair       Sair                                                                                                    |
| Catálogo de Itens       Fase Interna       Fase Externa       Almoxarifado       Compras-PR       Contratos       Geral       Tramitação       Fornecedor (NOVO)       Pagamentos       Sair         Cutata 20 de Julho de 2023 - 08-47:12       -       -       -       -       -       -       -       -       -       -       -       -       -       -       -       -       -       -       -       -       -       -       -       -       -       -       -       -       -       -       -       -       -       -       -       -       -       -       -       -       -       -       -       -       -       -       -       -       -       -       -       -       -       -       -       -       -       -       -       -       -       -       -       -       -       -       -       -       -       -       -       -       -       -       -       -       -       -       -       -       -       -       -       -       -       -       -       -       -       -       -       -       -       -       -       -       -                                                                                                    |
| Catálogo de ItensFase InternaFase ExternaAlmoxarifadoCompras-PRContratosGeralTramitaçãoFornecedor (NOVO)PagamentosSairQuinta, 20 de Julho de 203 - 08:47:12                                                                                                    |
| Quinta, 20 de Julho de 2023 - 08:47:12       ① Usuário para testes GMS - (Versão: h_v1_0_1_69) home *         Image: Comparação realizada com sucesso!       Image: Comparação realizada com sucesso!         Image: Comparação realizada com sucesso!       Image: Comparação realizada com sucesso!         Image: Comparação realizada com sucesso!       Image: Comparação realizada com sucesso!         Image: Comparação realizada com sucesso!       Image: Comparação realizada com sucesso!         Image: Comparação realizada com sucesso!       Image: Comparação realizada com sucesso!         Image: Comparação realizada com sucesso!       Image: Comparação realizada com sucesso!         Image: Comparação realizada com sucesso!       Image: Comparação realizada com sucesso!         Image: Comparação realizada com sucesso!       Image: Comparação realizada com sucesso!         Image: Comparação realizada com sucesso!       Image: Comparação realizada com sucesso!         Image: Comparação realizada com sucesso!       Image: Comparação realizada com sucesso!         Image: Comparação realizada com sucesso!       Image: Comparação realizada com sucesso!         Image: Comparação realizada com sucesso!       Image: Comparação realizada com sucesso!         Image: Comparação realizada com sucesso!       Image: Comparação realizada com sucesso!         Image: Comparação realizada com sucesso!       Image: Comparação realizada com sucesso!         Image: Comparação realizada com suce                                                                                                    |
| Operação realizada com sucesso!         Manter Aditivo         Aditivo       Itens/Distribuição       Yalor/Prazo                                                                                                    |
| Manter Aditivo       Aditivo     Itens/Distribuição     Valor/Prazo                                                                                                    |
| Aditivo Valor/Prazo                                                                                                    |
|                                                                                                    |
| Contrato:853/2021Órgão Gestor:SEAP - Secretaria de Estado da Administração e da PrevidênciaNúmero Aditivo:3                                                                                                    |
|                                                                                                    |
| Cancelar<br>Item Processo Compra/Licitação Valor Unitário (R\$) / Qtde (Noro) Distribuição Alterar Suprimir<br>Alteração                                                                                                    |
| O605.8559 - Atendimento médico-hospitalar, LOCALIZADOS OBRIGATORIAMENTE NO MESMO ENDEREÇO: Intern     PE - 52/2021 Lote: 1     Valor: 439.700,4000     Valor: 530.000,0000     Valor: 530.000,0000     Valor: 530.000,0000     Valor: 530.000,0000                                                                                                    |
| Ctde: 1 Qtde: 1                                                                                                    |

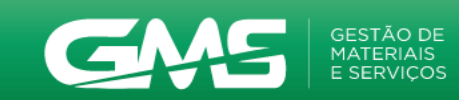

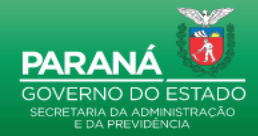

|                                         |                            |                                |                                 |                      |                       |                    |                         |                  |                      |                          | EDA PREVIDENCIA                 |
|-----------------------------------------|----------------------------|--------------------------------|---------------------------------|----------------------|-----------------------|--------------------|-------------------------|------------------|----------------------|--------------------------|---------------------------------|
| Catálogo de Itens                       | Fornecedores               | Fase Interna                   | Fase Externa                    | Almoxarifado         | Compras-PR            | Contratos          | Geral                   | Tramitação       | Fornecedor (NOVO)    | Pagamentos               | Sair                            |
| Quinta, 20 de Julho de 202              | 3 - 08:52:28               |                                |                                 |                      |                       |                    |                         |                  | <u>ອ</u> ບ           | suário para testes GMS   | - (Versão: h_v1_0_1_69 ) home 😚 |
|                                         |                            |                                |                                 |                      | Man                   | ter Aditivo        |                         |                  |                      |                          |                                 |
|                                         | A                          | ditivo                         |                                 |                      | Itens                 | /Distribuição      |                         |                  |                      | Valor/Prazo              |                                 |
| _                                       |                            |                                |                                 |                      |                       |                    |                         |                  |                      |                          |                                 |
| Contrato:                               | 853/2021                   | _                              |                                 |                      |                       |                    |                         |                  |                      |                          |                                 |
| Orgão Gestor:                           | SEAP - Secretaria de Esta  | ado da Administração e da      | Previdência                     |                      |                       |                    |                         |                  |                      |                          |                                 |
| Nº Aditivo:                             | 3                          |                                |                                 |                      |                       |                    |                         |                  |                      |                          |                                 |
| Posição Atual do Contr                  | ato                        |                                |                                 |                      |                       |                    |                         |                  |                      |                          |                                 |
| Data Término Atual:                     | 06/04/2024                 |                                |                                 |                      |                       |                    |                         |                  |                      |                          |                                 |
| Prazo Total                             | 36.00 Meses                |                                |                                 |                      |                       |                    |                         |                  |                      |                          |                                 |
| Valor Global Atual:                     | 16.111.720.80              |                                |                                 |                      |                       |                    | Droopoho o              |                  | onfire on            |                          |                                 |
| Valor Mensal:                           | 439 700 40                 |                                |                                 |                      |                       |                    | Preencha o              | s campos, c      |                      |                          |                                 |
| Percentual iá aditado                   |                            |                                |                                 |                      |                       |                    | valores e d             | clique em Co     | onfirmar.            |                          |                                 |
| (Objeto):                               | 3,53% (Percentual utilizad | do do Valor Inicial do Contr   | ato)                            |                      |                       |                    |                         |                  |                      |                          |                                 |
|                                         |                            |                                |                                 |                      |                       |                    |                         |                  |                      |                          |                                 |
| Reajuste                                |                            |                                |                                 |                      |                       |                    |                         |                  |                      |                          |                                 |
| * Tipo:                                 | 🗿 Acréscimo 🛛 🔿 D          | ecréscimo                      |                                 |                      |                       |                    |                         |                  |                      |                          |                                 |
| * Data de Início<br>Vigência:           | 01/06/2023                 | 🗎 🕕 (DD/MM/AAAA)               |                                 |                      |                       |                    |                         |                  |                      |                          |                                 |
|                                         | 🖩 <u>Calcular Tempo</u>    |                                |                                 |                      |                       |                    |                         |                  |                      |                          |                                 |
| * Tempo:                                | 10,20 Me                   | eses (Data Término Cor         | ntrato - Data Início Vigência)  |                      |                       |                    |                         |                  | Atenção para         | く                        |                                 |
| * Valor Mensal:                         | 90.299,60                  | <b>1</b> ■ <u>Recalc</u>       | ular Valor Aditivo Ovalor a     | a ser informado corr | esponde à diferença d | o valor atual mens | al com o valor antigo m | iensal.          | esta                 |                          |                                 |
| * Valor Aditivo:                        | 921.055,92                 |                                |                                 |                      |                       |                    |                         | (                | Informaçao!!!        |                          |                                 |
| Percentual:                             | 20,5400%                   |                                |                                 |                      |                       |                    |                         |                  |                      |                          |                                 |
|                                         |                            |                                |                                 |                      |                       |                    |                         |                  |                      |                          |                                 |
| Nova posição do Contr                   | ato                        |                                |                                 |                      |                       |                    |                         |                  |                      |                          |                                 |
| Prazo Total:                            | 36,00 Meses                |                                |                                 |                      |                       |                    |                         |                  |                      |                          |                                 |
| Novo Valor Global:                      | 17.032.776,72              |                                |                                 |                      |                       |                    |                         |                  |                      |                          |                                 |
| Novo Valor Mensal:                      | 530.000,00                 |                                |                                 |                      |                       |                    | _                       |                  |                      |                          |                                 |
| Novo Percentual já<br>aditado (Objeto): | 3,53% () (Percenti         | ual utilizado do Valor Inicial | I do Contrato)                  |                      |                       |                    | A                       | oós confirmar. r | orossiga c <u>om</u> |                          |                                 |
| Total Aditado de Itens                  | 921.055,92 🚺 (Dife         | erença do Novo Valor Glob      | al para o Valor Global Atual do | contrato)            |                       |                    | a                       | autorização e    | publicação.          |                          |                                 |
|                                         |                            |                                |                                 |                      | Confirm               | nar Voltar         |                         |                  |                      |                          |                                 |
| (*) Campo de preenchimer                | nto obrigatório.           |                                |                                 |                      | 4                     |                    |                         |                  |                      |                          |                                 |
| Quinta 20 de Julho de 202               | 3 00-53-30                 |                                |                                 |                      |                       |                    |                         |                  |                      | lleuário pare toetes est |                                 |
| Gunita, zo de Julio de 202              | J - 00.JZ.Z0               |                                |                                 |                      |                       |                    |                         |                  |                      |                          | - (versao. n_v1_o_1_69 ) topo 😈 |

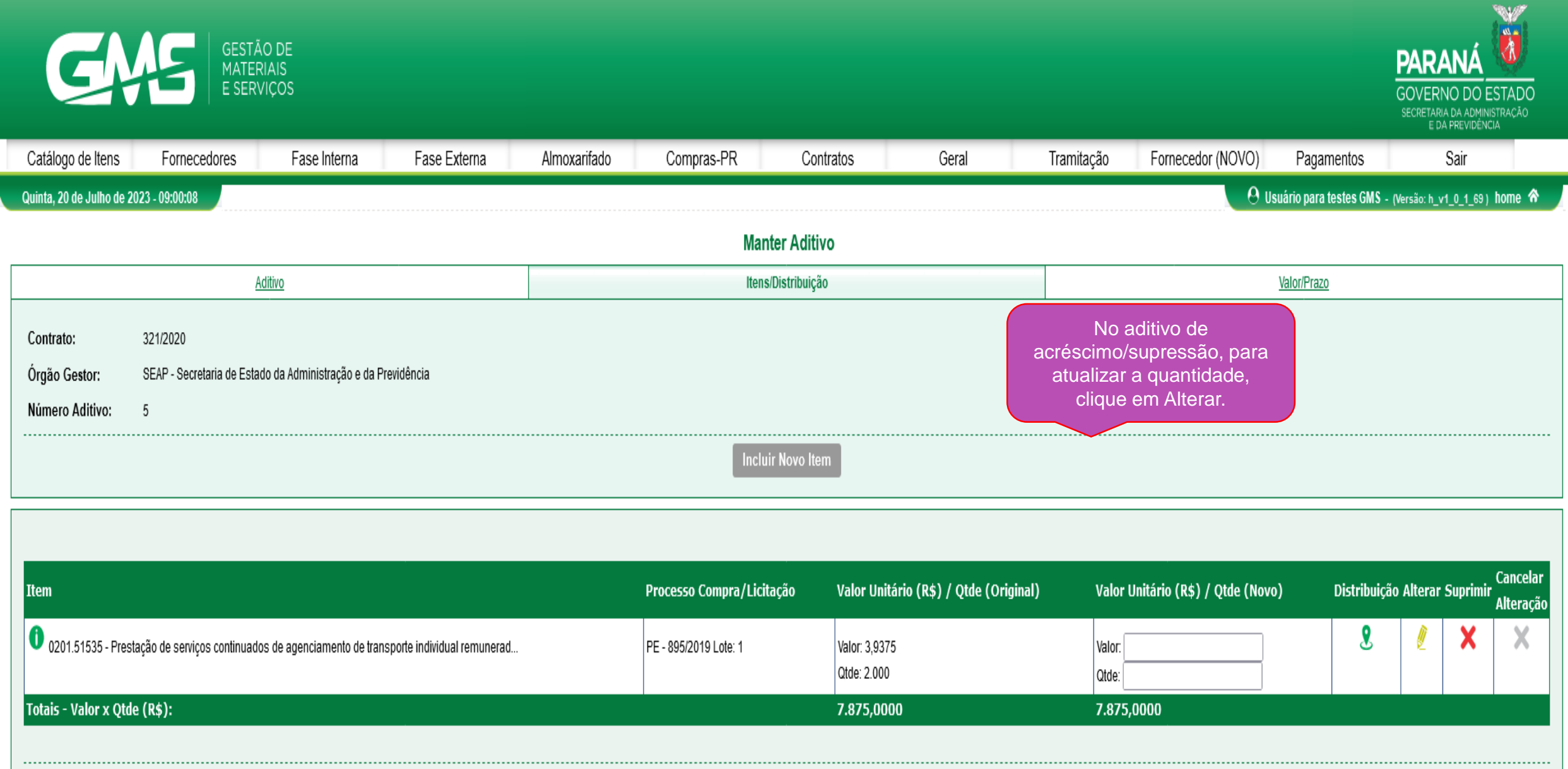

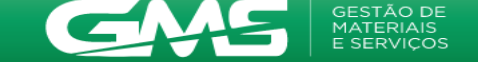

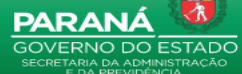

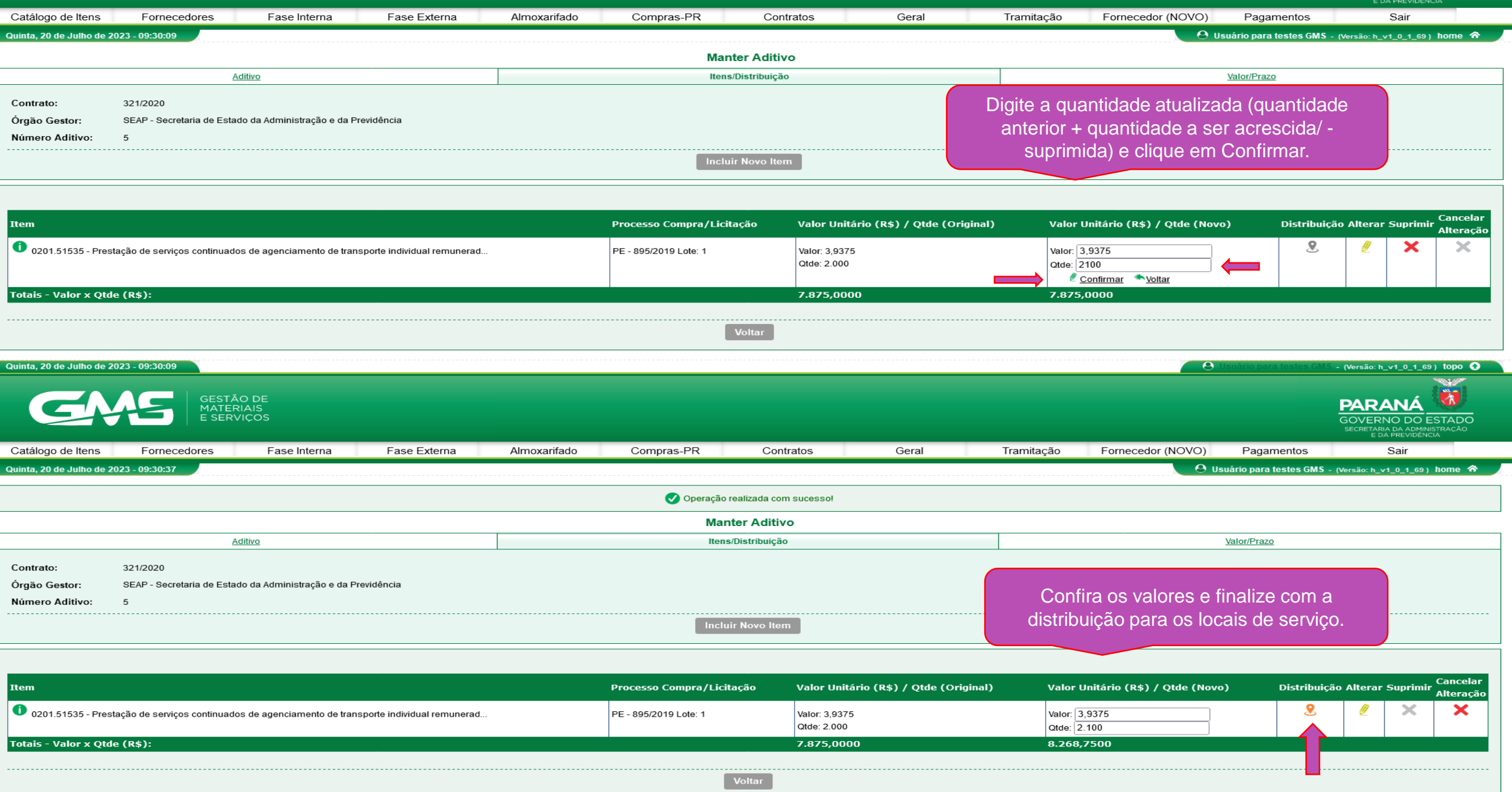

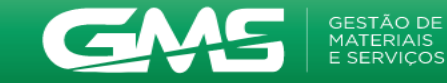

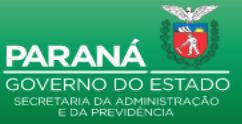

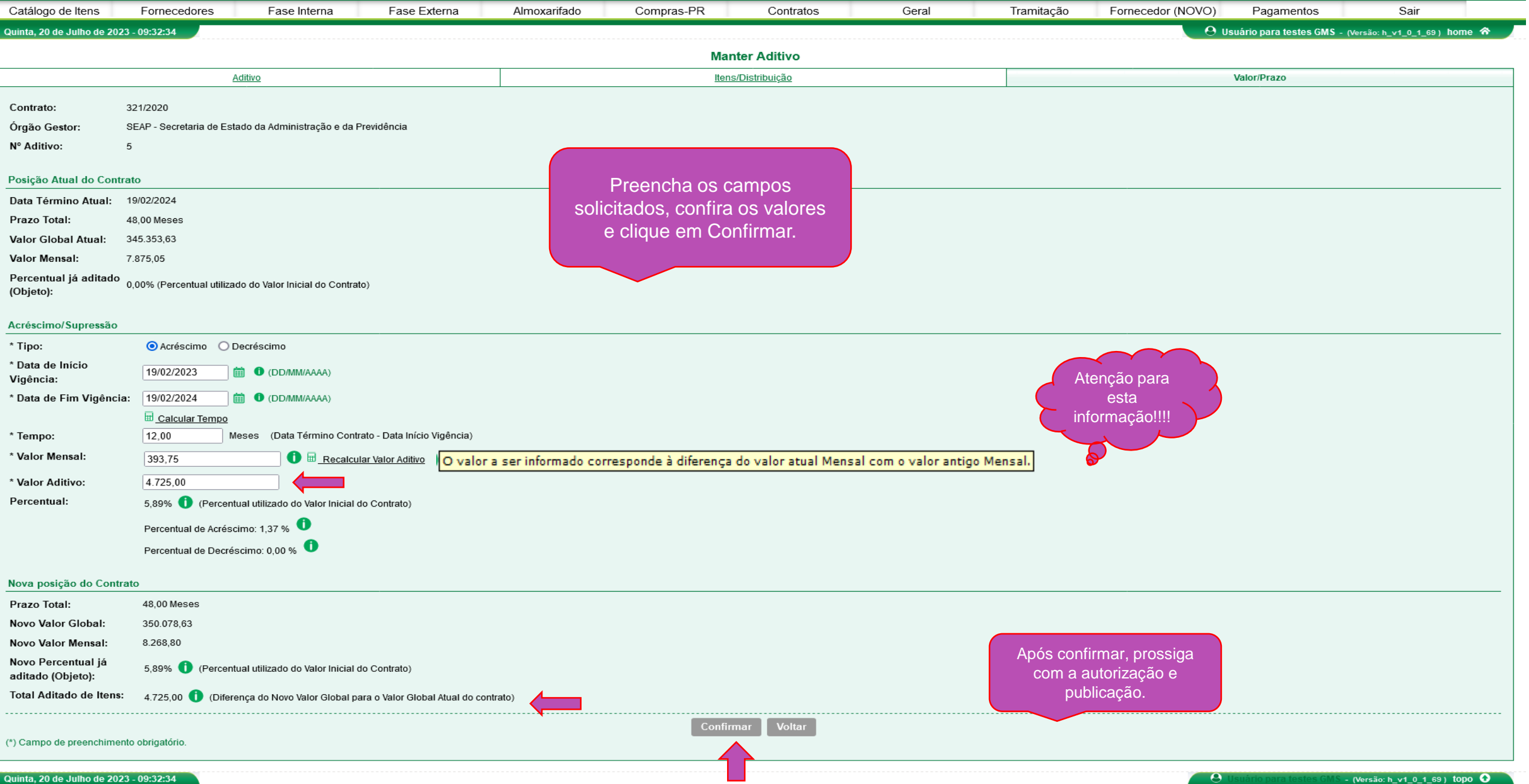

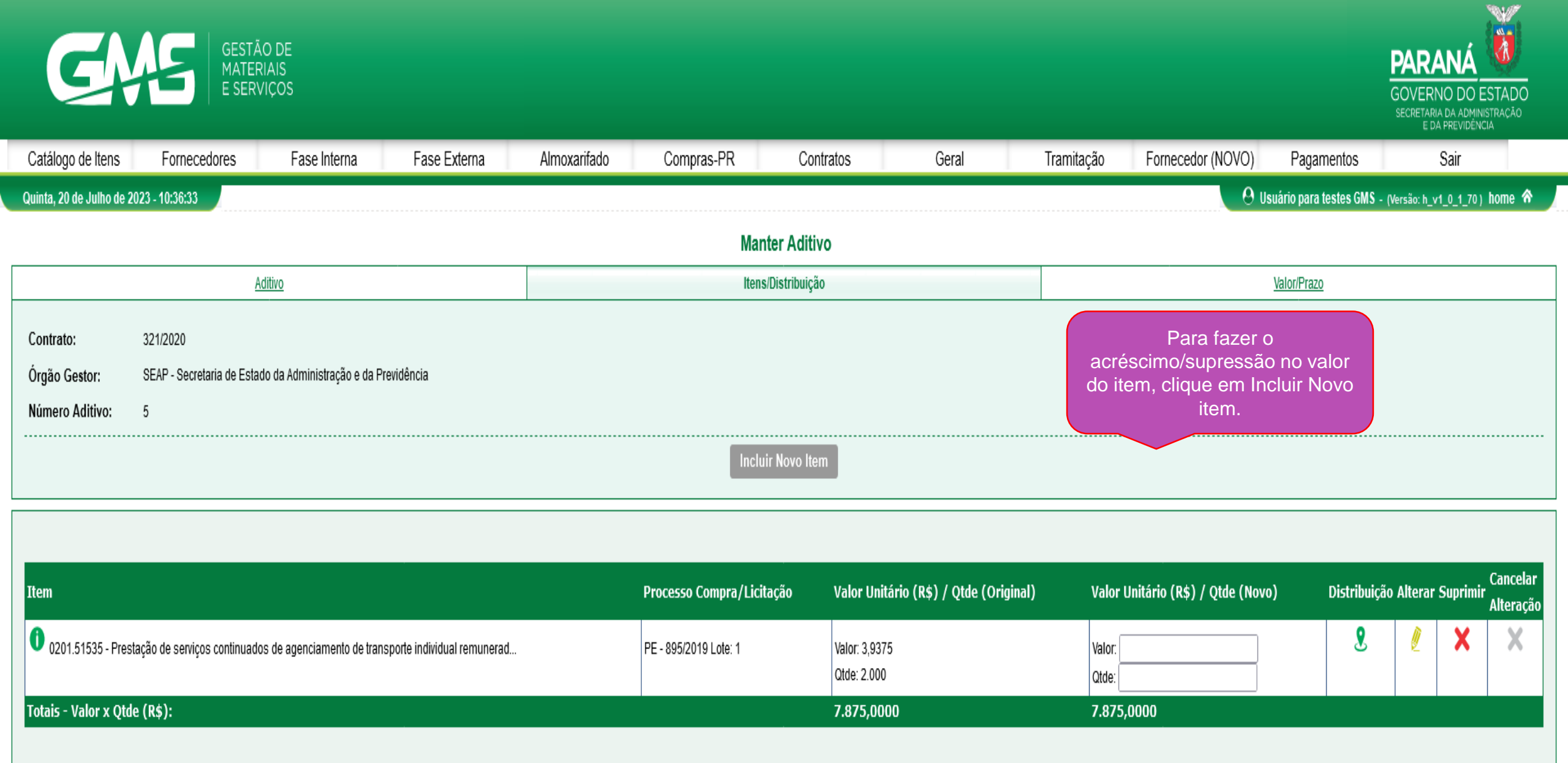

Voltar

Quinta, 20 de Julho de 2023 - 10:36:33

😣 Usuário para testes GMS - (Versão: h\_v1\_0\_1\_70 ) topo 📀

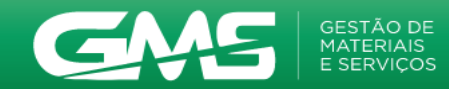

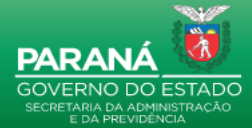

|                             |                            |                            |                                    |                    |                           |                             |                         |                          |                   |                        | E DA PREVIDÊN                                               | ICIA                |
|-----------------------------|----------------------------|----------------------------|------------------------------------|--------------------|---------------------------|-----------------------------|-------------------------|--------------------------|-------------------|------------------------|-------------------------------------------------------------|---------------------|
| Catálogo de Itens           | Fornecedores               | Fase Interna               | Fase Externa                       | Almoxarifado       | Compras-PR                | Contratos                   | Geral                   | Tramitação               | Fornecedor (NOVO) | Pagamentos             | Sair                                                        |                     |
| Quinta, 20 de Julho de 202  | 3 - 10:37:03               |                            |                                    |                    |                           |                             |                         |                          | O Us              | uário para testes GMS  | - (Versão: h_v1_0_1_70                                      | ) home 🏠            |
|                             |                            |                            |                                    |                    | Seleciona                 | ar Item - Inclusão          |                         |                          |                   |                        |                                                             |                     |
|                             |                            |                            |                                    | ٢                  | -                         |                             |                         |                          | Selecione o pro   | cesso.                 |                                                             |                     |
|                             |                            |                            |                                    |                    | Contrato:                 | 321/2020                    |                         |                          | lote clique em b  | uscar                  |                                                             |                     |
|                             |                            |                            |                                    | _                  | * Processo Compra/        | Licitação: PE - 895/2019    | ~                       |                          | item Clique       | em                     |                                                             |                     |
|                             |                            |                            |                                    |                    | " Lote:                   |                             |                         |                          | selecionar        | ·····                  |                                                             |                     |
|                             |                            |                            |                                    |                    | Buscar Item               | Limpar Voltar               |                         |                          | 30100101101       |                        |                                                             |                     |
|                             |                            |                            |                                    |                    |                           |                             |                         |                          |                   |                        |                                                             |                     |
| Página 1 de 1 : (Total de 1 | registros)                 |                            |                                    |                    |                           |                             |                         |                          |                   |                        |                                                             |                     |
| Item                        |                            |                            |                                    |                    |                           |                             |                         |                          | Unidade de Med    | lida                   | Valor                                                       | Selecionar          |
| 0201.51535 - Prestaçã       | ão de serviços continuados | s de agenciamento de trans | porte individual remunerado de pas | sageiro            |                           |                             |                         |                          | Km                |                        | 3,3400                                                      | e,                  |
| Página 1 de 1 : (Total de 1 | registros)                 |                            | · · ·                              | _                  |                           |                             |                         |                          |                   |                        |                                                             |                     |
|                             |                            |                            |                                    |                    |                           |                             |                         |                          |                   |                        |                                                             |                     |
|                             |                            |                            |                                    |                    | Confir                    | mar Voltar                  |                         |                          |                   |                        |                                                             |                     |
|                             |                            |                            |                                    |                    |                           |                             |                         |                          |                   |                        |                                                             |                     |
| Quinta, 20 de Julho de 202  | 3 - 10:37:03               |                            |                                    |                    |                           |                             |                         |                          | <b>9</b> U        | suário para testes GMS | - (Versão: h_v1_0_1_70                                      | o) topo 📀 🔪         |
| GŅ                          | GESTĂ<br>MATER<br>E SERV   | O DE<br>IAIS<br>VIÇOS      |                                    |                    |                           |                             |                         |                          |                   |                        | PARANÁ<br>GOVERNO DO<br>SECRETARIA DA ADMI<br>E DA PREVIDEN | ESTADO<br>NISTRAÇÃO |
| Catálogo de Itens           | Fornecedores               | Fase Interna               | Fase Externa                       | Almoxarifado       | Compras-PR                | Contratos                   | Geral                   | Tramitação               | Fornecedor (NOVO) | Pagamentos             | Sair                                                        |                     |
| Quinta, 20 de Julho de 202  | 3 - 10:37:46               |                            |                                    |                    |                           |                             |                         |                          | 🛛 😶 Us            | uário para testes GMS  | - (Versão: h_v1_0_1_70                                      | ) home ጽ 🚽          |
|                             |                            |                            |                                    |                    | Incluir II                | em do Contrato              |                         |                          |                   |                        |                                                             |                     |
|                             |                            |                            |                                    |                    | incidii ii                | contrato                    |                         |                          |                   |                        |                                                             |                     |
|                             |                            |                            | Contrato:                          | 321/2020           |                           |                             |                         |                          |                   |                        |                                                             |                     |
|                             |                            |                            | * Processo Compra/Lici             | tação: PE - 895/20 | 19 🗸                      |                             |                         |                          |                   |                        |                                                             |                     |
|                             |                            |                            | * Lote:                            | 1                  | •                         |                             |                         |                          |                   |                        |                                                             |                     |
|                             |                            |                            |                                    |                    | _                         | _                           |                         |                          |                   |                        |                                                             |                     |
|                             |                            |                            |                                    |                    | Selecionar                | <u>Item Catalogado</u> 🔍    |                         |                          |                   |                        |                                                             |                     |
|                             |                            |                            | * Itom:                            | 0201 51535 - Pres  | tação de serviços continu | ados de agenciamento de tra | unsporte individual rem | unarado da passadairos y | ia si             |                        |                                                             |                     |
|                             |                            |                            | * Unidade de Medida:               | Km - Quilômetro    | ação do comços continu    | v                           | insporte manadal fem    | anorado de pubbugenos, v |                   | _                      |                                                             |                     |
|                             |                            |                            | * Valor Unitário (R\$):            | 4,0000             | 0                         |                             |                         |                          | Digite o          | o novo valor           |                                                             |                     |
|                             |                            |                            | * Qtde Total:                      | 2000               |                           |                             |                         |                          | do item           | e clique em            |                                                             |                     |
|                             |                            |                            | Valor Total do Item (R\$           | : 8.000,0000       |                           |                             |                         |                          | Co                | nfirmar.               |                                                             |                     |
|                             |                            |                            |                                    |                    |                           |                             |                         |                          |                   |                        |                                                             |                     |
|                             |                            |                            |                                    |                    | Confir                    | mar Voltar                  |                         |                          |                   |                        |                                                             |                     |

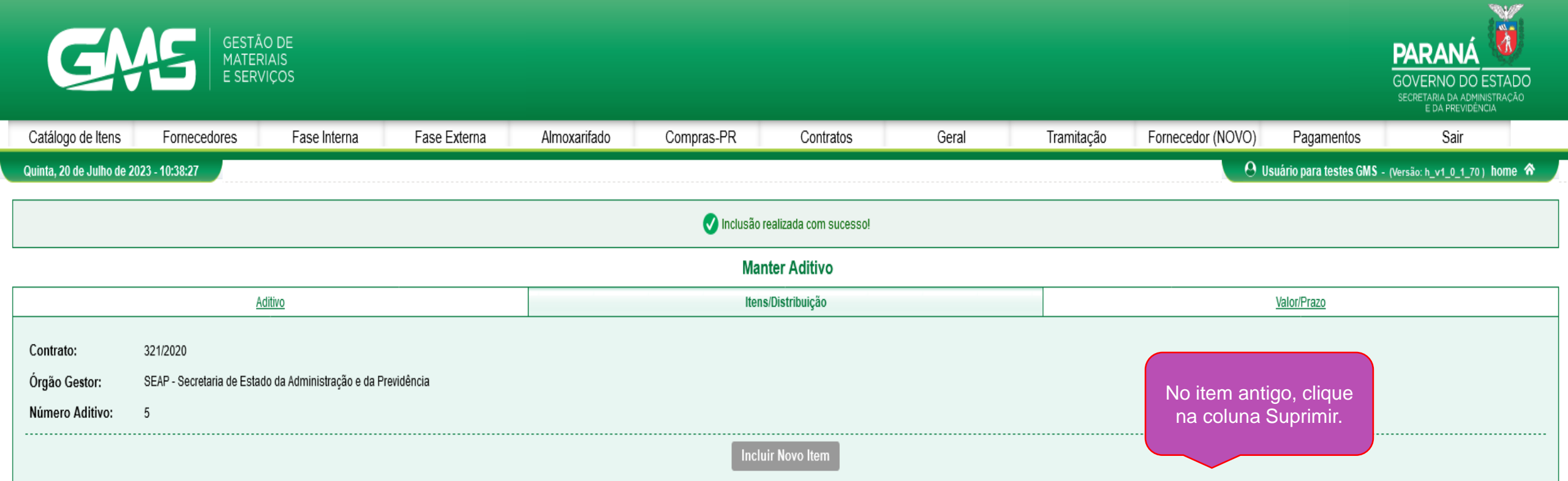

| Processo Compra/Licitação | Valor Unitário (R\$) / Qtde (Original)                                                | Valor Unitário (R\$) / Qtde (Novo)                                                                                                    | Distribuição                                                                                                    | Alterar                                                                                                    | Suprimir                                                                                                    | Cancelar<br>Alteração                                                                                                    |
|---------------------------|---------------------------------------------------------------------------------------|----------------------------------------------------------------------------------------------------|----------------------------------------------------------------------------------------------------|----------------------------------------------------------------------------------------------------|----------------------------------------------------------------------------------------------------|----------------------------------------------------------------------------------------------------|
| PE - 895/2019 Lote: 1     | Valor:<br>Qtde:                                                                       | Valor: 4,0000<br>Qtde: 2.000                                                                                                    | 9                                                                                                    | Ø                                                                                                    | X                                                                                                    | ×                                                                                                    |
| PE - 895/2019 Lote: 1     | Valor: 3,9375<br>Qtde: 2.000                                                          | Valor:<br>Qtde:                                                                                                    | 8                                                                                                    | Į                                                                                                    | ×                                                                                                    | X                                                                                                    |
|                           | 7.875,0000                                                                            | 15.875,0000                                                                                                    |                                                                                                    |                                                                                                    |                                                                                                    |                                                                                                    |
| Voltar                    |                                                                                       |                                                                                                    |                                                                                                    |                                                                                                    |                                                                                                    |                                                                                                    |
|                           | Processo Compra/Licitação<br>PE - 895/2019 Lote: 1<br>PE - 895/2019 Lote: 1<br>Voltar | Processo Compra/Licitação         Valor Unitário (R\$) / Qtde (Original)           PE - 895/2019 Lote: 1         Valor: .<br>Qtde:           PE - 895/2019 Lote: 1         Valor: 3,9375<br>Qtde: 2.000           Valor: 3,9375<br>Qtde: 2.000           Voltar | Processo Compra/Licitação         Valor Unitário (R\$) / Qtde (Original)         Valor Unitário (R\$) / Qtde (Novo)           PE - 895/2019 Lote: 1         Valor: Qtde:         Valor: 4,0000<br>Qtde: 2.000         Qtde: 2.000           PE - 895/2019 Lote: 1         Valor: 3,9375<br>Qtde: 2.000         Valor:         Qtde:           7.875,0000         15.875,0000         Valor: | Processo Compra/Licitação         Valor Unitário (R\$) / Qtde (Original)         Valor Unitário (R\$) / Qtde (Novo)         Distribuição           PE - 895/2019 Lote: 1         Valor: Qtde:         Valor: 4,0000<br>Qtde:         Qtde:         Qtde: | Processo Compra/Licitação         Valor Unitário (R\$) / Qtde (Original)         Valor Unitário (R\$) / Qtde (Novo)         Distribuição Alterar           PE - 895/2019 Lote: 1         Valor: | Processo Compra/Licitação       Valor Unitário (R\$) / Qtde (Original)       Valor Unitário (R\$) / Qtde (Novo)       Distribuição Alterar Suprimir         PE - 895/2019 Lote: 1       Valor: Qtde:       Qtde:       Qtde: |

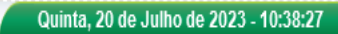

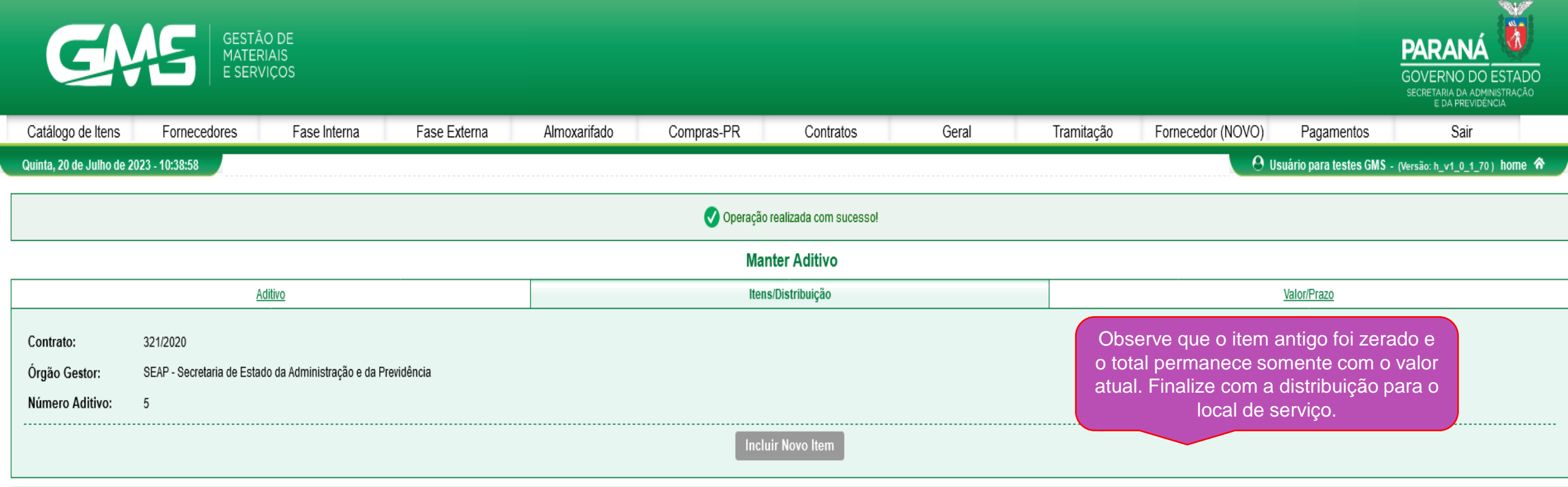

| Item                                                                                              | Processo Compra/Licitação | Valor Unitário (R\$) / Qtde (Original) | Valor Unitário (R\$) / Qtde (Novo) | Distribuição | Alterar | Suprimir | Cancelar<br>Alteração |
|---------------------------------------------------------------------------------------------------|---------------------------|----------------------------------------|------------------------------------|--------------|---------|----------|-----------------------|
| 0201.51535 - Prestação de serviços continuados de agenciamento de transporte individual remunerad | PE - 895/2019 Lote: 1     | Valor: 3,9375<br>Qtde: 2.000           | Valor: 0,0000<br>Qtde: 0           | 9            | L       | ×        | ×                     |
| 0201.51535 - Prestação de serviços continuados de agenciamento de transporte individual remunerad | PE - 895/2019 Lote: 1     | Valor:<br>Qtde:                        | Valor: 4,0000<br>Qtde: 2.000       | <b>ℓ</b>     | l       | ×        | ×                     |
| Totais - Valor x Qtde (R\$):                                                                      |                           | 7.875,0000                             | 8.000,0000                         |              |         |          |                       |
|                                                                                                   | Voltar                    |                                        |                                    |              |         |          |                       |

0

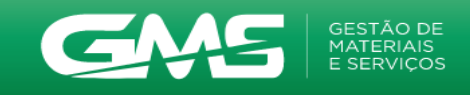

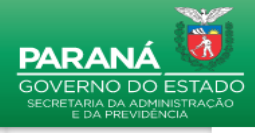

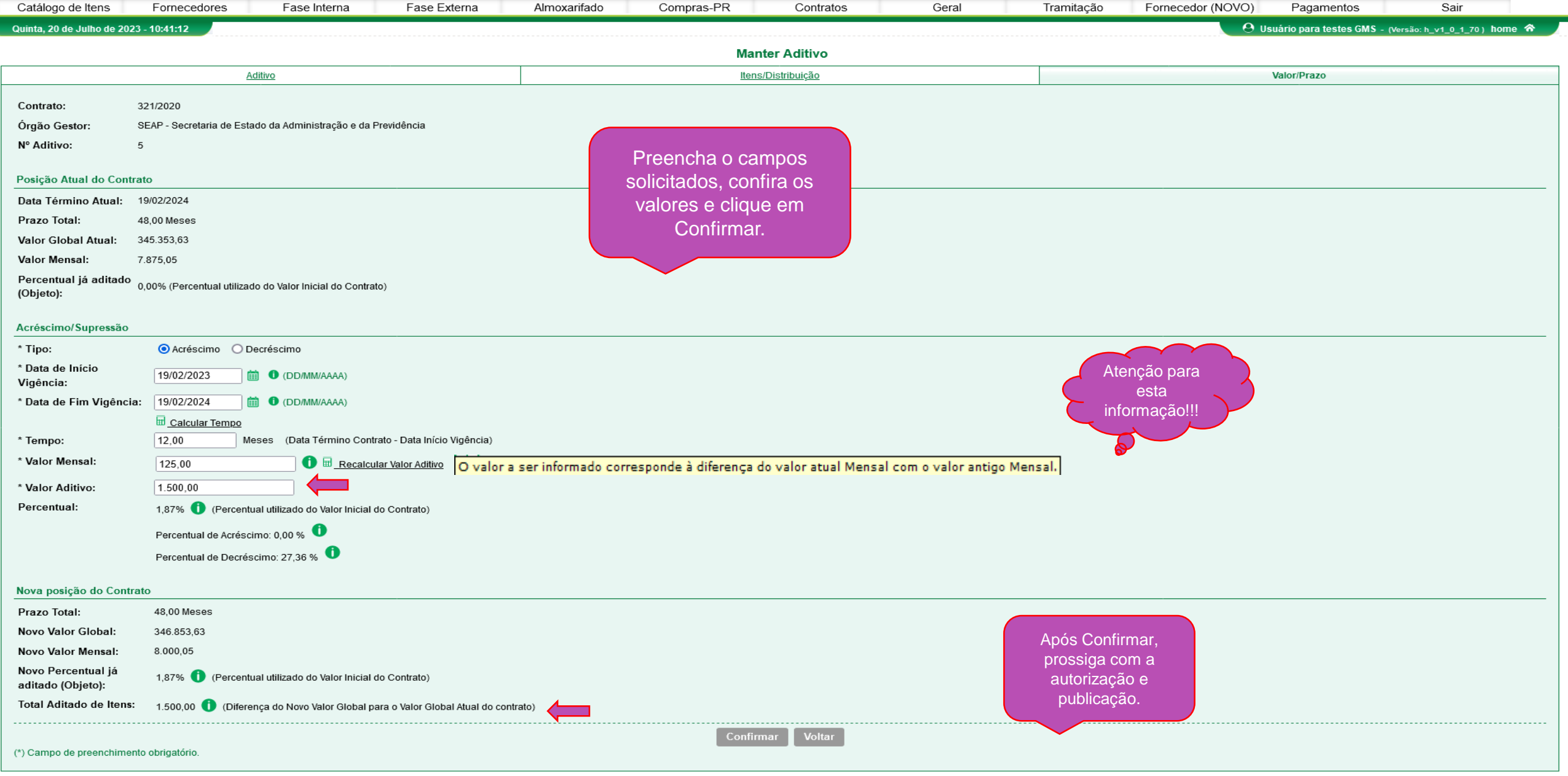

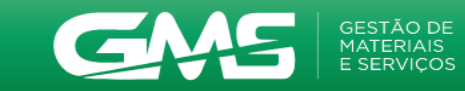

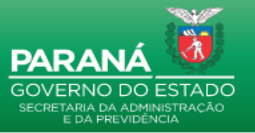

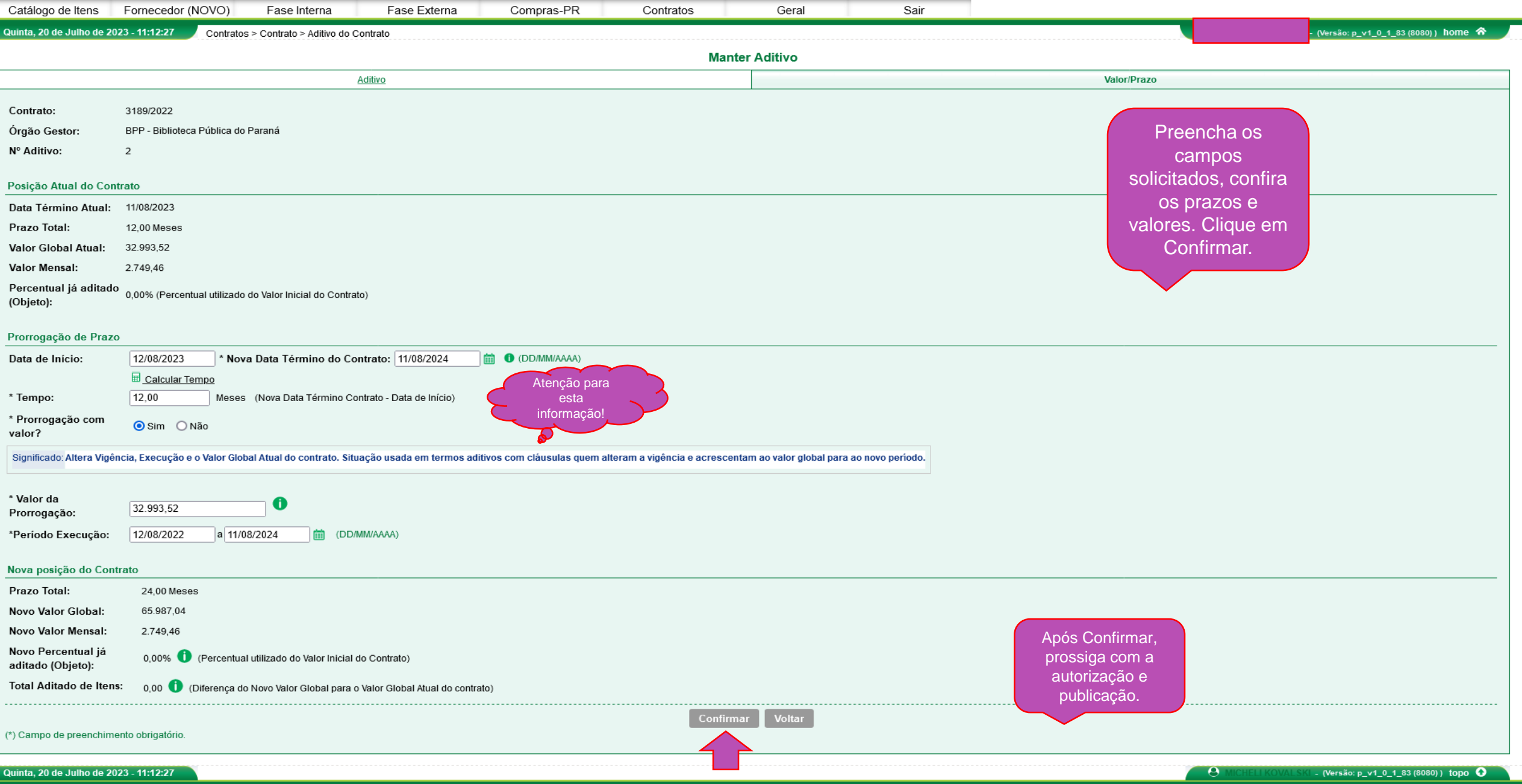

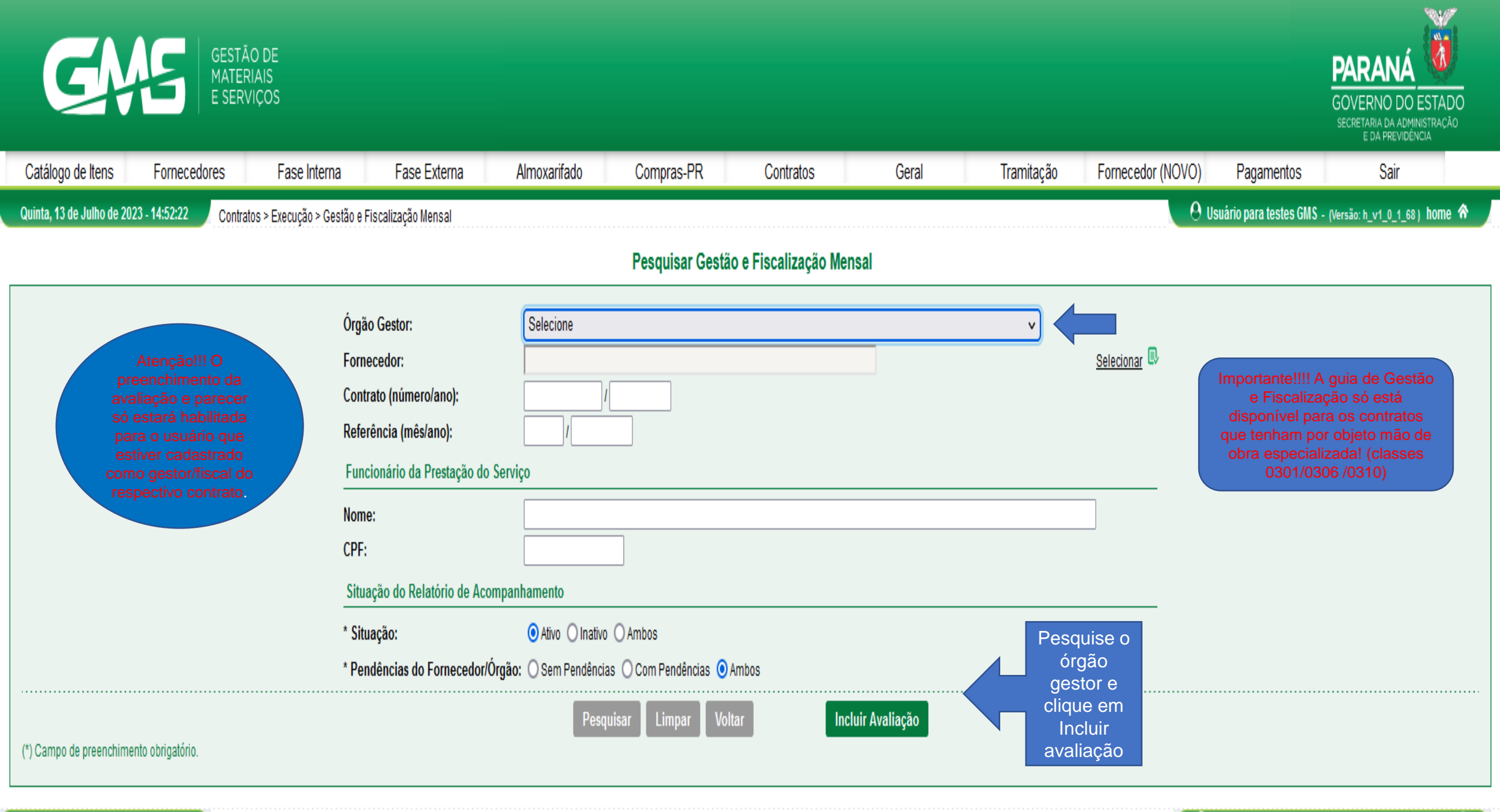

# Quinta, 13 de Julho de 2023 - 14:52:22

😣 Usuário para testes GNS - (Versão: h\_v1\_0\_1\_68 ) topo 📀

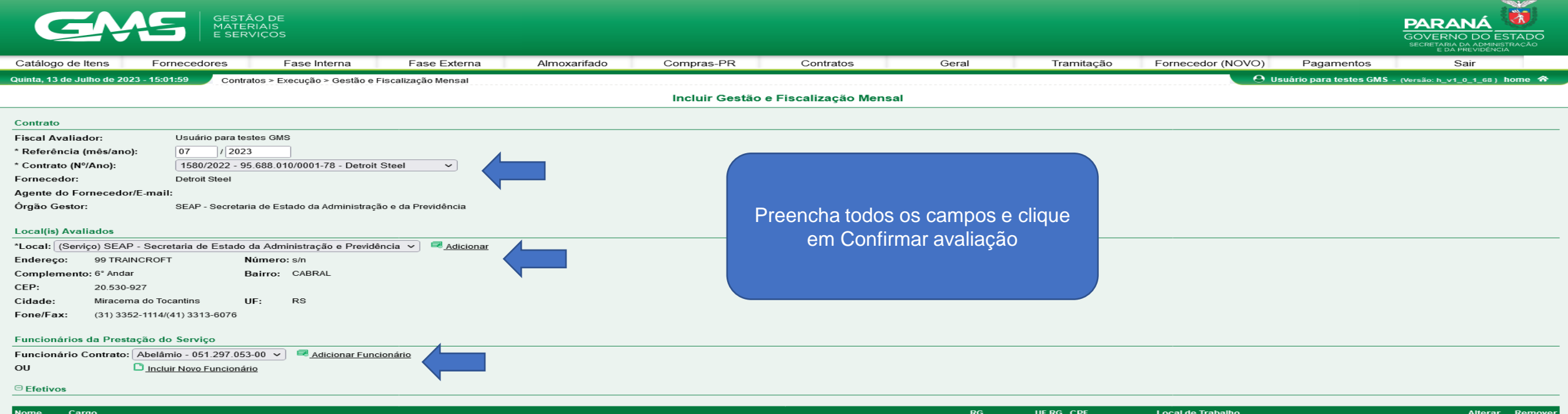

| Nome     | Cargo                                                                                                    | RG        | UF RG | CPF            | Local de Trabalho                                          | Alterar | Remov |
|----------|----------------------------------------------------------------------------------------------------|-----------|-------|----------------|------------------------------------------------------------|---------|-------|
| Abelâmio | 0310.54710 - Posto, Assistente Administrativo I, 40 horas semanais de segunda a sexta, CARACTERÍSTICAS ADICIONAIS: Demais informações de acordo com Termo de Refer | 123456789 | PR    | 051.297.053-00 | SEAP - Secretaria de Estado da Administração e Previdência | 2       | ×     |
|          |                                                                                                    |           |       |                |                                                            |         |       |

#### Avaliação

#### G Fiscal: Itens de Obrigatoriedade - Fornecedor

| N°   | Obrigatoriedade                                                                                        | * Atendido        |
|------|----------------------------------------------------------------------------------------------------|-------------------|
| 1 🚺  | Obrigação trabalhista: O pagamento de Salários corresponde ao mês de serviço prestado?                 | ● Sim ○ Não ○ N/A |
| 2 🛈  | Obrigação trabalhista: A entrega e quantidade de Vale Transporte está ocorrendo na data correta?       | ⊙ Sim ◯ Não ◯ N/A |
| з 🕕  | Obrigação trabalhista: A entrega e quantidade de Vale Alimentação está ocorrendo na data correta?      | ⊙ Sim ◯ Não ◯ N/A |
| 4 🛈  | Obrigação trabalhista: O salário recebido está de acordo com o registro em Carteira de Trabalho?       | ⊙ Sim ◯ Não ◯ N/A |
| 5 🕕  | Obrigação trabalhista: O pagamento do 13º Salário está ocorrendo nas datas corretas?                   |                   |
| 6 🕕  | Acompanhamento: O (s) trabalhador (es) está (ão) registrado (s) de acordo com a função exercida?       |                   |
| 7 🕕  | Acompanhamento: Houve assiduidade do (s) trabalhador (es) durante o mês?                               |                   |
| 8 🕕  | Acompanhamento: As faltas e impedimentos foram cobertos?                                               | ⊙ Sim ◯ Não ◯ N/A |
| 9 🕕  | Acompanhamento: A qualidade dos serviços prestados é boa?                                              | ⊙ Sim ◯ Não ◯ N/A |
| 10 🕕 | Acompanhamento: A empresa tem representante na localidade ou região onde está prestando os serviços?   | ⊙ Sim ◯ Não ◯ N/A |
| 11 🚺 | Acompanhamento: O (s) trabalhador (es) presta (m) serviço (s) devidamente uniformizado (s)?            | ● Sim ◯ Não ◯ N/A |
| 12 🛈 | Acompanhamento: Os trabalhadores estão sendo pontuais nas trocas de turnos (quando aplicável)?         | ⊙ Sim ◯ Não ◯ N/A |
| 13 🕕 | O (s) trabalhador (es) está (ão) prestando serviço (s) apenas nas cargas horárias definidas no regime? | ● Sim ◯ Não ◯ N/A |
| 14 🕕 | Acompanhamento: Foram realizados treinamentos e reciclagem do (s) trabalhador (es)?                    | ⊙ Sim ◯ Não ◯ N/A |

### Observações Complementares

Observação do Fiscal:

(\*) Campo de preenchimento obrigatório. Quinta, 13 de Julho de 2023 - 15:01:59

0

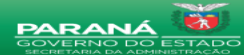

Fase Interna Fase Externa Almoxarifado Compras-PR Contratos Geral Tramitação Fornecedor (NOVO) Pagamentos Catálogo de Itens Fornecedores Sair Quinta, 13 de Julho de 2023 - 15:18:00 🚽 Contratos > Execução > Gestão e Fiscalização Mensal O Usuário para testes GMS - (Versão: h\_v1\_0\_1\_68 ) ho Incluir Parecer da Gestão e Fiscalização Mensal Contrato Gestor do Contrato: Usuário para testes GMS Fiscal Avaliador: Usuário para testes GMS Data da Avaliação: 11/07/2023 14:46 Més/Ano de Referência: 7/2023 Contrato (Nº/Ano): 1580/2022 Detroit Steel Fornecedor: Órgão Gestor: SEAP - Secretaria de Estado da Administração e da Previdência Local(is) Avaliado(s) Nome do Local SEAP - Secretaria de Estado da Administração e Previdência Após o preenchimento do fiscal, o Avaliação gestor preenche o parecer, anexa os Fiscal: Itens de Obrigatoriedade - Fornecedor documentos e clica em Confirmar Obrigação trabalhista: O pagamento de Salários corresponde ao mês de serviço prestado? Sim Obrigação trabalhista: A entrega e quantidade de Vale Transporte está ocorrendo na data correta? Sim avaliação. Obrigação trabalhista: A entrega e guantidade de Vale Alimentação está ocorrendo na data correta? sim 4 Obrigação trabalhista: O salário recebido está de acordo com o registro em Carteira de Trabalho? Sim Obrigação trabalhista: O pagamento do 13º Salário está ocorrendo nas datas corretas? Sim 6 Acompanhamento: O (s) trabalhador (es) está (ão) registrado (s) de acordo com a função exercida? Sim Acompanhamento: Houve assiduidade do (s) trabalhador (es) durante o mês? Birt Acompanhamento: As faltas e impedimentos foram cobertos? Bim 8 Acompanhamento: A qualidade dos serviços prestados é boa? Bim 10 Acompanhamento: A empresa tem representante na localidade ou região onde está prestando os serviços? Sim 11 Acompanhamento: O (s) trabalhador (es) presta (m) serviço (s) devidamente uniformizado (s)? Sim 12 Acompanhamento: Os trabalhadores estão sendo pontuais nas trocas de turnos (quando aplicável)? Sim 13 O (s) trabalhador (es) está (ão) prestando serviço (s) apenas nas cargas horárias definidas no regime? Sim 14 Acompanhamento: Foram realizados treinamentos e reciclagem do (s) trabalhador (es)? Sim Observação do Fiscal:

| Parecer do Ge | estor                                                                                                    |                   |
|---------------|----------------------------------------------------------------------------------------------------|-------------------|
| □ Gestor do C | ontrato: Itens de Obrigatoriedade - Ôrgão                                                                                                    |                   |
| N°            | Obrigatoriedade                                                                                                    | * Atendido        |
| 1             | Documental: Houve comprovação de que o salário foi pago na data correta, mediante análise da folha de pagamento relativa ao mês da prestação do serviço e do comprovante de<br>depósito bancário??                                                                                   |                   |
| 2 💶           | Documental: Houve comprovação de que o salário recebido está de acordo com a Convenção Coletiva de Trabalho (CCT) da categoria (salário profissional mais adicionais), mediante<br>análise da folha de pagamento relativa ao mês da prestação de serviço??                           | ● Sim ○ Não ○ N/A |
| з 🕕           | Documental: Houve comprovação de que o vale-transporte está sendo entregue na data e nas quantidades corretas, mediante análise do Extrato da Disponibilização com emissão pela administradora do benefício e/ou do recibo (s) assinado (s) pelo (s) trabalhador (es)??              |                   |
| 4 💶           | Documental: Houve comprovação de que o Vate-Alimentação está sendo entregue na data e nas quantidades corretas, mediante análise do Extrato da Disponibilização com emissão pela administradora do benefício e/ou de recibo (s) assinado (s) pelo (s) trabalhador (es)??             |                   |
| 5 💶           | Documental: Houve comprovação da concessão e da remuneração adequadas das férias (incluindo o terço constitucional), mediante análise da folha de pagamento relativa ao mês da<br>prestação de serviço e do comprovante de depósito bancário? ?                                      |                   |
| 6 💶           | Documental: Houve comprovação da observância da jornada de trabalho (inclusive da regular concessão de intervalo intrajornada), mediante análise do quadro de lotação, da folha de<br>pagamento relativa ao mês da prestação de serviço e do (s) comprovante de pagamento bancário?? |                   |
| 7 💶           | Documental: Houve comprovação de pagamento do 13° salário na data e nos valores corretos, mediante análise da folha de pagamento relativa ao mês da prestação de serviço e do (s) comprovante (s) de pagamento bancário??                                                            |                   |
| 8 💶           | Documental: Houve comprovação de que a contribuição previdenciária (INSS) está sendo devidamente recolhida através do DARF PREVIDENCIÁRIO gerado pela entrega da<br>DCTFWEB??                                                                                                    |                   |
| 9 💶           | Documental: Houve comprovação de que o FGTS está sendo devidamente recolhido em guia própria (GFIP-SEFIP-RET e GRF)??                                                                                                    |                   |
| 10 💶          | Documental: Houve comprovação de que os exames admissionais, periódicos e demissionais foram realizados??                                                                                                    |                   |
| 11 💶          | Documental: Houve admissões no mês anterior? ?                                                                                                    |                   |
| 12 💶          | Documental: Houve demissões no mês anterior? Houve comprovação do pagamento do valor líquido constante no TERMO DE RESCISÃO DE CONTRATO DE TRABALHO??                                                                                                    |                   |

Funcionários da Prestação do Serviço

SESTÃO DE IATERIAIS SERVICOS

| *Funcioná   | irio do Contrat  | to: Selecione 🗸                                             | Adicionar Funcionário                                                                          |                                   |                         |          |           |       |                |                                                            |         |         |
|-------------|------------------|-------------------------------------------------------------|------------------------------------------------------------------------------------------------|-----------------------------------|-------------------------|----------|-----------|-------|----------------|------------------------------------------------------------|---------|---------|
| ou          |                  | Incluir Novo Funcionário                                    |                                                                                                |                                   |                         |          |           |       |                |                                                            |         |         |
|             |                  |                                                             |                                                                                                |                                   |                         |          |           |       |                |                                                            |         |         |
|             |                  |                                                             |                                                                                                |                                   |                         |          |           |       |                |                                                            |         |         |
| Nome        | Cargo            |                                                             |                                                                                                |                                   |                         |          | RG        | UF RG | CPF            | Local de Trabalho                                          | Alterar | Remover |
| Abelâmio    | 0310.54710 - P   | osto, Assistente Administrativo I, 40 horas                 | semanais de segunda a sexta, CARACTERÍST                                                       | ICAS ADICIONAIS: Demais informaçõ | ões de acordo com Termo | de Refer | 123456789 | PR    | 051.297.053-00 | SEAP - Secretaria de Estado da Administração e Previdência | 2       | ×       |
|             |                  |                                                             |                                                                                                |                                   |                         |          |           |       |                |                                                            |         |         |
| Anexos - I  | Documentação     | D                                                           |                                                                                                |                                   |                         |          |           |       |                |                                                            |         |         |
| * Tipo Ane  | exo: 1 - Extrate | o eSOCIAL/CAGED                                             |                                                                                                |                                   | ~                       | -        |           |       |                |                                                            |         |         |
| * Arquivo:  | Procurar         | . Nenhum arquivo selecionado. 🔜 <u>Ad</u>                   | cionar                                                                                         |                                   |                         |          |           |       |                |                                                            |         |         |
| gifjpgjpeg  | ,png,doc,docx,p  | df,odt,ods,xls,xlsx - 8 MB.                                 |                                                                                                |                                   |                         |          |           |       |                |                                                            |         |         |
| ^Avaliação  | o Geral:         | 💿 Satisfatório 	 Não Satisfatório                           |                                                                                                |                                   |                         |          |           |       |                |                                                            |         |         |
| *Observaç   | ;ão do Gestor:   |                                                             |                                                                                                |                                   |                         |          |           |       |                |                                                            |         |         |
|             |                  |                                                             |                                                                                                |                                   |                         |          |           |       |                |                                                            |         |         |
|             |                  | Obs.: Este contrato não pos<br>Não será possível o envio do | ui no cadastro o contato do Agente do Fornece<br>e-mail ao fornecedor com o resultado da avali | edor.<br>ação.                    |                         |          |           |       |                |                                                            |         |         |
|             |                  |                                                             |                                                                                                |                                   |                         |          |           |       |                |                                                            |         |         |
| (*) Campo d | le preenchiment  | to obrigatório.                                             |                                                                                                | Co                                | onfirmar Avaliação      | Voltar   |           |       |                |                                                            |         |         |
|             |                  |                                                             |                                                                                                |                                   |                         |          |           |       |                |                                                            |         |         |

|         | GME                           | GESTÃO DE<br>MATERIAIS<br>E SERVIÇOS |                                       |                    |            |                          |                        |                          |                     |                                 |                                       | PARAN<br>GOVERNO<br>SECRETARIA DU<br>E DA FR | DO ESTADO<br>A ADMINISTRAÇÃO<br>REVIDÊNCIA |
|---------|-------------------------------|--------------------------------------|---------------------------------------|--------------------|------------|--------------------------|------------------------|--------------------------|---------------------|---------------------------------|---------------------------------------|----------------------------------------------|--------------------------------------------|
| Catálo  | go de Itens For               | necedores F                          | ase Interna Fase Externa              | Almoxari           | fado       | Compras-PR               | Contratos              | Geral                    | Tramitação          | Fornecedor (N                   | OVO) Pagame                           | entos Sa                                     | air                                        |
| Quinta, | 15 de Juino de 2023 - 15:2.   | Contratos > Exe                      | ecução > Gestao e Fiscalização Mensal |                    |            | Pesquisar Gestão         | e Fiscalização Men     | sal                      |                     |                                 |                                       | GLES GMIS - (Versao: h_v1_0                  | 1_68) nome <b>**</b>                       |
|         |                               |                                      | <b>4 a a b</b>                        |                    | _          |                          |                        |                          |                     |                                 |                                       |                                              |                                            |
|         |                               |                                      | Orgão Gestor:<br>Fornecedor:          | PRESF              | ' - Paraná | Esporte (Antigo IPCE)    |                        |                          | ~                   | Selecionar 💷                    |                                       |                                              |                                            |
|         |                               |                                      | Contrato (número/ano):                |                    | 1          |                          |                        |                          |                     |                                 | Toda                                  | s as avalições                               |                                            |
|         |                               |                                      | Referência (mês/ano):                 |                    | 1          |                          |                        |                          |                     |                                 | nroo                                  | s as avalições<br>nchidae ficam              |                                            |
|         |                               |                                      | Funcionario da Prestaça               | io do Serviço      |            |                          |                        |                          |                     | ]                               | pree                                  | nulluas nuam                                 |                                            |
|         |                               |                                      | CPF:                                  |                    |            |                          |                        |                          |                     | J                               | regis                                 | stradas. Apos                                |                                            |
|         |                               |                                      | Situação do Relatório de              | e Acompanhamento   | •          |                          |                        |                          |                     |                                 | pare                                  | cer do gestor,                               |                                            |
|         |                               |                                      | * Situação:                           | Ativo              | O Inativo  | O Ambos                  |                        |                          |                     |                                 | não é                                 | possivel faze                                | er                                         |
|         |                               |                                      | * Pendências do Fornece               | edor/Orgão: O Sem  | Pendência  | is 🔾 Com Pendências 💽 Ar | nbos                   |                          |                     |                                 | a                                     | lterações.                                   |                                            |
| (*) Cam | po de preenchimento obrig     | atório.                              |                                       |                    | Pesqu      | uisar Limpar Volta       | ir İnclu               | ur Avaliação             |                     |                                 |                                       |                                              |                                            |
|         |                               |                                      |                                       |                    |            |                          |                        |                          |                     |                                 |                                       |                                              |                                            |
| Página  | 2 de 5 : (Total de 95 registr | os)                                  |                                       |                    |            |                          |                        |                          |                     |                                 |                                       | <u>Primeira   Anteri</u>                     | ior   Próxima   Última                     |
| Exibir  | Mês/Ano de Referênc           | a Contrato (Nº/Ano)                  | ) Órgão Gestor                        | Fornecedor         | Situação   | Fiscal Avaliador         | Data da Avaliação Fise | cal Data da Avaliação Ge | stor Termo de Avali | ação Alterar <sup>II</sup><br>P | ncluir/Alterar<br>arecer da Avaliação | Status da Avaliação                          | Ativar/Inativar                            |
|         | 10/2022                       | 110/2021                             | PRESP - Paraná Esporte (Antigo IPCE)  | Procter and Gamble | Ativo      | ITAMAR DIONÍSIO TORRES   | 22/11/2022 07:39       | 03/02/2023 12:05         | <b>e</b>            | Ø                               |                                       | Satisfatório                                 | ٩                                          |
|         | 10/2022                       | 1855/2020                            | PRESP - Paraná Esporte (Antigo IPCE)  | Procter and Gamble | Ativo      | ITAMAR DIONÍSIO TORRES   | 22/11/2022 07:49       | 10/02/2023 12:07         | <b>e</b>            | Ø                               |                                       | Satisfatório                                 | ٩                                          |
|         | 10/2022                       | 1676/2022                            | PRESP - Paraná Esporte (Antigo IPCE)  | Endicott Johnson   | Ativo      | ITAMAR DIONÍSIO TORRES   | 29/11/2022 14:02       | 10/02/2023 13:58         | <b>e</b>            | Ø                               |                                       | Satisfatório                                 | ٩                                          |
|         | 9/2022                        | 110/2021                             | PRESP - Paraná Esporte (Antigo IPCE)  | Procter and Gamble | Ativo      | ITAMAR DIONÍSIO TORRES   | 18/10/2022 14:45       | 03/11/2022 09:49         | <b>e</b>            | Ø                               |                                       | Satisfatório                                 | ٩                                          |
|         | 9/2022                        | 1855/2020                            | PRESP - Paraná Esporte (Antigo IPCE)  | Procter and Gamble | Ativo      | ITAMAR DIONÍSIO TORRES   | 18/10/2022 14:53       | 03/11/2022 09:27         | <b>e</b>            | Ø                               |                                       | Satisfatório                                 | ٩                                          |
|         | 9/2022                        | 1850/2020                            | PRESP - Paraná Esporte (Antigo IPCE)  | Manville           | Ativo      | ITAMAR DIONÍSIO TORRES   | 09/02/2023 07:59       | 10/02/2023 11:40         | <b>a</b>            | Ø                               |                                       | Satisfatório                                 | ٩                                          |
|         | 8/2022                        | 110/2021                             | PRESP - Paraná Esporte (Antigo IPCE)  | Procter and Gamble | Ativo      | ITAMAR DIONÍSIO TORRES   | 28/09/2022 08:49       | 28/09/2022 10:36         | <del></del>         | Ø                               |                                       | Satisfatório                                 | ٩                                          |
|         | 8/2022                        | 1855/2020                            | PRESP - Paraná Esporte (Antigo IPCE)  | Procter and Gamble | Ativo      | ITAMAR DIONÍSIO TORRES   | 28/09/2022 08:56       | 28/09/2022 10:19         | <b>e</b>            | Ø                               |                                       | Satisfatório                                 | 0                                          |
|         | 8/2022                        | 1850/2020                            | PRESP - Paraná Esporte (Antigo IPCE)  | Manville           | Ativo      | ITAMAR DIONÍSIO TORRES   | 28/09/2022 09:06       | 28/09/2022 10:08         | <b></b>             | Ø                               |                                       | Satisfatório                                 | ٩                                          |
|         | 8/2022                        | 1676/2022                            | PRESP - Paraná Esporte (Antigo IPCE)  | Endicott Johnson   | Ativo      | ITAMAR DIONÍSIO TORRES   | 28/09/2022 14:01       | 03/11/2022 10:59         |                     | Ø                               |                                       | Satisfatório                                 | 0                                          |
|         | 7/2022                        | 1850/2020                            | PRESP - Paraná Esporte (Antigo IPCE)  | Manville           | Ativo      | ITAMAR DIONÍSIO TORRES   | 17/08/2022 08:48       | 17/08/2022 10:17         | <b>a</b>            | Ø                               | er ø                                  | Satisfatório                                 | ۷                                          |
|         | 7/2022                        | 110/2021                             | PRESP - Paraná Esporte (Antigo IPCE)  | Procter and Gamble | Ativo      | ITAMAR DIONÍSIO TORRES   | 22/08/2022 08:22       | 22/08/2022 09:08         | <b>e</b>            | <u>I</u>                        |                                       | Satisfatório                                 | <b>U</b>                                   |
|         | 7/2022                        | 1855/2020                            | PRESP - Paraná Esporte (Antigo IPCE)  | Procter and Gamble | Ativo      | ITAMAR DIONÍSIO TORRES   | 22/08/2022 08:25       | 22/08/2022 08:49         | <b>e</b>            | <u>n</u>                        |                                       | Satisfatório                                 | 0                                          |
|         | 7/2022                        | 1676/2022                            | PRESP - Paraná Esporte (Antigo IPCE)  | Endicott Johnson   | Ativo      | ITAMAR DIONÍSIO TORRES   | 28/09/2022 10:14       | 28/09/2022 10:46         | <b>e</b>            | <u>I</u>                        |                                       | Satisfatório                                 | ٩                                          |
|         | 6/2022                        | 110/2021                             | PRESP - Paraná Esporte (Antigo IPCE)  | Procter and Gamble | Ativo      | ITAMAR DIONÍSIO TORRES   | 29/07/2022 15:15       | 16/08/2022 17:02         | <b>a</b>            | Ø                               | er ø                                  | Satisfatório                                 | ٩                                          |
|         | 6/2022                        | 1855/2020                            | PRESP - Paraná Esporte (Antigo IPCE)  | Procter and Gamble | Ativo      | ITAMAR DIONÍSIO TORRES   | 29/07/2022 15:27       | 16/08/2022 14:54         | <b>e</b>            | Ø                               |                                       | Satisfatório                                 | 0                                          |
|         | 6/2022                        | 1676/2022                            | PRESP - Paraná Esporte (Antigo IPCE)  | Endicott Johnson   | Ativo      | ITAMAR DIONÍSIO TORRES   | 12/08/2022 15:07       | 17/08/2022 10:39         | <b>e</b>            | Ø                               |                                       | Satisfatório                                 | <b>O</b>                                   |
|         | 6/2022                        | 1850/2020                            | PRESP - Paraná Esporte (Antigo IPCE)  | Manville           | Ativo      | ITAMAR DIONÍSIO TORRES   | 17/08/2022 08:35       | 17/08/2022 09:58         | <b>e</b>            | <u>I</u>                        |                                       | Satisfatório                                 | 0                                          |
|         | 5/2022                        | 110/2021                             | PRESP - Paraná Esporte (Antigo IPCE)  | Procter and Gamble | Ativo      | ITAMAR DIONÍSIO TORRES   | 04/07/2022 11:07       | 16/08/2022 16:41         | <b>e</b>            | <u>n</u>                        |                                       | Satisfatório                                 | ٩                                          |
|         | 5/2022                        | 1855/2020                            | PRESP - Paraná Esporte (Antigo IPCE)  | Procter and Gamble | Ativo      | ITAMAR DIONÍSIO TORRES   | 04/07/2022 11:25       | 16/08/2022 14:45         | <b>a</b>            | Ø                               |                                       | Satisfatório                                 | 0                                          |
| Página  | 2 de 5 : (Total de 95 registr | s)                                   |                                       |                    |            |                          |                        |                          |                     |                                 |                                       | Primeira   Anteri                            | ior   Próxima   Última                     |

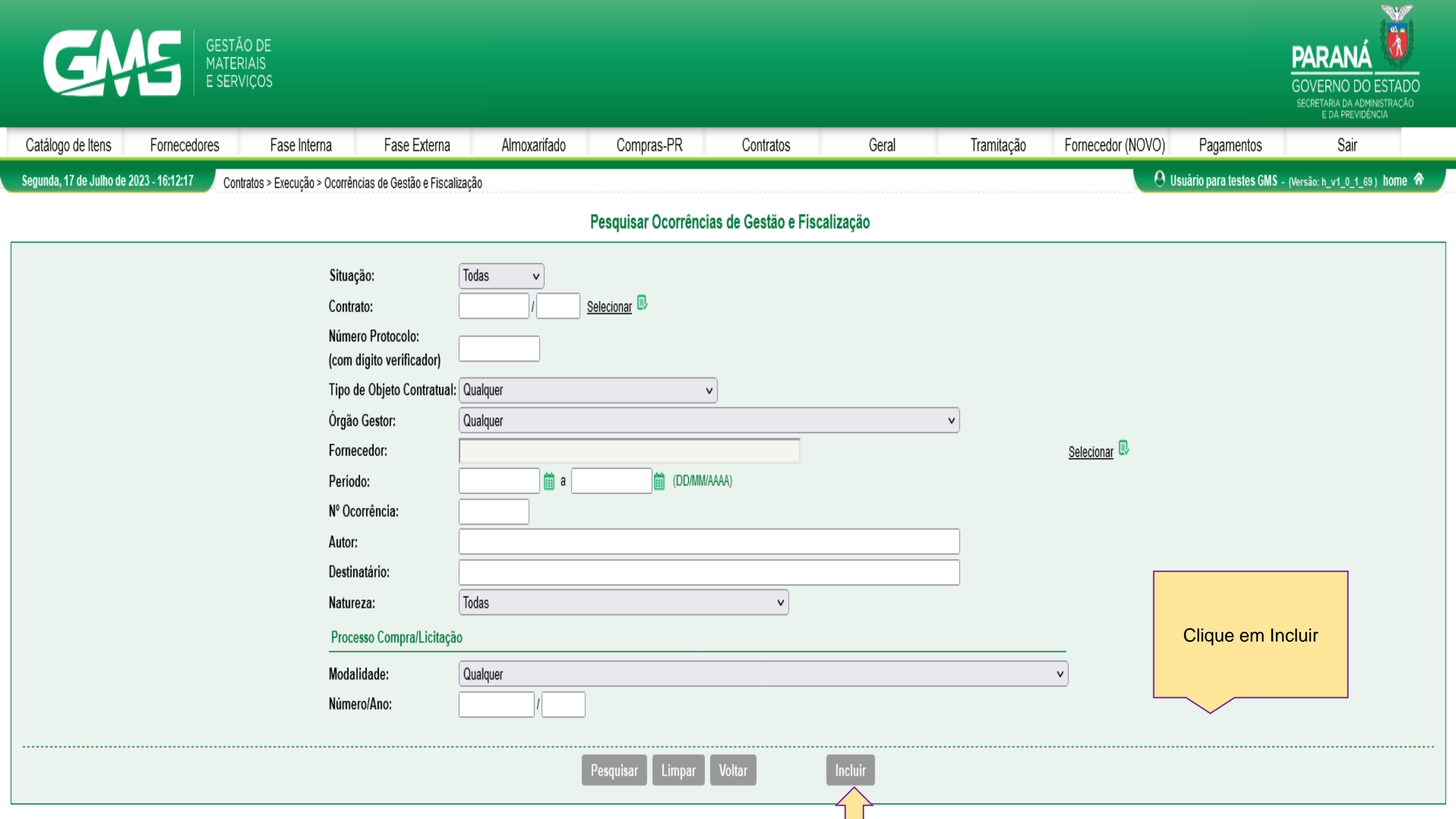

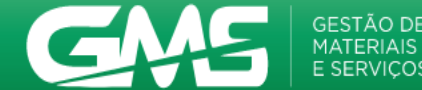

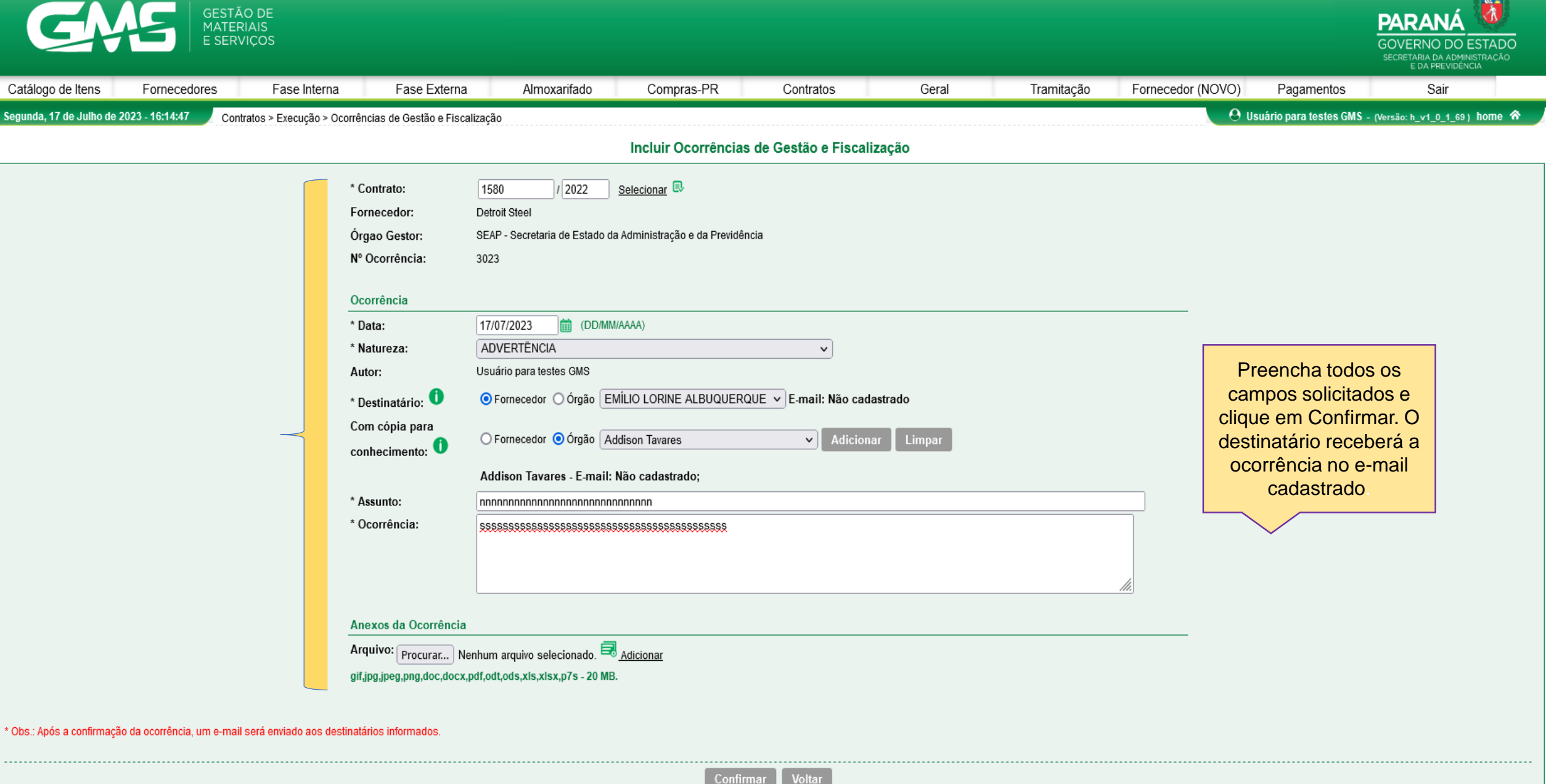

(\*) Campo de preenchimento obrigatório.

| G                     | MS                            | GESTÃO I<br>MATERIAI<br>E SERVIÇ | DE<br>IS<br>OS                                                                                                    |                                                                                                    |                              |                     |                   |                 |                                                |               |                                                                                                    | PARAN<br>GOVERNO<br>SECRETARIA DA<br>E DA PRE        | DO ESTADO<br>ADMINISTRAÇÃO<br>VIDÊNCIA |
|-----------------------|-------------------------------|----------------------------------|----------------------------------------------------------------------------------------------------|----------------------------------------------------------------------------------------------------|------------------------------|---------------------|-------------------|-----------------|------------------------------------------------|---------------|----------------------------------------------------------------------------------------------------|------------------------------------------------------|----------------------------------------|
| Catálogo de Ité       | ens Fornece                   | edores                           | Fase Interna                                                                                                    | Fase Externa                                                                                                    | Almoxarifado                 | Compras-PR          | Contratos         | Geral           | Tramitação                                     | Fornecedor (N | OVO) Pagamentos                                                                                    | Sai                                                  | r                                      |
| Segunda, 17 de J      | ulho de 2023 - 16:20:4        | 4 Contrato                       | os > Execução > Ocorrên                                                                                                    | cias de Gestão e Fiscaliz                                                                                                    | zação                        |                     |                   |                 |                                                |               | 🕒 Usuário para testes GMS                                                                          | - (Versão: h_v1_0_                                   | 1_69) home 😚                           |
|                       |                               |                                  |                                                                                                    |                                                                                                    | F                            | Pesquisar Ocorrênci | ias de Gestão e F | iscalização     |                                                |               |                                                                                                    |                                                      |                                        |
|                       |                               |                                  | Situag<br>Contra<br>Núme<br>(com o<br>Tipo o<br>Órgão<br>Forne<br>Perio<br>Nº Oc<br>Autor:<br>Destin<br>Naturo<br>Proce<br>Moda<br>Núme | ião:<br>ato:<br>ro Protocolo:<br>dígito verificador)<br>le Objeto Contratual:<br>o Gestor:<br>cedor:<br>do:<br>orrência:<br>atário:<br>eza:<br>esso Compra/Licitação<br>idade:<br>ro/Ano: | Todas                        |                     | /АААА)            |                 | <b>v</b>                                       | Selecionar 🗣  | Depois de respo<br>ocorrência fic<br>situação Concl<br>resposta pod<br>consultada<br>Exibir/respor | ndida, a<br>ca na<br>uída. A<br>e ser<br>em<br>nder. |                                        |
|                       |                               |                                  |                                                                                                    |                                                                                                    |                              | Pesquisar Limpar    | Voltar            | Incluir         |                                                |               |                                                                                                    |                                                      |                                        |
|                       |                               |                                  |                                                                                                    |                                                                                                    |                              |                     |                   |                 |                                                |               |                                                                                                    |                                                      |                                        |
| Página 1 de 1 : (T    | otal de 1 registros)          |                                  |                                                                                                    |                                                                                                    |                              |                     |                   |                 |                                                |               |                                                                                                    |                                                      |                                        |
| Exibir /<br>Responder | Nº Ocorrência                 | Contrato                         | Natureza                                                                                                    | Órgão                                                                                                    |                              | Fornecedor          |                   | Data Ocorrência | Autor/Destinatário                             | Última        | Resposta                                                                                           | Situação                                             | Cancelar                               |
| Página 1 de 1 : (T    | 2679<br>iotal de 1 registros) | 1580/2022                        | NOTIFICAÇÃO                                                                                                    | SEAP - Secretaria de<br>Previdência                                                                                                    | Estado da Administração e da | Detroit Steel       |                   | 19/01/2023      | Federico Valente/<br>EMÍLIO LORINE ALBUQUERQUE | E             |                                                                                                    | Concluído                                            | ۷                                      |
| Segunda, 17 de J      | ulho de 2023 - 16:20:4        | 14                               |                                                                                                    |                                                                                                    |                              |                     |                   |                 |                                                |               | 🙁 Usuário para testes GM                                                                           | S - (Versão: h_v1_0                                  | _1_69) topo 📀                          |

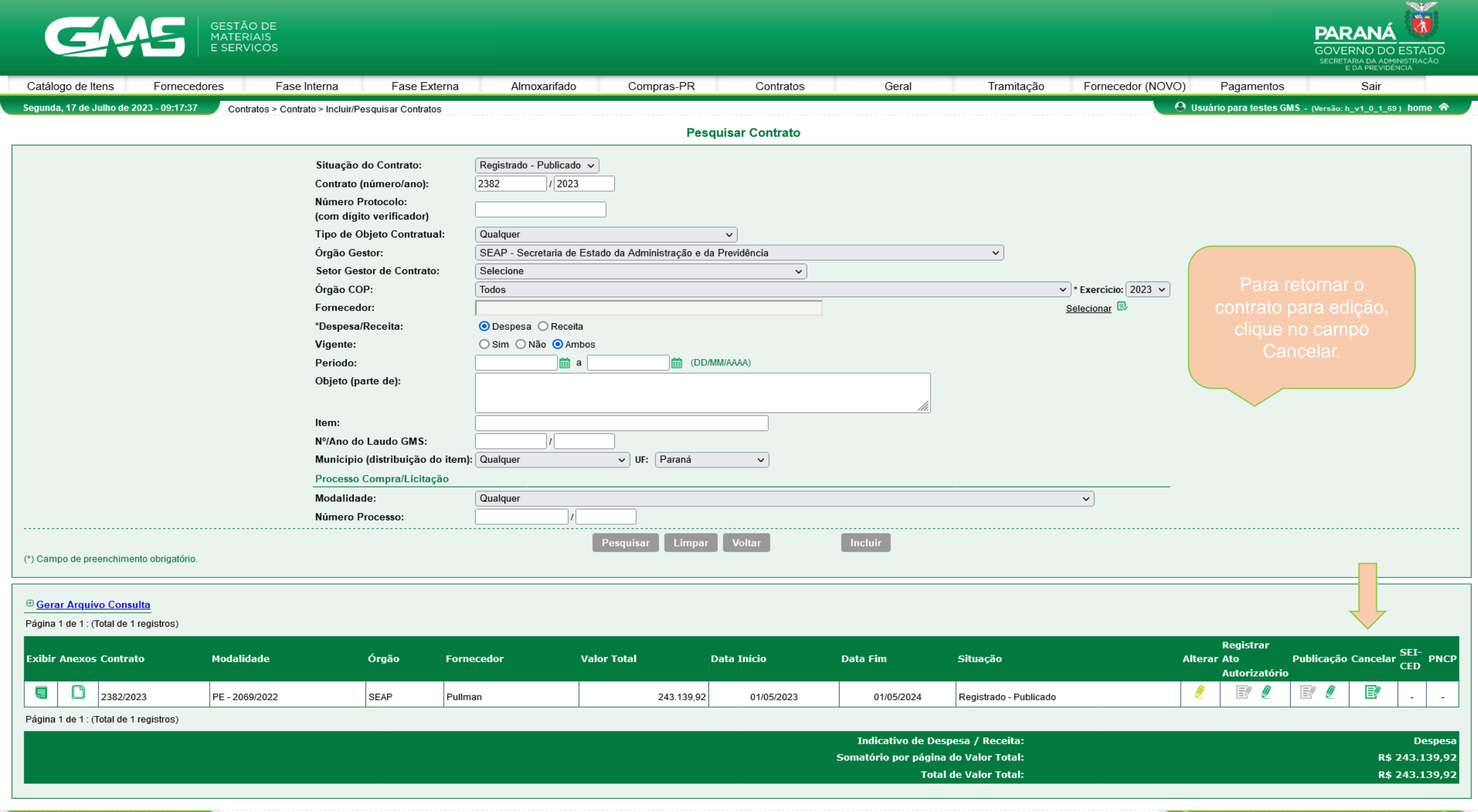

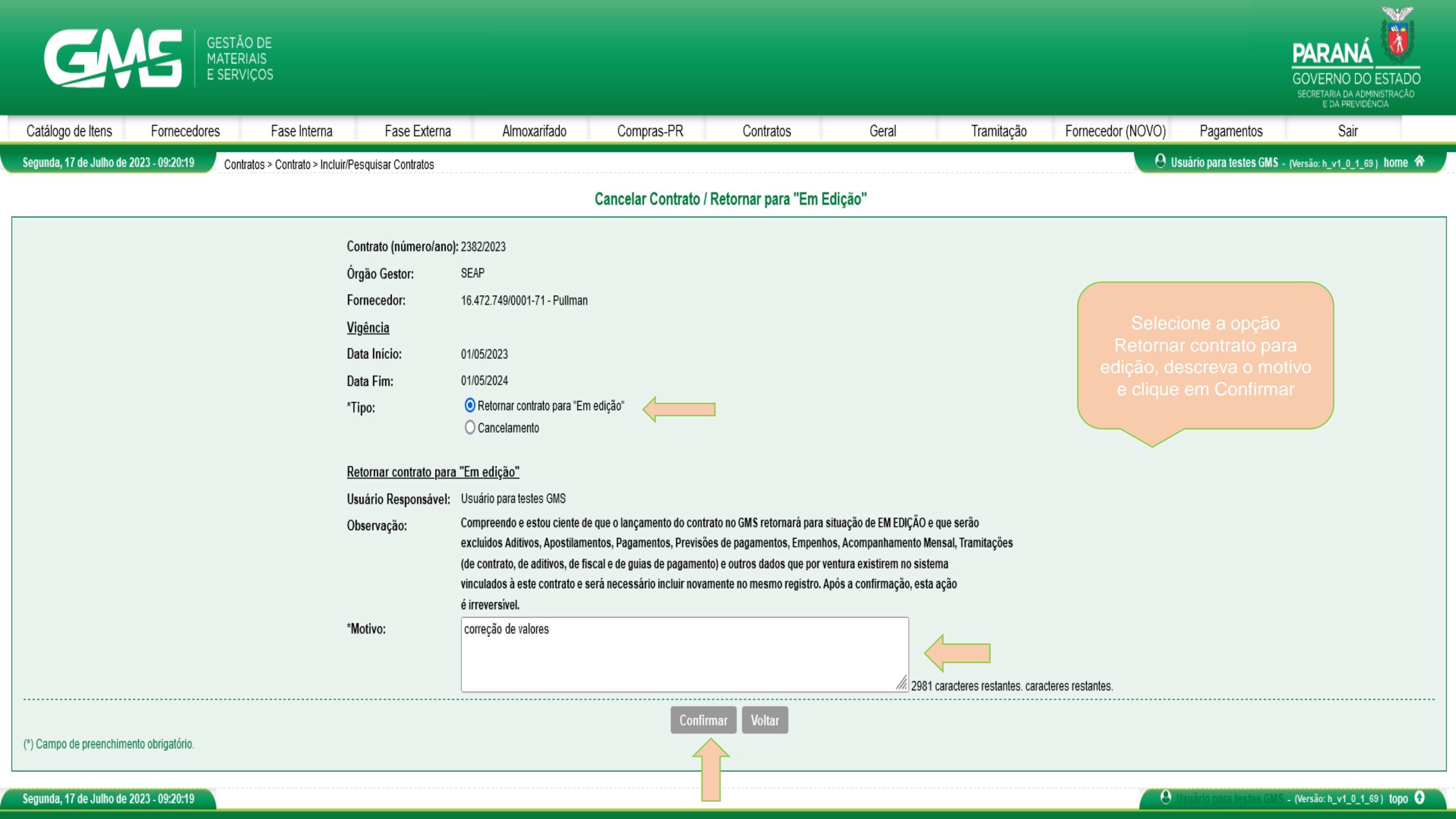

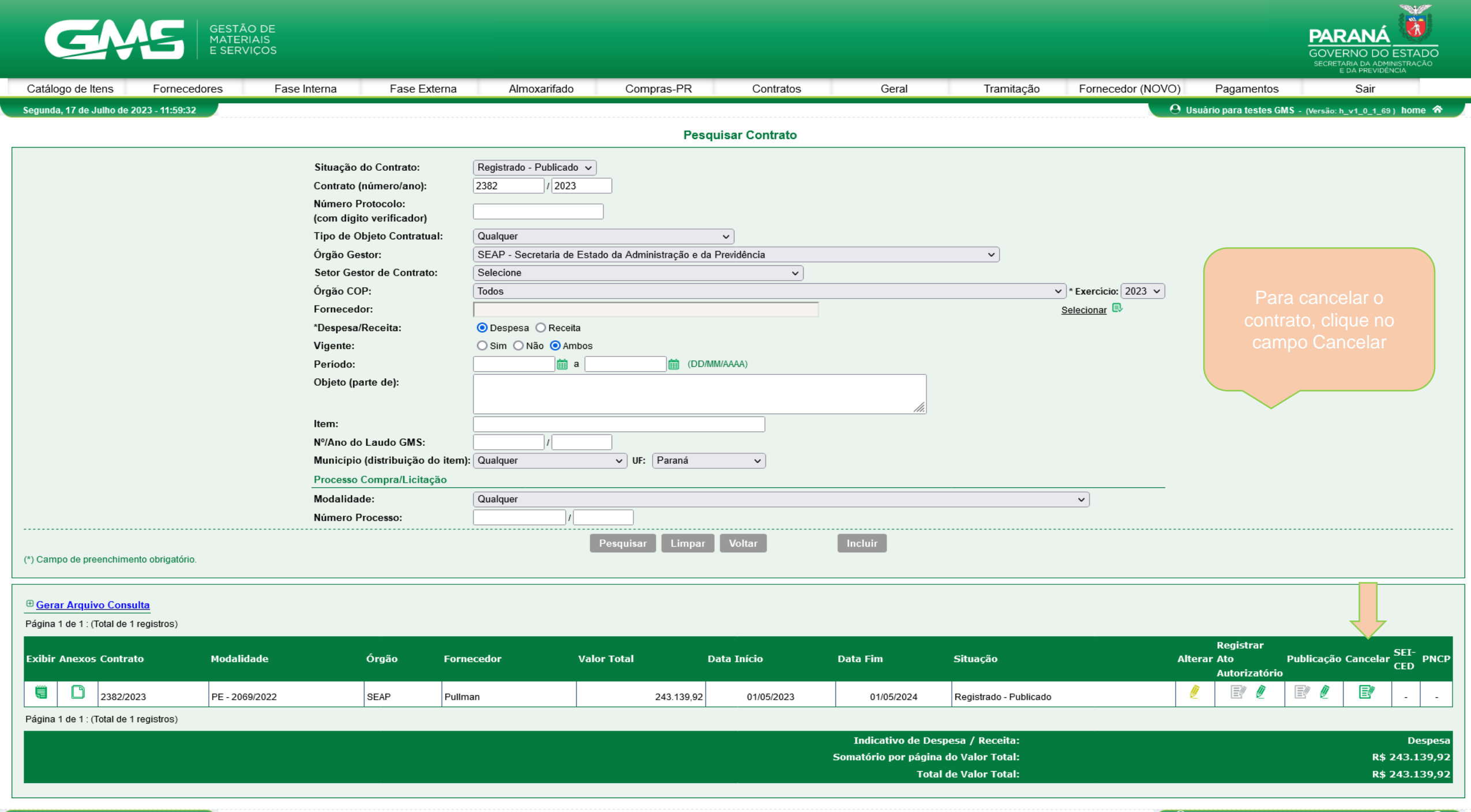

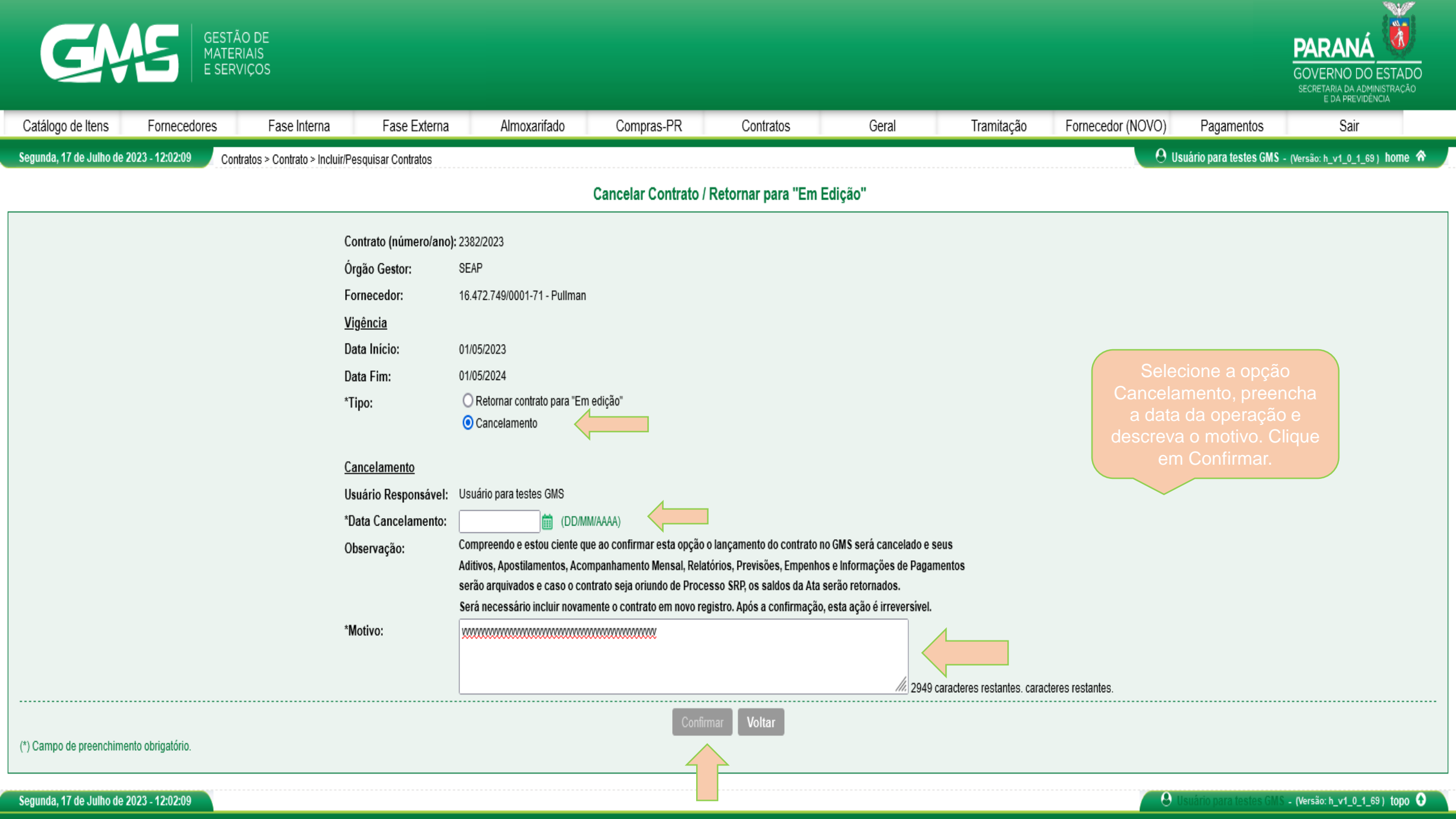

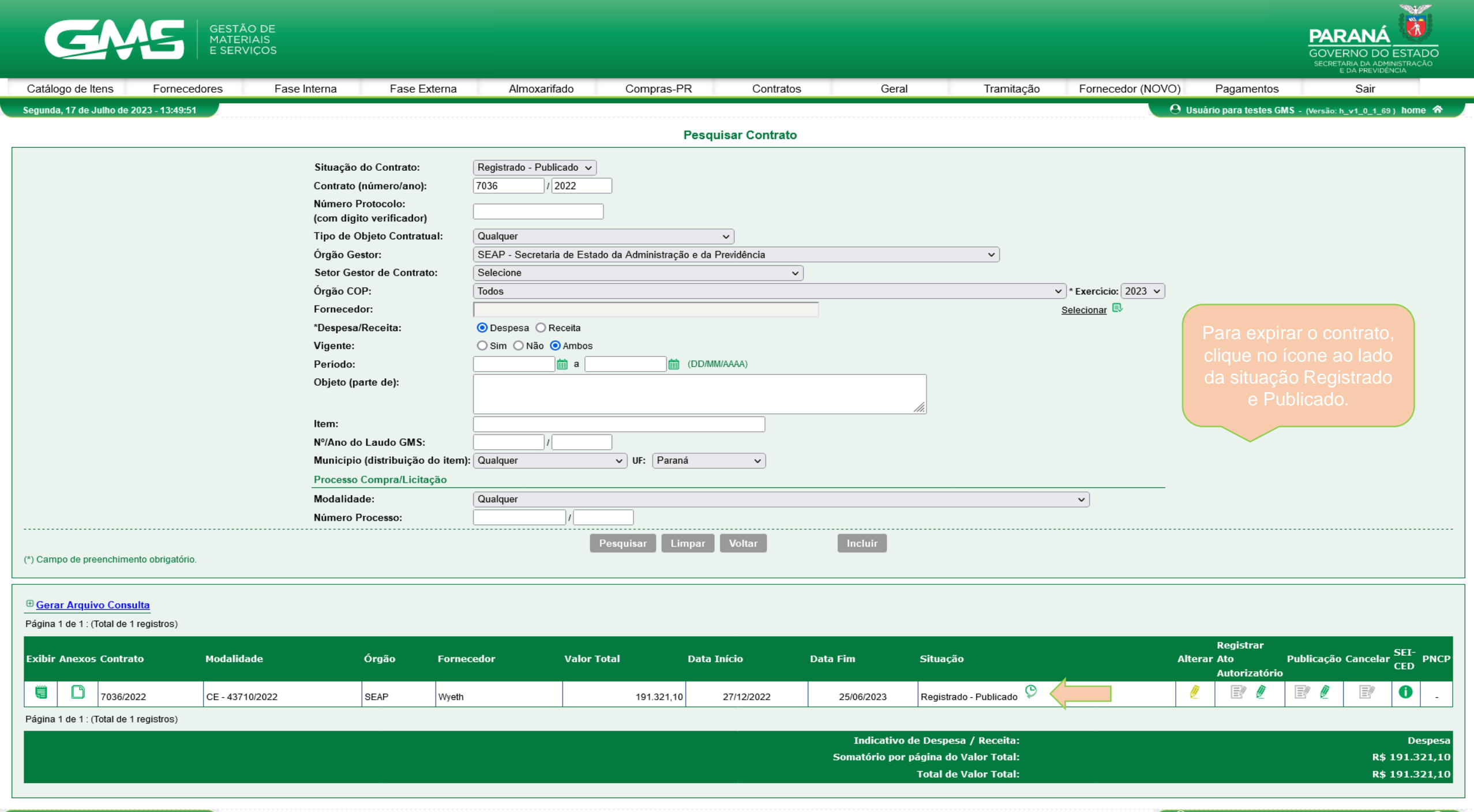

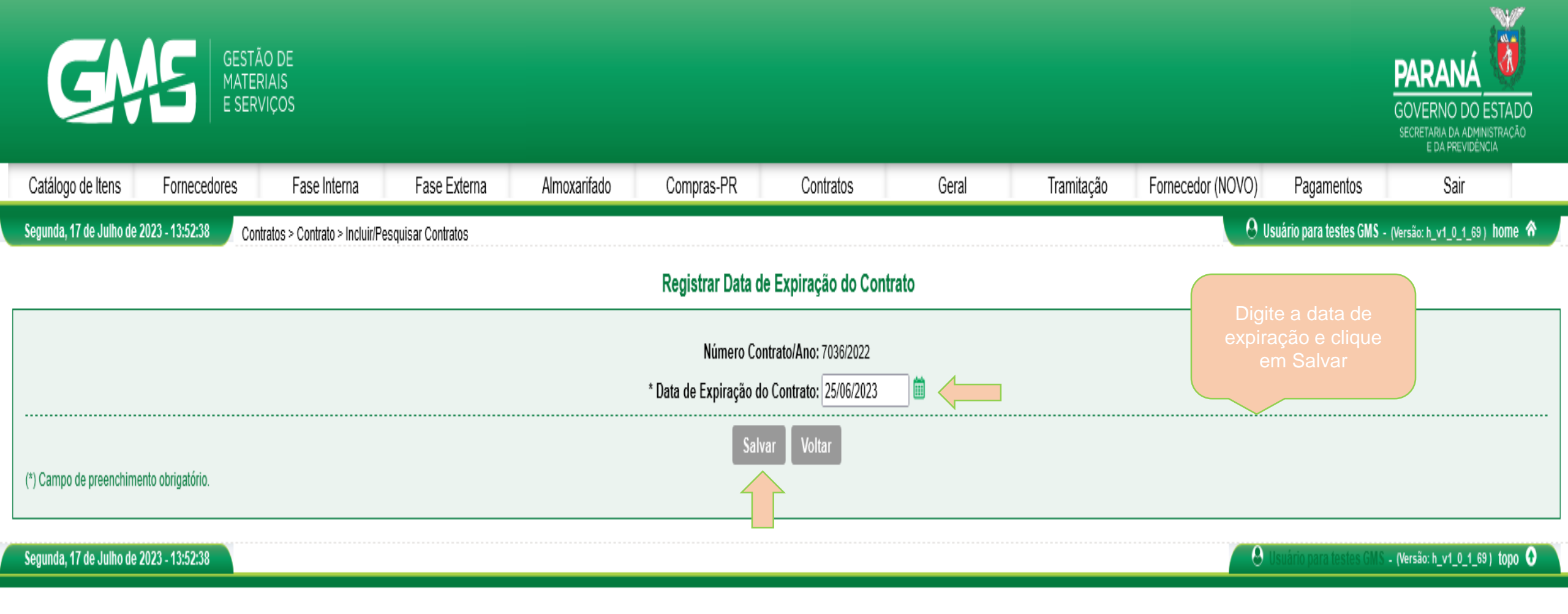

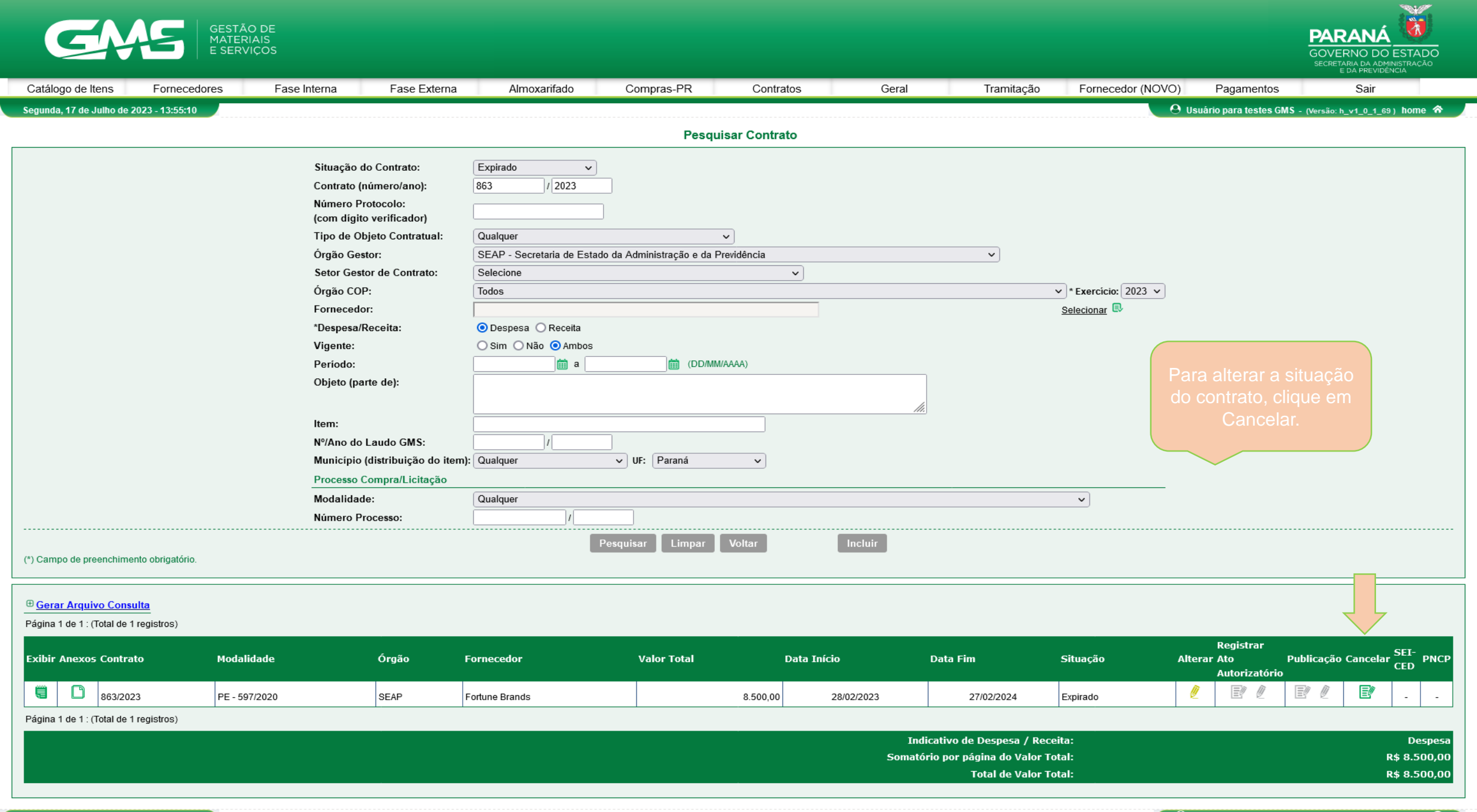

| G                                             | GESTÃO<br>MATERI<br>E SERVI | D DE<br>AIS<br>ÇOS                                                                                            |                                                                                                    |                                             |                              |                               |                           |                                             |                                                  | PARANÁ<br>GOVERNO DO ESTADO<br>SECRETARIA DA ADMINISTRAÇÃO<br>E DA PREVIDÊNCIA |
|-----------------------------------------------|-----------------------------|----------------------------------------------------------------------------------------------------|----------------------------------------------------------------------------------------------------|---------------------------------------------|------------------------------|-------------------------------|---------------------------|---------------------------------------------|--------------------------------------------------|--------------------------------------------------------------------------------|
| Catálogo de Itens                             | Fornecedores                | Fase Interna Fase Externa                                                                                     | a Almoxarifado                                                                                                    | Compras-PR                                  | Contratos                    | Geral                         | Tramitação                | Fornecedor (NOVO)                           | Pagamentos                                       | Sair                                                                           |
| Segunda, 17 de Julho de 2                     | 2023 - 13:57:27 Contra      | atos > Contrato > Incluir/Pesquisar Contratos                                                                 |                                                                                                    |                                             |                              |                               |                           | 0 u                                         | suário para testes GMS                           | - (Versão: h_v1_0_1_69 ) home 🗥 🚽                                              |
| Cancelar Contrato / Retornar para "Em Edição" |                             |                                                                                                    |                                                                                                    |                                             |                              |                               |                           |                                             |                                                  |                                                                                |
|                                               |                             | Contrato (número/an<br>Órgão Gestor:<br>Fornecedor:<br><u>Vigência</u><br>Data Início:<br>Data Fim:<br>*Tipo: | o): 863/2023<br>SEAP<br>09.580.546/0001-33 - Fortune Bra<br>28/02/2023<br>27/02/2024<br>Retornar contrato para "Em e<br>Cancelamento<br>Retornar contrato para situaç | ands<br>dição"<br>ão anterior ao "Expirado" |                              |                               |                           | Selecione<br>operação,<br>motivo e<br>Confi | e o tipo de<br>descreva o<br>clique em<br>irmar. |                                                                                |
|                                               |                             | <u>Retornar contrato pa</u><br>Usuário Responsável<br>Observação:                                             | r <u>a situação anterior a "Expirado</u><br>: Usuário para testes GMS<br>Estou ciente de que os dados ref                                                             | <u>."</u><br>erentes a Expiração do co      | ontrato serão excluídos, ser | ndo esta uma ação irreversíve | ł.                        |                                             |                                                  |                                                                                |
|                                               |                             | °Motivo:                                                                                                    |                                                                                                    |                                             |                              | 2960 c                        | aracteres restantes. cara | cteres restantes.                           |                                                  |                                                                                |
| (*) Campo de preenchime                       | ento obrigatório.           |                                                                                                    |                                                                                                    | Confi                                       | irmar Voltar                 |                               |                           |                                             |                                                  |                                                                                |
| Segunda, 17 de Julho de 2                     | 2023 - 13:57:27             |                                                                                                    |                                                                                                    |                                             |                              |                               |                           | 0                                           | Usuário para testes GM                           | S - (Versão: h_v1_0_1_69) topo 🚯 🗋                                             |

| G                         | GESTÃ<br>MATER<br>E SERV | O DE<br>IIAIS<br>/IÇOS      |                                                 |                                                   |                  |                     |                |            |                   |                                                                          | PARANÁ<br>GOVERNO DO ESTADO<br>SECRETARIA DA ADMINISTRAÇÃO<br>E DA PREVIDÊNCIA |  |
|---------------------------|--------------------------|-----------------------------|-------------------------------------------------|---------------------------------------------------|------------------|---------------------|----------------|------------|-------------------|--------------------------------------------------------------------------|--------------------------------------------------------------------------------|--|
| Catálogo de Itens         | Fornecedores             | Fase Interna                | Fase Externa                                    | Almoxarifado                                      | Compras-PR       | Contratos           | Geral          | Tramitação | Fornecedor (NOVO) | Pagamentos                                                               | Sair                                                                           |  |
| Segunda, 17 de Julho de . | 2023 - 15:27:14 Cont     | ratos > Cadastro Geral > Vi | incular Usuário Setor Contrato                  |                                                   |                  |                     |                |            | <b>0</b> u        | Isuário para testes GMS                                                  | - (Versão: h_v1_0_1_69 ) home 🅱                                                |  |
|                           |                          |                             |                                                 |                                                   | Pesquisar Vincul | o Usuário x Setor C | ontrato        |            |                   |                                                                          |                                                                                |  |
|                           |                          |                             | Usuário:<br>CPF do Us<br>Órgão GM<br>Setor Cont | uário:<br>S: Qualquer<br>trato: Qualquer v<br>Pes | squisar Limpar V | loitar              | Manter Vínculo | v          | F                 | Para vincular<br>usuário no<br>setor/órgão,<br>clique em<br>Manter Víncu | 0                                                                              |  |
|                           |                          |                             |                                                 | 1 6.                                              | squisur Limpur V | Vitur               |                |            |                   |                                                                          |                                                                                |  |
| Segunda, 17 de Julho de   | 2023 - 15:27:14          |                             |                                                 |                                                   |                  |                     |                |            | 0                 | Usuário para testes GM                                                   | S - (Versão: h_v1_0_1_69 ) topo 🗿                                              |  |

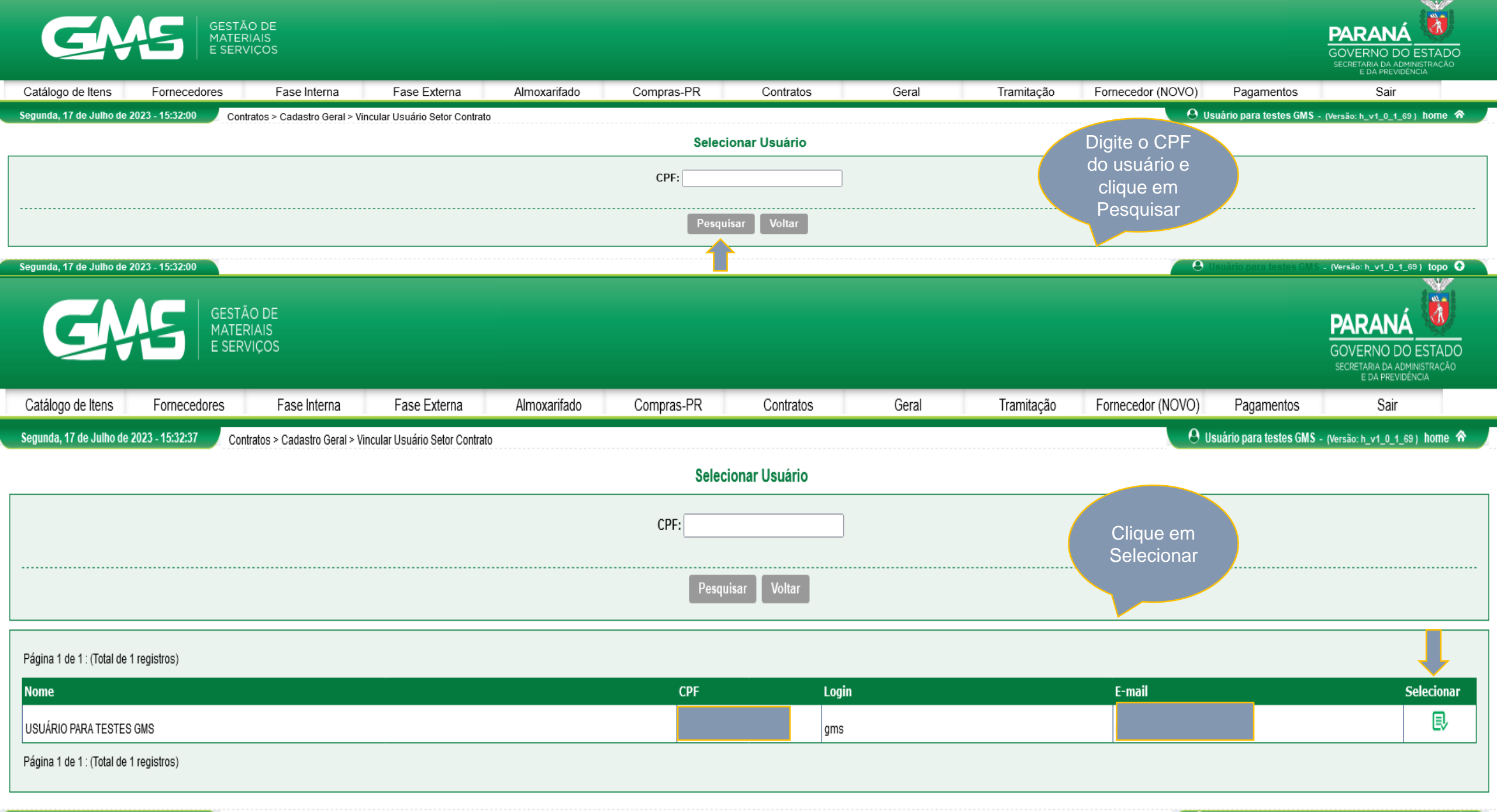

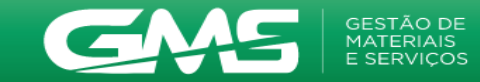

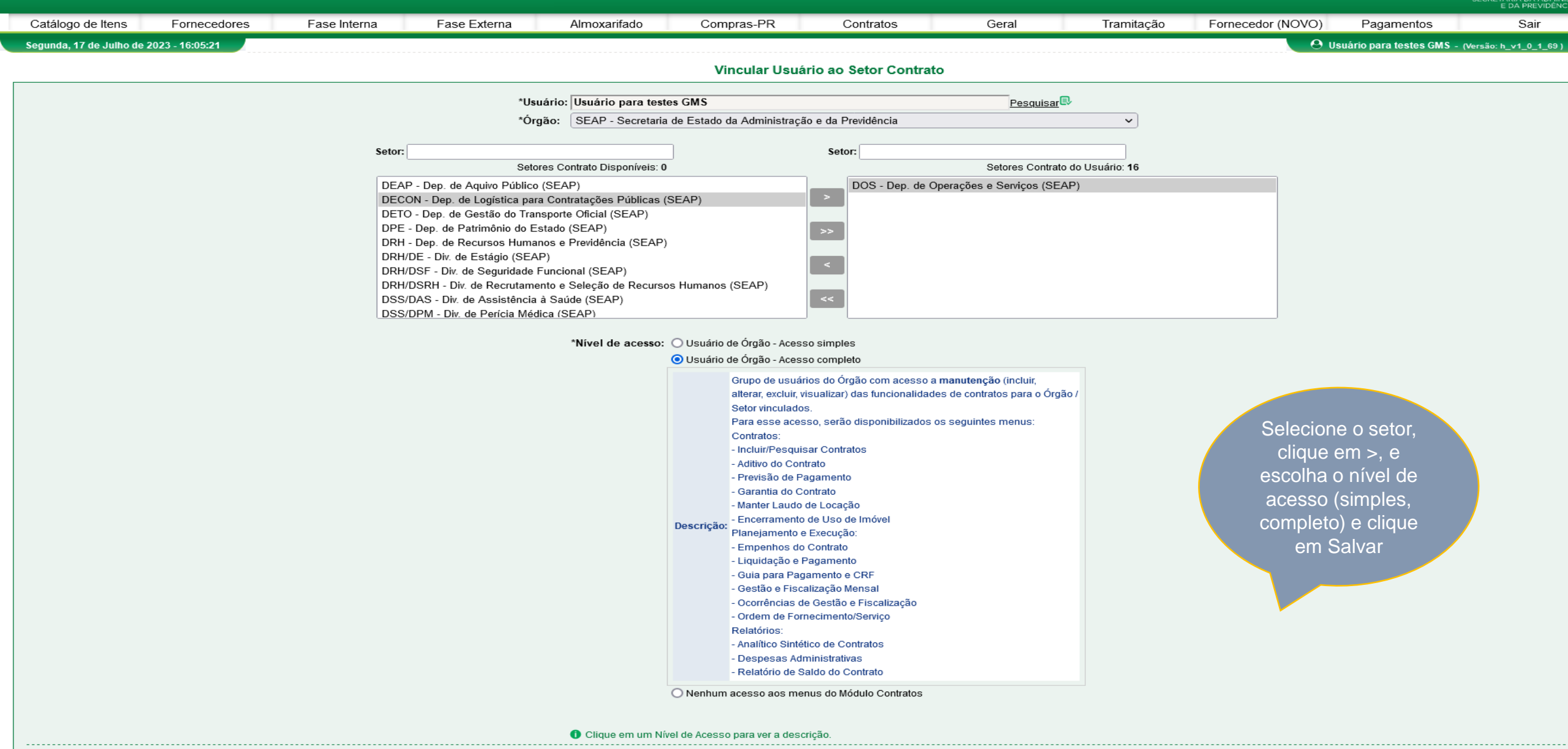

Segunda, 17 de Julho de 2023 - 16:05:21

Salvar Volt

Usuário para testes GMS - (Versão: h\_v1\_0\_1\_69

| GŅ                         | Gestão<br>Materi<br>e serv | D DE<br>AIS<br>ÇOS                                                                                                    |                                                                                                    |                          |                       |       |            |                                       |                                                                                           | PARANÁ<br>GOVERNO DO ESTA<br>SECRETARIA DA ADMINISTRA                           |      |
|----------------------------|----------------------------|----------------------------------------------------------------------------------------------------|----------------------------------------------------------------------------------------------------|--------------------------|-----------------------|-------|------------|---------------------------------------|-------------------------------------------------------------------------------------------|---------------------------------------------------------------------------------|------|
| Catálogo de Itens          | Fornecedores               | Fase Interna Fase Extern                                                                                                    | a Almoxarifado                                                                                                    | Compras-PR               | Contratos             | Geral | Tramitação | Fornecedor (NOVO)                     | Pagamentos                                                                                | Sair                                                                            |      |
| Quarta, 19 de Julho de 202 | 23 - 15:42:16 Contrate     | os ≻ Contrato ≻ Incluir/Pesquisar Contratos                                                                                                    |                                                                                                    |                          |                       |       |            | e                                     | Usuário para testes GMS                                                                   | - (Versão: h_v1_0_1_69 ) hom                                                    | ne 🎓 |
|                            |                            |                                                                                                    |                                                                                                    | Pesq                     | uisar Contrato        |       |            |                                       |                                                                                           |                                                                                 |      |
|                            |                            | Situação do Contrato:<br>Contrato (número/ano):<br>Número Protocolo:<br>(com digito verificador)<br>Tipo de Objeto Contratual:<br>Órgão Gestor:<br>Setor Gestor de Contrato:<br>Órgão COP:<br>Fornecedor:<br>*Despesa/Receita:<br>Vigente: | Registrado - Publicado ✓         I         I         Serviços         SEAP - Secretaria de Esta         Selecione         Todos         O Despesa O Receita         Sim O Não O Ambos | do da Administração e da | ▼<br>Previdência<br>▼ |       | ~          | ▼)* Exercicio: 2023 マ<br>Selecionar 🚯 |                                                                                           |                                                                                 |      |
| (*) Campo de preenchime    | nto obrigatório.           | Período:<br>Objeto (parte de):<br>Item:<br>Nº/Ano do Laudo GMS:<br>Município (distribuição do it<br><u>Processo Compra/Licitação</u><br>Modalidade:<br>Número Processo:                                                                    | em): Qualquer                                                                                                    | UF: Paraná               | Voltar                |       |            | Para<br>sel<br>cliqu<br>cliqu<br>selu | emitir Relatóri<br>ecione os filtro<br>ue em Pesquis<br>Serar arquivo (<br>ecione o forma | o de contratos,<br>o desejados,<br>ar. Clique em<br>Consulta e<br>ito desejado. |      |

## Gerar Arquivo Consulta

Gravar em CSV 🕀 Ajuda de como abrir os arquivos com extensão CSV

Página 1 de 3 : (Total de 42 registros)

| Exibi  | r Anexos     | 5 Contrato             | Modalidade       | Órgão | Fornecedor                   | Valor Total   | Data Início | Data Fim   | Situação                  | Alterar | Regist<br>Ato<br>Autori | rar<br>zatório | Publica | ação C    | ancelar | SEI-<br>CED | PNCP   |
|--------|--------------|------------------------|------------------|-------|------------------------------|---------------|-------------|------------|---------------------------|---------|-------------------------|----------------|---------|-----------|---------|-------------|--------|
| 8      |              | 1936/2023              | PE - 181/2023    | SEAP  | Del Monte Foods              | 5.647.333,44  | 01/05/2023  | 30/04/2024 | Registrado - Publicado    | Ø       |                         | Ø              |         | 0         |         | -           | -      |
|        |              | 1894/2023              | PE - 2398/2022   | SEAP  | Mack Trucks                  | 23.163.960,06 | 30/04/2023  | 29/04/2024 | Registrado - Publicado    | 2       |                         | Ø              |         | 1         | E?      | -           | -      |
| 9      |              | 1005/2023              | PE - 2485/2022   | SEAP  | Pure Oil                     | 12.757.746,72 | 01/03/2023  | 29/02/2024 | Registrado - Publicado    | 2       |                         | Ø              |         | Ø         |         | -           | -      |
|        |              | 996/2023               | DRS - 5871/2023  | SEAP  | Clevite                      | 8.000.000,00  | 01/03/2023  | 01/03/2024 | Registrado - Publicado    | 2       |                         | Ø              |         | 1         | E       | -           | -      |
| 9      |              | 349/2023               | PE - 2243/2022   | SEAP  | USG                          | 12.122.617,80 | 01/03/2023  | 29/02/2024 | Registrado - Publicado    | 2       |                         | Ø              |         |           |         | -           | -      |
|        |              | 5095/2022              | DRS - 29651/2022 | SEAP  | Houdaille Industries         | 3.820.000,00  | 24/10/2022  | 24/10/2023 | Registrado - Publicado    | 2       |                         | Ű.             |         | Ø         | E?      | •           | -      |
| 9      |              | 4524/2022              | CE - 30486/2022  | SEAP  | Young (L.A.) Spring and Wire | 62.451,00     | 15/09/2022  | 13/03/2023 | Registrado - Publicado  오 | 2       |                         | Ø              |         | Ø         | E?      | •           | -      |
|        |              | 4275/2022              | CE - 27749/2022  | SEAP  | Pure Oil                     | 4.182.819,30  | 01/09/2022  | 28/02/2023 | Registrado - Publicado  오 | 2       |                         | <u>II</u>      |         | Ø         |         | •           | -      |
|        |              | 2454/2022              | CD - 16603/2022  | SEAP  | Crane                        | 11.820,00     | 05/09/2022  | 04/09/2023 | Registrado - Publicado    | 2       |                         | Ø              |         | Ø         | E?      | -           | -      |
|        |              | 1753/2022              | PE - 1576/2021   | SEAP  | Genesco                      | 289.463,20    | 18/05/2022  | 17/05/2023 | Registrado - Publicado  오 | 2       |                         | <u>II</u>      |         | Ø         |         | •           | -      |
|        |              | 1752/2022              | PE - 1576/2021   | SEAP  | Genesco                      | 237.673,20    | 18/05/2022  | 17/05/2023 | Registrado - Publicado  오 | 2       |                         | Ø.             |         | Ø         | E?      | •           | -      |
| 8      |              | 1735/2022              | PE - 1576/2021   | SEAP  | Genesco                      | 160.590,00    | 18/05/2022  | 17/05/2023 | Registrado - Publicado 😌  | 2       |                         | Ø              |         | Ø         | E?      | •           | -      |
|        |              | 1733/2022              | PE - 1576/2021   | SEAP  | Genesco                      | 187.247,94    | 18/05/2022  | 17/05/2023 | Registrado - Publicado  오 | 2       |                         | Ű.             |         | Ø         |         | •           | -      |
|        |              | 1732/2022              | PE - 1576/2021   | SEAP  | Genesco                      | 240.242,64    | 18/05/2022  | 17/05/2023 | Registrado - Publicado  오 | 2       |                         | Ø              |         | Ø         | E?      | •           | -      |
|        |              | 1731/2022              | PE - 1576/2021   | SEAP  | Congoleum                    | 234.725,82    | 18/05/2022  | 17/05/2023 | Registrado - Publicado  오 | 2       |                         | Ű.             |         | Ø         | E       | •           | -      |
|        |              | 1730/2022              | PE - 1576/2021   | SEAP  | Genesco                      | 304.978,50    | 18/05/2022  | 17/05/2023 | Registrado - Publicado  오 | 2       |                         | <u>II</u>      |         | Ø         | E?      | •           | -      |
| 9      |              | 1727/2022              | PE - 1576/2021   | SEAP  | Genesco                      | 70.766,66     | 18/05/2022  | 17/05/2024 | Registrado - Publicado    | 2       |                         | Ø              |         | Ø         | E?      | •           | -      |
|        |              | 1715/2022              | PE - 1576/2021   | SEAP  | Lear                         | 890.685,00    | 18/05/2022  | 17/05/2023 | Registrado - Publicado  오 | 🦉       |                         | <u>II</u>      |         | Ø         | E?      | •           | -      |
|        |              | 1580/2022              | PE - 1428/2021   | SEAP  | Detroit Steel                | 2.453.546,00  | 01/07/2022  | 30/06/2023 | Registrado - Publicado  오 | 2       |                         | Ø              |         | Ø         | E?      | 0           | -      |
|        |              | 853/2021               | PE - 52/2021     | SEAP  | Westinghouse Air Brake       | 16.111.720,80 | 07/04/2021  | 06/04/2024 | Registrado - Publicado    | 2       |                         | <u>I</u>       |         | <u>II</u> | E       | •           | -      |
| Página | a 1 de 3 : ( | Total de 42 registros) |                  |       |                              |               |             |            |                           |         |                         |                |         |           | Pr      | óxima I     | Última |

Despesa R\$ 90.950.388,08 R\$ 1.286.655.638,05

<u>Próxima | Última</u>

| GAGE GESTÃO DE<br>MATERIAIS<br>E SERVIÇOS                                                                                                    |                                                                                      | PARANÁ<br>GOVERNO DO ESTADO<br>SECRETARIA DA ADMINISTRAÇÃO<br>E DA PREVIDÊNCIA |
|----------------------------------------------------------------------------------------------------|--------------------------------------------------------------------------------------|--------------------------------------------------------------------------------|
| Catálogo de Itens Fornecedores Fase Interna Fase Externa Almoxarifado Compras-PR Contratos Geral Tramitação Fornece                                                                                                    | edor (NOVO) Pagamentos                                                               | Sair                                                                           |
| Quarta, 19 de Julho de 2023 - 15:46:16 Contratos > Execução > Empenhos do Contrato Pesquisar Empenhos do Contrato                                                                                                    | O Usuário para testes GMS                                                            | - (Versäo: h_v1_0_1_69) home 🕱                                                 |
| Órgão: SEAP - Secretaria de Estado da Administração e da Previdência   Contrato (Nº/Ano): 3168   Fornecedor (Razão Social/Nome): Selecionar   Identificação Orçamentária: Todas   Nº Empenho: Identificação Corcamentária:   Ano Empenho: Identificação Corcamentária:                                                                                                    | Para emitir relate<br>Empenhos, selecion<br>desejados e clique en<br>Clique em Gerar | ório de<br>e os filtros<br>n Pesquisar.<br>Arquiyo                             |
| Pesquisar Limpar Voltar Incluir                                                                                                    | Consulta e selecione                                                                 | e o formato                                                                    |
| Gravar em PDF                                                                                                    |                                                                                      | Primeira   Anterior                                                            |
| Exibir Contrato Órgão Fornecedor Identificação Orçamentária Empenho                                                                                                    | Ano do<br>D Empenho                                                                  | do SEI-<br>CED Alterar Excluir                                                 |
| Image: State of the state of the s | 2 2022 3.857.173,70<br>2022 786.686.46                                               | 0 2 ×                                                                          |
| 3168/2019         SEAP         Crown Holdings         27.02.04.122.40.000.6014.33904004.100         22000299                                                                                                    | 2022 902.171,58                                                                      | 0 🖉 🗙                                                                          |
| Image: Sear state       3168/2019       SEAP       Crown Holdings       27.02.04.122.40.000.6014.33904004.100       2200300                                                                                                    | 2022 6.592.740,00                                                                    |                                                                                |
| Image: Search and Search and Sea | 2022 1.341.771,66<br>2022 6.592.740,55                                               |                                                                                |
| Image: State of the state of the s | 2023 6.592.740,24                                                                    | . 🧶 🗙                                                                          |
| Image: Search and Search and Sea | 2022 6.592.740,24                                                                    | Primeira   Anterior                                                            |

| omatório por página do Valor Total: | R\$ 33.258.764,43 |
|-------------------------------------|-------------------|
| Total de Valor Total:               | R\$ 75.477.941,24 |

Quarta, 19 de Julho de 2023 - 15:46:16

| GAAS<br>BERVIÇOS                                           |                                                                                                    |                                                                                                    |                                                                                                    | <b>PARAN</b><br>GOVERNO DO<br>SECRETARIA DA AD<br>E DA PREVI                                                                                                    | DESTADO<br>MINISTRAÇÃO                                                                                                    |  |  |  |  |  |  |
|------------------------------------------------------------|----------------------------------------------------------------------------------------------------|----------------------------------------------------------------------------------------------------|----------------------------------------------------------------------------------------------------|----------------------------------------------------------------------------------------------------|----------------------------------------------------------------------------------------------------|--|--|--|--|--|--|
| Catálogo de Itens Fornecedores Fase                        | Interna Fase Externa Almoxarifado                                                                                                    | Compras-PR Contratos Geral                                                                                                    | Tramitação Forneceo                                                                                                    | dor (NOVO) Pagamentos Sair                                                                                                    |                                                                                                    |  |  |  |  |  |  |
| Quarta, 19 de Julho de 2023 - 15:49:02 Contratos > Execuçã | Quarta, 19 de Julho de 2023 - 15:49:02 Contratos > Execução > Liquidação e Pagamento                                                                                                    |                                                                                                    |                                                                                                    |                                                                                                    |                                                                                                    |  |  |  |  |  |  |
| Pesquisar Liquidação e Pagamento                           |                                                                                                    |                                                                                                    |                                                                                                    |                                                                                                    |                                                                                                    |  |  |  |  |  |  |
| (*) Campo de preenchimento obrigatório.                    | Órgão Participante:<br>Setor Contrato:<br>Ano Referência:<br>Mês Referência:<br>Contrato (№/Ano):<br>Fornecedor (Razão Social/Nome):<br>Identificação Orçamentária:<br>№ Documento(Nota Fiscal, Recibo, etc):<br>Número do Empenho: | Selecione Qualquer  Qualquer  Selecione  Selecionar Selecionar Selecionar Codas  Pesquisar Limpar Voltar Incluir                                                                                                    | ✓<br>] Selecionar® Remover×                                                                                                    | Para emitir relatório de<br>pagamentos, selecione o filtros<br>desejados, clique em<br>Pesquisar. Clique em Gerar<br>arquivo consulta e selecione o<br>formato desejado.                                                                                                    | 3                                                                                                    |  |  |  |  |  |  |
| ⊖ <u>Gerar Arquivo Consulta</u>                            |                                                                                                    |                                                                                                    |                                                                                                    |                                                                                                    |                                                                                                    |  |  |  |  |  |  |
|                                                            | Catálogo de Itens       Fornecedores       Fase         Quarta, 19 de Julho de 2023 - 15:49:02       Contratos > Execução         (*) Campo de preenchimento obrigatório.                                                           | Catálogo de Itens       Fornecedores       Fase Interna       Fase Externa       Almoxarifado         Quarta, 19 de Julho de 2023 - 15:49:02       Contratos > Execução > Liquidação e Pagamento         Órgão Participante:       Setor Contrato:         Anos Referência:       Contrato:         Contrato (Nº/Ano):       Fornecedor (Razão Social/Nome):         Identificação Orgamentária:       Nº Documento(Nota Fiscal, Recibo, etc):         Número do Empenho:       Vientos de Internationa | Catalogo de Itens       Fornecedores       Fase Interna       Fase Externa       Almoxarifado       Compras-PR       Contratos       Geral         Quarta, 19 de Julho de 2023 - 154902       Contratos > Execução > Liquidação e Pagamento       Desquisar Liquidação e Pagamento         Orgão Participante:       Selecione         Setor Contrato:         Quarta se Referência:         Selecione v         Contrato (N <sup>4</sup> /Ano):         Selecione v         Contrato (N <sup>4</sup> /Ano):         Selecione v         Contrato (N <sup>4</sup> /Ano):         Selecione v         Contrato (N <sup>4</sup> /Ano):         Selecione v         Contrato (N <sup>4</sup> /Ano):         Selecione v         Contrato (N <sup>4</sup> /Ano):         Perquisar Unidação Orgamentária:         N <sup>4</sup> Documento(Nota Fiscal, Recibo, etc):         Número do Empenho:         Perquisar Unidação Orgamentária:         N <sup>4</sup> Documento(Nota Fiscal, Recibo, etc):         Número do Empenho:         Perquisar Unidação Orgamentária:         N <sup>4</sup> Documento(Nota Fiscal, Recibo, etc):         < | Catalogo de Itens       Fornecedores       Fase Interna       Fase Externa       Almoxarifado       Compras-PR       Contratos       Geral       Tramitação       Fornecedor         Cuata do de Itens       Fornecedores       Fase Interna       Fase Externa       Almoxarifado       Compras-PR       Contratos       Geral       Tramitação       Fornecedor         Cuata do de Jubio de 2023 - 15/49/02       Contratos > Execução > Liquidação e Pagamento            Execução > Liquidação e Pagamento         Orgão Participante:       Selecione        Selecione | Catálogo de Itens       Fance Interna       Fase Externa       Aimoxarifado       Compras-PR       Contratos       Geral       Tamitação       Pornecedor (NOVO)       Pagamentos       Sal         Custas 19 de Julho de 2023 - 154802       Contratos = Execução > Liguidação e Pagamento       Contratos       Catálogo de Itens       Contratos = Execução > Liguidação e Pagamento       Contratos       Pagamentos       Sal         Perquisar Liguidação e Pagamento         Orgão Participante:       Contratos:       Contratos |  |  |  |  |  |  |

Gravar em PDF 🕀 Ajuda de como abrir os arquivos com extensão PDF

Gravar em CSV 🕀 Ajuda de como abrir os arquivos com extensão CSV

Página 1 de 3 : (Total de 43 registros)

| Exibir   | Guia de<br>Pagamento | Contrato      | Fornecedor                          | Órgão Participante | Mês/Ano Referência | OFS | Data Previsão Pagamento | Valor Previsão Pagamento<br>(R\$) | Valor Realizado(R\$) | Informar<br>Liquidação | Alterar  | Excluir     |
|----------|----------------------|---------------|-------------------------------------|--------------------|--------------------|-----|-------------------------|-----------------------------------|----------------------|------------------------|----------|-------------|
|          | E                    | 3168/2019     | 30.063.123/0001-32 - Crown Holdings | SEAP               | Julho/2023         |     | 20/08/2023              | 2.197.580,08                      | 1.000,00             | e                      | 2        | ×           |
|          | E                    | 3168/2019     | 30.063.123/0001-32 - Crown Holdings | SEAP               | Junho/2023         |     | 20/07/2023              | 2.197.580,08                      | 2.000,00             | E                      | 2        | ×           |
|          | 5                    | 3168/2019     | 30.063.123/0001-32 - Crown Holdings | SEAP               | Maio/2023          |     | 20/06/2023              | 2.197.580,08                      | 21.168,70            | E                      | 2        | ×           |
| 9        | <b>E</b> i           | 3168/2019     | 30.063.123/0001-32 - Crown Holdings | SEAP               | Abril/2023         |     | 20/05/2023              | 2.197.580,08                      | 2.197.580,08         | E                      | 2        | ×           |
| 9        | 5                    | 3168/2019     | 30.063.123/0001-32 - Crown Holdings | SEAP               | Março/2023         |     | 20/04/2023              | 2.197.580,08                      | 2.197.580,08         | E                      | 2        | ×           |
| 9        | 5                    | 3168/2019     | 30.063.123/0001-32 - Crown Holdings | SEAP               | Fevereiro/2023     |     | 20/03/2023              | 2.197.580,08                      | 2.197.580,08         | E                      | 2        | ×           |
| 9        | 5                    | 3168/2019     | 30.063.123/0001-32 - Crown Holdings | SEAP               | Janeiro/2023       |     | 20/02/2023              | 2.197.580,08                      | 2.197.580,08         | E                      | 2        | ×           |
| 9        | 5                    | 3168/2019     | 30.063.123/0001-32 - Crown Holdings | SEAP               | Dezembro/2022      |     | 20/01/2023              | 2.197.580,08                      | 2.197.580,08         | E                      | 2        | ×           |
| 9        | E                    | 3168/2019     | 30.063.123/0001-32 - Crown Holdings | SEAP               | Novembro/2022      |     | 20/12/2022              | 2.197.580,08                      | 2.197.580,08         | E                      | 2        | ×           |
| 9        | 5                    | 3168/2019     | 30.063.123/0001-32 - Crown Holdings | SEAP               | Outubro/2022       |     | 20/11/2022              | 2.197.580,08                      | 2.197.580,08         | E                      | 2        | ×           |
| 9        | 5                    | 3168/2019     | 30.063.123/0001-32 - Crown Holdings | SEAP               | Setembro/2022      |     | 20/10/2022              | 2.197.580,08                      | 2.197.580,08         | E?                     | 2        | ×           |
| 9        | 5                    | 3168/2019     | 30.063.123/0001-32 - Crown Holdings | SEAP               | Agosto/2022        |     | 20/09/2022              | 2.197.580,08                      | 2.197.580,08         | E                      | 2        | ×           |
| 9        | 5                    | 3168/2019     | 30.063.123/0001-32 - Crown Holdings | SEAP               | Julho/2022         |     | 20/08/2022              | 2.197.580,08                      | 2.197.580,08         | E                      | 2        | ×           |
| 9        | 5                    | 3168/2019     | 30.063.123/0001-32 - Crown Holdings | SEAP               | Junho/2022         |     | 20/07/2022              | 2.197.580,08                      | 2.197.579,77         | E                      | 2        | ×           |
| 9        | 5                    | 3168/2019     | 30.063.123/0001-32 - Crown Holdings | SEAP               | Maio/2022          |     | 20/06/2022              | 2.197.580,08                      | 2.197.580,08         |                        | <u>Ø</u> | ×           |
| 9        | 5                    | 3168/2019     | 30.063.123/0001-32 - Crown Holdings | SEAP               | Abril/2022         |     | 20/05/2022              | 2.197.580,08                      | 3.099.751,73         | E                      | 2        | ×           |
| 9        | 5                    | 3168/2019     | 30.063.123/0001-32 - Crown Holdings | SEAP               | Março/2022         |     | 20/04/2022              | 2.197.580,08                      | 1.986.133,60         | E                      | 2        | ×           |
| 9        | 5                    | 3168/2019     | 30.063.123/0001-32 - Crown Holdings | SEAP               | Fevereiro/2022     |     | 20/03/2022              | 2.197.580,08                      | 1.986.133,60         | E                      | 2        | ×           |
|          | 5                    | 3168/2019     | 30.063.123/0001-32 - Crown Holdings | SEAP               | Janeiro/2022       |     | 20/02/2022              | 2.197.580,08                      | 1.986.133,60         |                        | 2        | ×           |
|          | 5                    | 3168/2019     | 30.063.123/0001-32 - Crown Holdings | SEAP               | Dezembro/2021      |     | 20/01/2022              | 2.197.580,08                      | 1.986.133,60         | E                      | 2        | ×           |
| Página 1 | de 3 : (Total de     | 43 registros) |                                     |                    |                    |     |                         |                                   |                      |                        | Próxin   | aa L Última |

Página 1 de 3 : (Total de 43 registros)

Somatório por página do Valor Realizado: Total de Valor Total: <u>Próxima</u> | <u>Última</u>
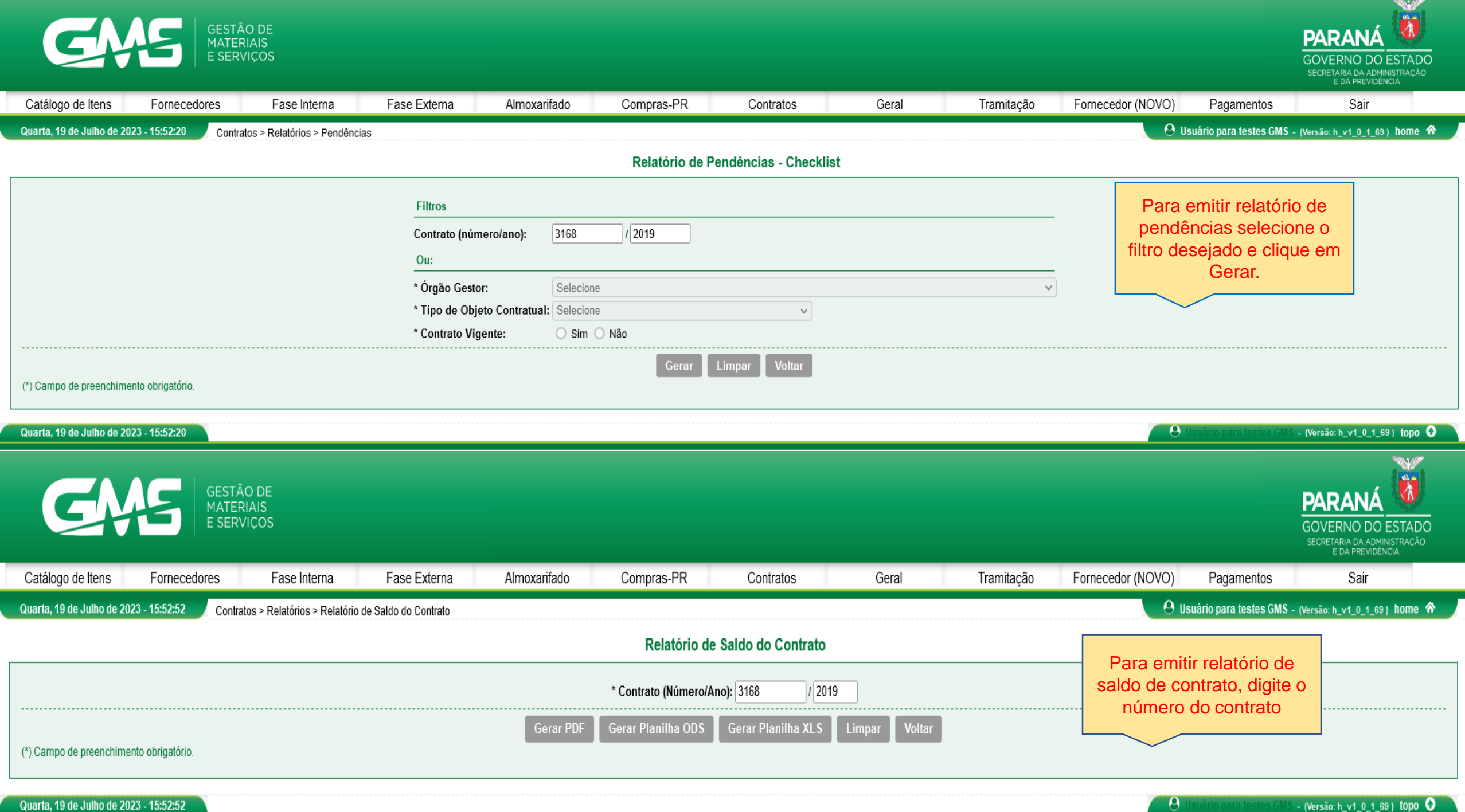

Quarta, 19 de Julho de 2023 - 15:52:52

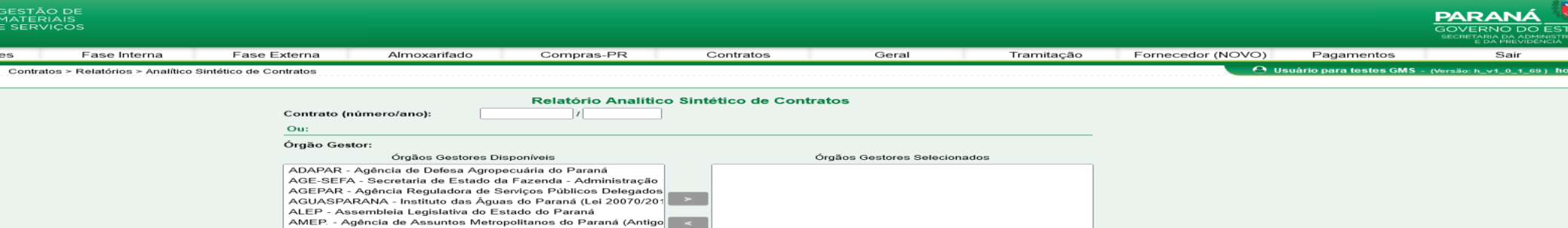

Setores Gestores Selecionados

Desmarcar Todos

Selecionar Todos

| Órgãos Gestore                                                                                                    | s Disponíveis       |
|----------------------------------------------------------------------------------------------------|---------------------|
| ADAPAR - Agéncia de Defesa Agropecuária do Paraná<br>AGE-SEFA - Secretaria de Estado da Fazenda - Administração<br>AGE-AR - Agéncia Reguladora de Serviços Públicos Delegado<br>AGUASPARANA - Instituto das Águas do Paraná (Lei 20070/20<br>ALEP - Assembleia Legislativa do Estado do Paraná<br>AMEP, - Agéncia de Assuntos Metropolitanos do Paraná<br>AMEP, - Agéncia de Assuntos Metropolitanos do Paraná<br>AMEP, - Agéncia de Assuntos Metropolitanos do Paraná<br>BADEP - Banco de Desenvolvimento do Paraná S.A. (Baixada)<br>BPP - Biblioteca Pública do Paraná<br>CASA CIVIL - Casa Civil do Estado do Paraná<br>Setor Gestor de Contrato:<br>Setores Gestores Disponíveis |                     |
|                                                                                                    |                     |
| Selecionar Todos                                                                                                    | Desmarcar Todo      |
| Agente Gestor:                                                                                                    | Qualquer 🗸          |
| Agente Substituto do Gestor:                                                                                                    | Qualquer 🗸          |
| Fiscal do Contrato:                                                                                                    | Qualquer ~          |
| Vigência:                                                                                                    | iii a               |
| Vigente:                                                                                                    | ◯ Sim ◯ Não 🧿 Ambos |
| Tipo de Objeto Contratual:                                                                                                    | Selecione           |
| Fornecedor:                                                                                                    |                     |
|                                                                                                    | -                   |

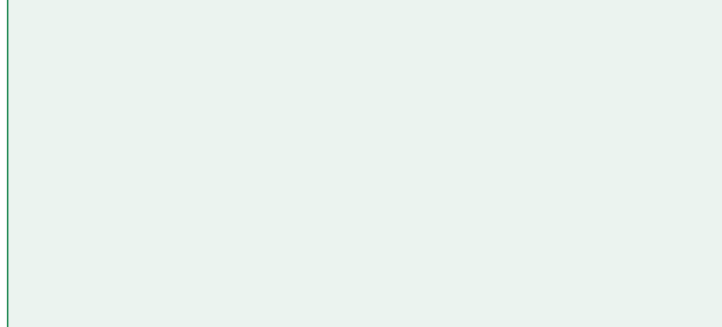

ornecedores

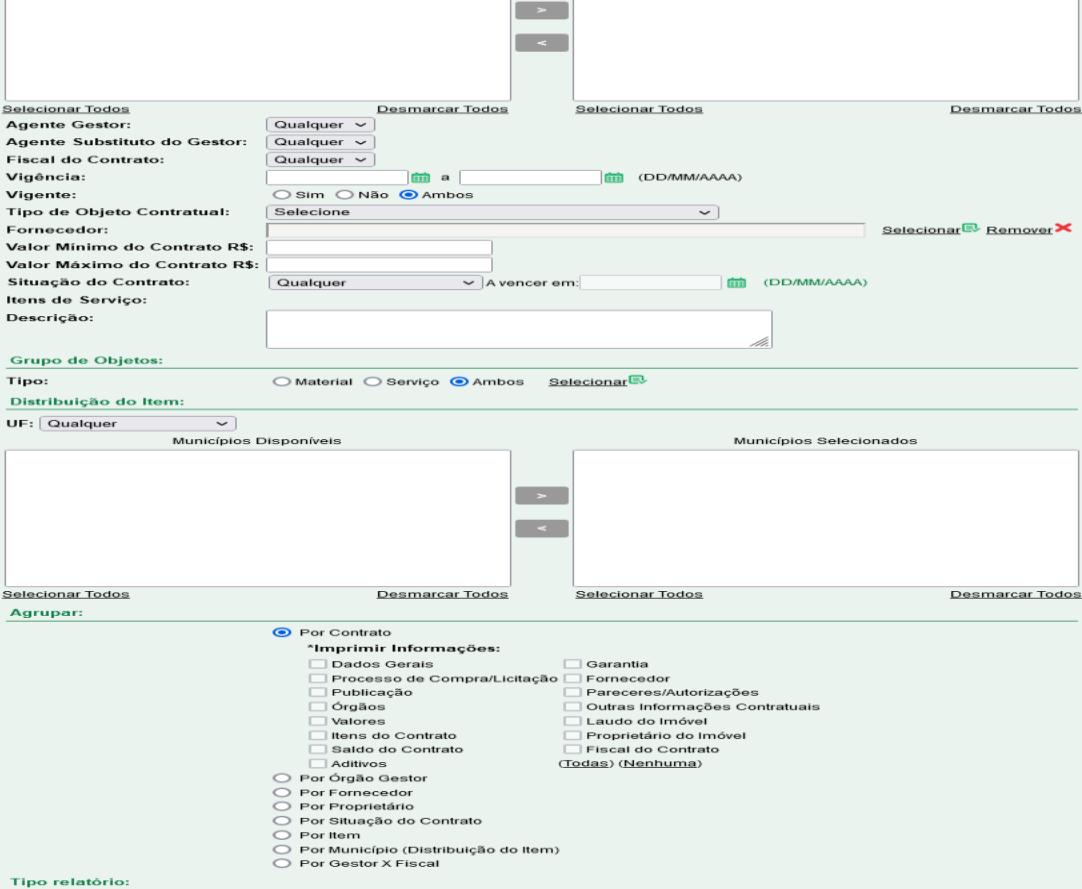

Gerar Limpar Voltar

🛛 Detalhado 🧿 Quantitativo

Desmarcar Todos

Para emitir relatório analítico/sintético, selecione os filtros desejados e clique em Gerar.

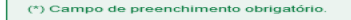

uarta, 19 de Julho de 2023 - 15

Catálogo de Itens

arta, 19 de Julho de 2023 - 15:56:56

| GAGE GESTÃO DE<br>MATERIAIS<br>E SERVIÇOS                                    |                                                                                                    | PARANÁ<br>GOVERNO DO ESTADO<br>SECRETARIA DA ADMINISTRAÇÃO<br>E DA PREVIDÊNCIA           |
|------------------------------------------------------------------------------|----------------------------------------------------------------------------------------------------|------------------------------------------------------------------------------------------|
| Catálogo de Itens Fornecedores Fase Interna                                  | Fase Externa Almoxarifado Compras-PR Contratos Geral Tramitação                                                                                                    | Fornecedor (NOVO) Pagamentos Sair                                                        |
| Quarta, 19 de Julho de 2023 - 15:58:45 Contratos > Relatórios > Despesas     | Administrativas                                                                                                    | 🛛 Usuário para testes GMS - (Versão: h_v1_0_1_69 ) home ጽ                                |
|                                                                              | Relatório de Despesas Administrativas (Contrato)                                                                                                    |                                                                                          |
| (*) Campo de preenchimento obrigatório.                                      | Filtros   Órgão: Qualquer   Admininstração: Direta O Indireta O Economia Mista O Todos   Tipo de Despesa (Contrato): Qualquer   Mês de Competência: Qualquer   Ano de Competência: Agrupar   Agrupar: O Por Ano O Por Órgão O Todos os Órgãos   Gerar PDF Gerar Planilha ODS Gerar Planilha XLS Limpar Voltar | Selecione os filtros<br>desejados, escolha o<br>formato do arquivo e clique<br>em gerar. |
|                                                                              |                                                                                                    |                                                                                          |
| GAGE GESTÃO DE<br>MATERIAIS<br>E SERVIÇOS                                    |                                                                                                    | PARANÁ<br>GOVERNO ESTADO<br>SECRETARIA DA ADMINISTRAÇÃO<br>E DA PREVIDÊNCIA              |
| Catálogo de Itens Fornecedores Fase Interna                                  | Fase Externa Almoxarifado Compras-PR Contratos Geral Tramitação Fo                                                                                                    | ornecedor (NOVO) Pagamentos Sair                                                         |
| Quarta, 19 de Julho de 2023 - 16:01:48 Contratos > Relatórios > Contrato x O | FS     Relatório Contrato x Ordem de Fornecimento / Serviço     Filtros     * Órgão Gestor:   Selecione   Contrato (número/ano):   /                                                                                                    | O Usuário para testes GMS - (Versão: h_v1_0_1_69) home                                   |
|                                                                              | Fornecedor:                                                                                                    |                                                                                          |
|                                                                              | Gerar PDF Limpar Voltar                                                                                                    |                                                                                          |

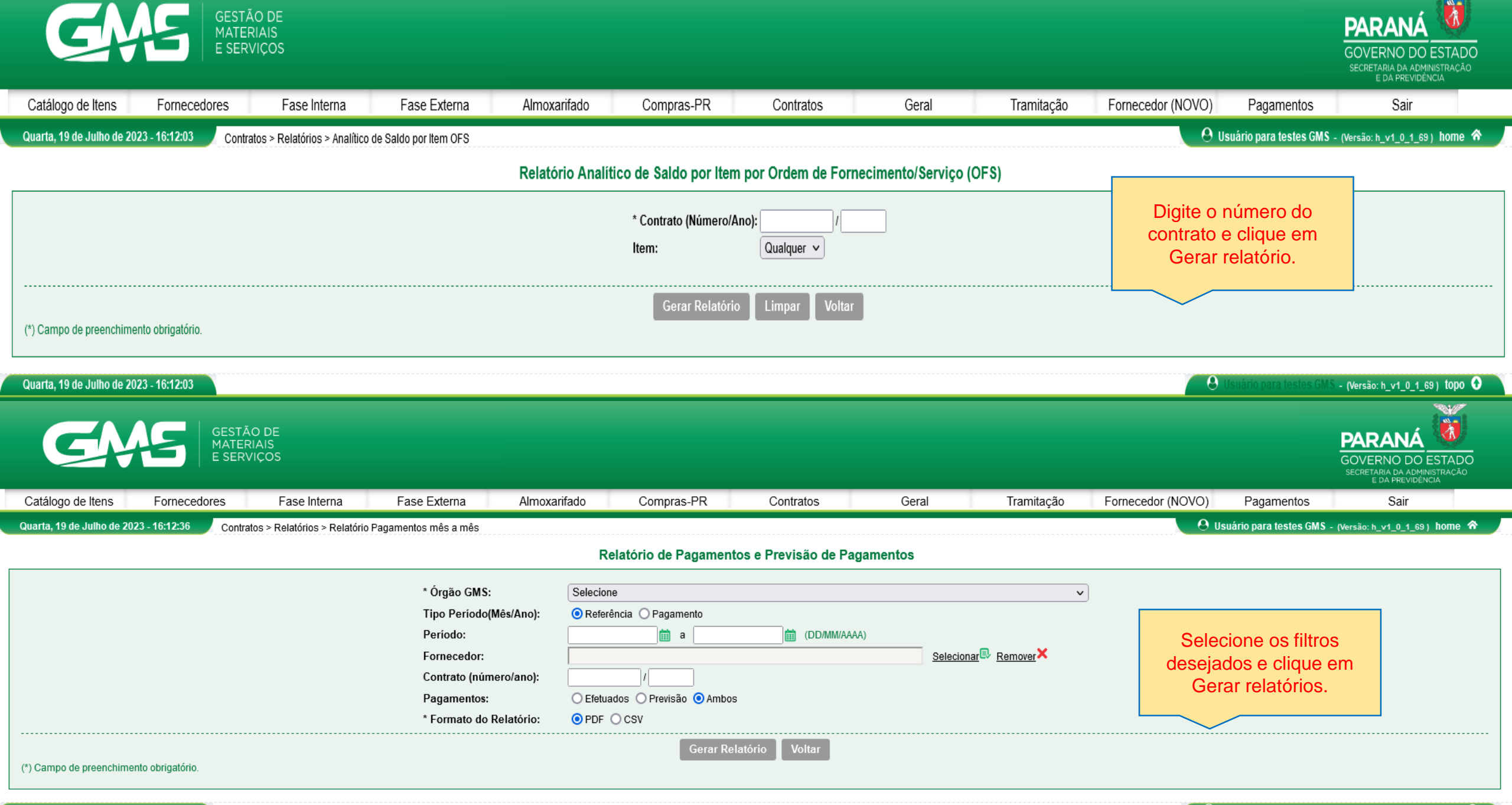

Ŵ

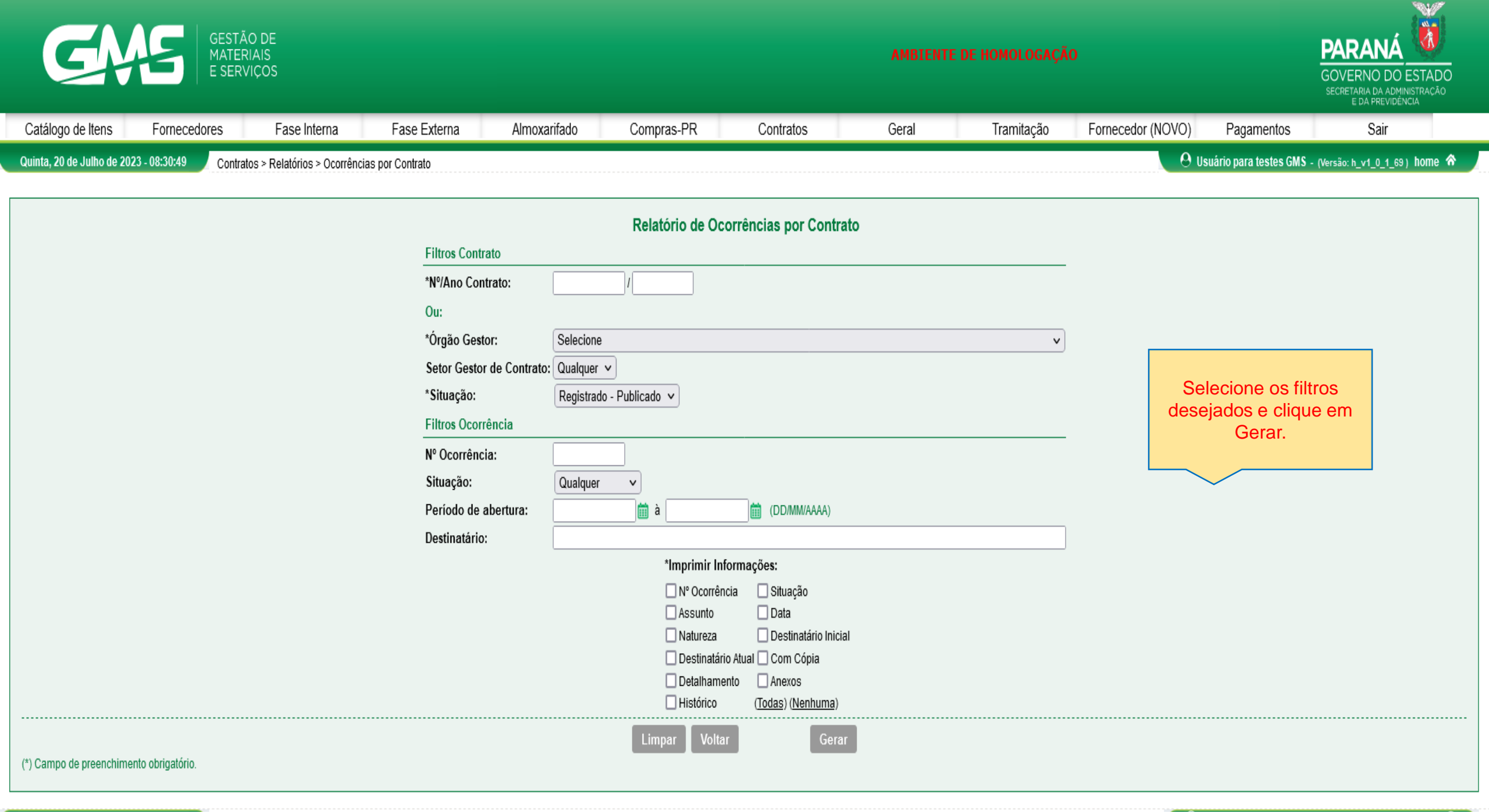

Quinta, 20 de Julho de 2023 - 08:30:49